# HP LaserJet M1120 MFP Series

# Ghidul utilizatorului

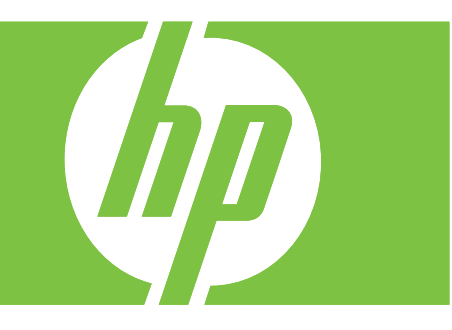

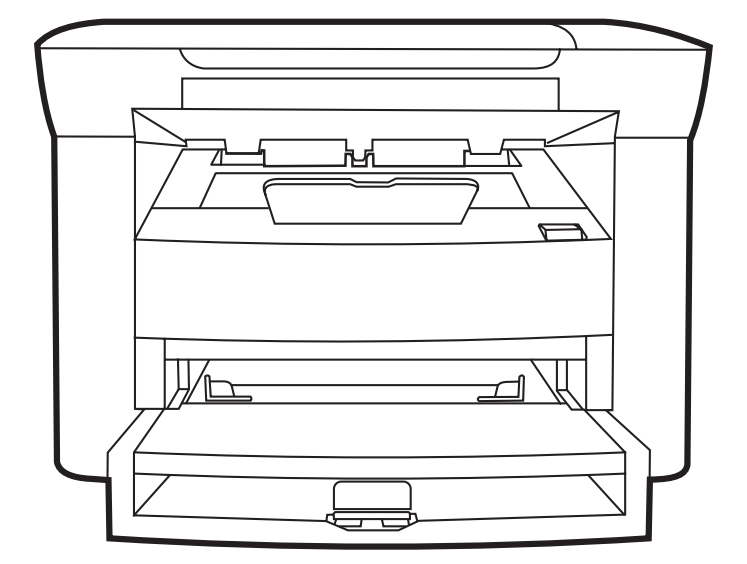

# HP LaserJet M1120 MFP Series Ghidul utilizatorului

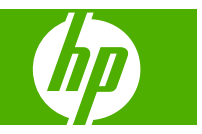

#### Drepturi de autor și licență

© 2008 Copyright Hewlett-Packard Development Company, L.P.

Reproducerea, adaptarea sau traducerea fără permisiunea prealabilă în scris sunt interzise, cu excepția permisiunilor acordate prin legile drepturilor de autor.

Informațiile din acest document pot fi modificate fără notificare prealabilă.

Singurele garanții pentru produsele și serviciile HP sunt cele stabilite în declarațiile exprese de garanție, care însoțesc aceste produse și servicii. Nici o prevedere a prezentului document nu poate fi interpretată drept garanție suplimentară. Compania HP nu va răspunde pentru nici o omisiune sau eroare tehnică sau editorială din prezentul document.

Cod produs: CB537-90970

Edition 1, 1/2008

#### Mențiuni despre mărcile comerciale

Adobe<sup>®</sup>, Acrobat<sup>®</sup> şi PostScript<sup>®</sup> sunt mărci comerciale ale Adobe Systems Incorporated.

Microsoft®, Windows® şi Windows®XP sunt mărci comerciale înregistrate în S.U.A. ale Microsoft Corporation.

Windows Vista™ este marcă comercială înregistrată sau marcă comercială a Microsoft Corporation în Statele Unite şi/sau în alte țări.

# Cuprins

## 1 Noțiuni de bază despre produs

| Comparație între produse                            | 2 |
|-----------------------------------------------------|---|
| Caracteristici ale produsului                       | 3 |
| Trecerea în revistă a produsului                    | 4 |
| Vedere din față                                     | 4 |
| Vedere din spate                                    | 4 |
| Porturi de interfață                                | 4 |
| Localizarea numărului de serie și a codul modelului | 5 |
| Sisteme de operare acceptate                        | 6 |
| Software de produs suportat                         | 6 |
| Software-ul inclus cu produsul                      | 6 |
| Drivere de imprimantă acceptate                     | 7 |
|                                                     |   |

#### 2 Panoul de control

| Prezentare generală a panoului de control    | 10 |
|----------------------------------------------|----|
| Meniurile panoului de control                | 11 |
| Utilizarea meniurilor panoului de control    | 11 |
| Meniurile principale ale panoului de control | 11 |

### **3 Software pentru Windows**

| Sisteme de operare acceptate pentru Windows                             | 16 |
|-------------------------------------------------------------------------|----|
| Driverul de imprimantă                                                  | 16 |
| Prioritatea setărilor de tipărire                                       | 16 |
| Deschiderea driverului imprimantei și modificarea setărilor de tipărire | 17 |
| Tipuri de instalări software pentru Windows                             | 18 |
| Dezinstalarea software-ului pentru Windows                              | 18 |
| Utilitare acceptate pentru Windows                                      | 19 |
| Server Web încorporat (numai la modele pentru rețea)                    | 19 |
| Software-ul Status Alerts (Alerte de stare)                             | 19 |
| Alte componente și utilitare Windows                                    | 19 |
|                                                                         |    |

## 4 Utilizarea produsului cu Macintosh

| Software pentru Macintosh                     | 22 |
|-----------------------------------------------|----|
| Sisteme de operare acceptate pentru Macintosh | 22 |

| 22<br>23 |
|----------|
| 23       |
|          |
| 23       |
| 24       |
| 25       |
| 25       |
| 28       |
| 28       |
|          |

### **5** Conectivitate

| Conectarea directă a produsului la un calculator cu USB           | 30 |
|-------------------------------------------------------------------|----|
| Denegare a partajării imprimantei                                 | 30 |
| Sisteme de operare acceptate în rețea                             | 30 |
| Protocoale de rețea acceptate                                     | 31 |
| Instalarea echipamentului într-o rețea (numai modelele de rețea)  | 31 |
| Conectarea imprimantei la rețea                                   | 31 |
| Instalarea software-ului de imprimantă pentru imprimanta de rețea | 31 |

## 6 Hârtia și suportul de imprimare

| Precizări pentru înțelegerea utilizării hârtiei și a suporturilor de imprimare | 34 |
|--------------------------------------------------------------------------------|----|
| Dimensiuni acceptate pentru hârtie și suporturi de imprimare                   | 35 |
| Indicații privind hârtii sau suporturi de imprimare speciale                   | 36 |
| Încărcarea hârtiei și a suportului de imprimare                                | 37 |
| Tava prioritară de alimentare                                                  | 37 |
| Tava 1                                                                         | 37 |
| Configurarea tăvilor                                                           | 38 |

## 7 Activități de imprimare

| Modificarea driverului de imprimare pentru a corespunde tipului și dimensiunii suportului | 40 |
|-------------------------------------------------------------------------------------------|----|
| Tipuri de hârtie suportate și capacitatea tăvii                                           | 40 |
| Ajutor pentru orice opțiune de tipărire                                                   | 41 |
| Anularea unei operații de imprimare                                                       | 42 |
| Crearea broşurilor                                                                        | 43 |
| Modificarea setărilor de calitate a imprimării                                            | 43 |
| Modificarea densității de imprimare                                                       | 43 |
| Imprimarea pe suporturi speciale                                                          | 44 |
| Utilizarea unui tip de hârtie diferit pentru tipărirea coperților                         | 45 |
| Tipărirea primei pagini goale                                                             | 45 |
| Redimensionarea documentelor                                                              | 46 |
| Selectarea unei mărimi pentru hârtie                                                      | 46 |
| Selectarea unei surse pentru hârtie                                                       | 46 |
| Selectarea unui tip de hârtie                                                             | 47 |

| Setarea orientării imprimării                                        | . 47 |
|----------------------------------------------------------------------|------|
| Utilizarea filigranelor                                              | . 47 |
| Economisirea tonerului                                               | . 47 |
| Imprimarea pe ambele fețe ale hârtiei (duplex)                       | . 48 |
| Imprimarea mai multor pagini pe o singură coală de hârtie în Windows | . 50 |
| Setări pentru economie                                               | . 51 |
| Mod economic                                                         | 51   |
| Archive print (Imprimare pentru arhivare)                            | . 51 |

## 8 Copierea

| Încărcarea originalelor                                             | 54 |
|---------------------------------------------------------------------|----|
| Utilizarea funcției de copiere                                      | 54 |
| Copierea cu o singură atingere                                      | 54 |
| Exemplare multiple                                                  | 54 |
| Revocarea unei operații de copiere                                  | 55 |
| Micşorarea sau mărirea exemplarelor copiate                         | 55 |
| Setări de copiere                                                   | 56 |
| Calitatea copierii                                                  | 56 |
| Schimbarea densității operației de copiere                          | 58 |
| Definirea setărilor pentru copiere personalizată                    | 58 |
| Copierea pe suporturi de imprimare de dimensiuni şi tipuri diferite | 59 |
| Restabilirea setărilor prestabilite pentru copiere                  | 60 |
| Copierea unei cărți                                                 | 60 |
| Copierea fotografiilor                                              | 61 |
| Operații de copiere duplex (față-verso)                             | 62 |
|                                                                     |    |

## 9 Scanarea

| Încărcarea originalelor pentru scanare | 66 |
|----------------------------------------|----|
| Utilizarea scanării                    | 66 |
| Metode de scanare                      | 66 |
| Anularea unei operații de scanare      | 67 |
| Setări de scanare                      | 69 |
| Formatul fişierului de scanat          | 69 |
| Rezoluția și culorile scanerului       | 69 |
| Calitatea scanării                     | 70 |
| Scanarea unei cărți                    | 72 |
| Scanarea unei fotografii               | 73 |

# 10 Administrarea și întreținerea produsului

| Pagini informative                                 | 76 |
|----------------------------------------------------|----|
| Serverul Web încorporat (numai la modele de rețea) | 77 |
| Caracteristici                                     | 77 |
| Funcții de securitate                              | 77 |

| Securizarea serverului Web încorporat               | 77 |
|-----------------------------------------------------|----|
| Administrarea consumabilelor                        |    |
| Verificarea și efectuarea comenzilor pentru rezerve |    |
| Înlocuirea consumabilelor                           | 79 |
| Curățarea produsului                                | 81 |
| Actualizarea firmware-ului                          | 82 |

## 11 Rezolvarea problemelor

| Listă de verificare pentru rezolvarea problemelor                    | 84  |
|----------------------------------------------------------------------|-----|
| Mesajele afişate pe panoul de control                                | 86  |
| Mesaje de alertă sau avertisment                                     | 86  |
| Mesaje de eroare critice                                             | 86  |
| Probleme legate de afişajul panoului de control                      | 90  |
| Eliminarea blocajelor                                                | 90  |
| Cauzele blocajelor                                                   | 90  |
| Localizarea blocajelor                                               | 90  |
| Eliminarea blocajelor din zona tăvilor de alimentare                 | 91  |
| Eliminarea blocajelor din tava de ieşire                             | 92  |
| Îndepărtarea blocajelor din zona cartuşului de imprimare             | 93  |
| Evitarea blocajelor repetate                                         | 94  |
| Rezolvarea problemelor legate de calitatea imprimării                | 95  |
| Probleme de imprimare                                                | 95  |
| Probleme de copiere                                                  | 103 |
| Probleme de scanare                                                  | 106 |
| Optimizarea și îmbunătățirea calității imaginilor                    | 108 |
| Soluționarea problemelor de conectivitate                            | 109 |
| soluționarea problemelor de conectare directă                        |     |
| Probleme de rețea (numai la modelele de rețea)                       | 109 |
| Rezolvarea problemelor de software                                   |     |
| Rezolvarea problemelor obișnuite din Windows                         | 111 |
| Rezolvarea problemelor frecvente apărute la calculatoarele Macintosh | 111 |

## Anexa A Informații despre accesorii și consumabile

| Consumabile                         | 116 |
|-------------------------------------|-----|
| Accesorii tip cablu și de interfață | 116 |

### Anexa B Service și asistență

| Declarație de garanție limitată Hewlett-Packard 11          |       |  |  |  |
|-------------------------------------------------------------|-------|--|--|--|
| Serviciul de garanție pentru reparații efectuate de client  | . 118 |  |  |  |
| Certificat de garanție limitată pentru cartușul de tipărire | . 119 |  |  |  |
| Asistența pentru clienți HP                                 | 120   |  |  |  |
| Servicii online                                             | . 120 |  |  |  |
| Asistență prin telefon                                      | 120   |  |  |  |

| Utilitarele software, driverele și informațiile în format electronic | 120 |
|----------------------------------------------------------------------|-----|
| Comandarea de accesorii și consumabile direct de la HP               | 120 |
| Informați de service HP                                              | 120 |
| Acordurile de service HP                                             | 120 |
| Asistență HP și informații pentru calculatoarele Macintosh           | 121 |
| Acorduri de întreținere HP                                           | 122 |
| Reambalarea dispozitivului                                           | 122 |
| Garanție extinsă                                                     | 122 |

## Anexa C Specificații

| Specificații fizice 1                                 | 124 |
|-------------------------------------------------------|-----|
| Specificații privind alimentarea cu curent electric 1 | 124 |
| Consum de energie 1                                   | 124 |
| Specificații referitoare la mediu 1                   | 125 |
| Emisii acustice 1                                     | 125 |

## Anexa D Informații despre norme

| Conformitatea cu FCC                                                        | 128             |
|-----------------------------------------------------------------------------|-----------------|
| Programul de protecție a mediului                                           | 128             |
| Protecția mediului                                                          | 128             |
| Generarea de ozon                                                           | 128             |
| Consumul de energie                                                         | 128             |
| Consumul de toner                                                           | 128             |
| Utilizarea hârtiei                                                          | 129             |
| Materiale plastice                                                          | 129             |
| Consumabile pentru tipărire HP LaserJet                                     | 129             |
| Instrucțiuni pentru returnare și reciclare                                  | 129             |
| Hârtia                                                                      | 130             |
| Restricții pentru materiale                                                 | 130             |
| Scoaterea din uz a echipamentelor uzate de către utilizatorii persoane fizi | ice din Uniunea |
| Europeană                                                                   | 130             |
| Foaie de date despre siguranța materialelor (MSDS)                          | 130             |
| Pentru informații suplimentare                                              | 131             |
| Declarație de conformitate                                                  | 132             |
| Instrucțiuni de siguranță                                                   | 133             |
| Siguranță laser                                                             | 133             |
| Reglementări DOC Canada                                                     | 133             |
| Declarație EMI (Coreea)                                                     | 133             |
| Declarație pentru laser (Finlanda)                                          | 133             |
| Tabel de substanțe (China)                                                  | 134             |
|                                                                             |                 |
|                                                                             |                 |

| ndex |
|------|
|------|

# 1 Noțiuni de bază despre produs

- <u>Comparație între produse</u>
- Caracteristici ale produsului
- <u>Trecerea în revistă a produsului</u>
- Sisteme de operare acceptate
- Software de produs suportat

# Comparație între produse

Produsul este disponibil în următoarele configurații.

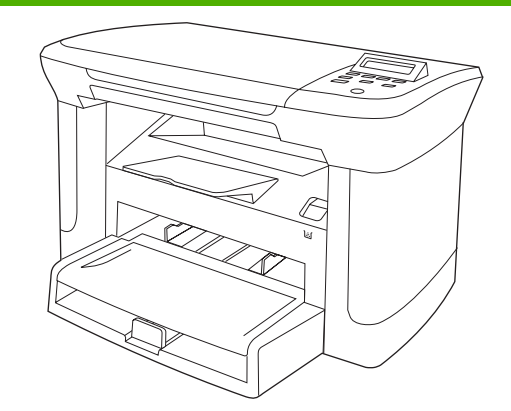

| Modele de bază N |                                                                                                    |   |  |  |
|------------------|----------------------------------------------------------------------------------------------------|---|--|--|
| •                | Imprimă pagini de dimensiune letter și ajunge până la<br>viteza de 20 de pagini pe minut (ppm) și pagini A4 la<br>viteze de până la 19 ppm. | • |  |  |
| •                | În tava prioritară de alimentare pot fi introduse până la 10<br>pagini de suport de imprimare.                                              | • |  |  |
| •                | Tava 1 acceptă până la 250 de coli de suport de<br>imprimare sau 10 plicuri                                                                 |   |  |  |
| •                | Imprimare și copiere manuală față-verso (duplex).                                                                                           |   |  |  |

- Port USB 2.0 Hi-Speed.
- 32 MB de memorie cu acces aleatoriu (RAM).
- Scaner cu pat orizontal.

# Modele de rețea

Model de bază, plus:

- Port de rețea ethernet 10/100 Base-T.
- Protocol de rețea IPv4.
- Protocol de reţea IPv6.

# Caracteristici ale produsului

| Imprimare                                  | ٠ | Imprimă pagini de dimensiune letter și ajunge până la viteza de 20 de pagini pe minut<br>(ppm) și pagini A4 la viteze de până la 19 ppm.                                                             |  |
|--------------------------------------------|---|----------------------------------------------------------------------------------------------------|--|
|                                            | • | Imprimă la rezoluții de 600 puncte per inch (dpi) și FastRes 1200 dpi.                                                                                                    |  |
|                                            | • | Include setări reglabile pentru optimizarea calității imprimării.                                                                                                    |  |
| Copiere                                    | • | Copiază la o rezoluție de 600 puncte per inch (dpi).                                                                                                    |  |
| Memorie                                    | • | Include 32 megabyte (MB) de memorie RAM                                                                                                    |  |
| Manevrarea hârtiei                         | • | <ul> <li>În tava prioritară de alimentare pot fi introduse până la 10 pagini.</li> </ul>                                                                                                    |  |
|                                            | • | Tava 1 acceptă până la 250 de coli de suport de imprimare sau 10 plicuri                                                                                                    |  |
|                                            | • | Tava de ieşire acceptă până la 100 de coli de suport de imprimare                                                                                                    |  |
| Scanare                                    | • | Oferă scanare color la rezoluția de 1200 pixeli per inch (ppi).                                                                                                    |  |
| Caracteristicile driverului<br>imprimantei | • | Setarea FastRes 1200 imprimă 1200 de puncte pe inch (dpi) pentru text și grafică de înaltă calitate pentru utilizare profesională                                                                    |  |
| Conexiunile interfeței                     | ٠ | Toate modelele au un port USB 2.0 Hi-Speed.                                                                                                    |  |
|                                            | • | Modelele de rețea au un port de rețea ethernet 10/100 Base-T.                                                                                                    |  |
| Imprimarea economică                       | • | Oferă imprimare N-up (imprimarea a N pagini pe o singură coală).                                                                                                    |  |
|                                            | • | Oferă o setare EconoMode, care utilizează mai puțin toner.                                                                                                    |  |
| Consumabile                                | • | Produsul este livrat cu un cartuş inițial care acoperă 1.000 de pagini (capacitate medie).<br>Capacitatea medie care poate fi acoperită înainte de schimbarea cartuşelor este de 2.000<br>de pagini. |  |
| Accesibilitate                             | • | Ghidul de utilizare online este compatibil cu cititoarele de ecran pentru text.                                                                                                    |  |
|                                            | • | Cartuşele de imprimare pot fi instalate şi dezinstalate cu o singură mână.                                                                                                    |  |
|                                            | • | Toate uşile şi capacele pot fi deschise cu o singură mână.                                                                                                    |  |

# Trecerea în revistă a produsului

# Vedere din față

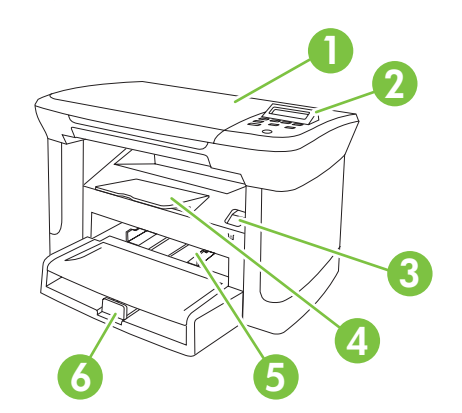

| 1 | Capacul scanner-ului                   |
|---|----------------------------------------|
| 2 | Panou de control                       |
| 3 | Zăvorul uşiței cartuşului de imprimare |
| 4 | Tavă de ieşire                         |
| 5 | Tavă prioritară de alimentare          |
| 6 | Tava 1                                 |
|   |                                        |

# Vedere din spate

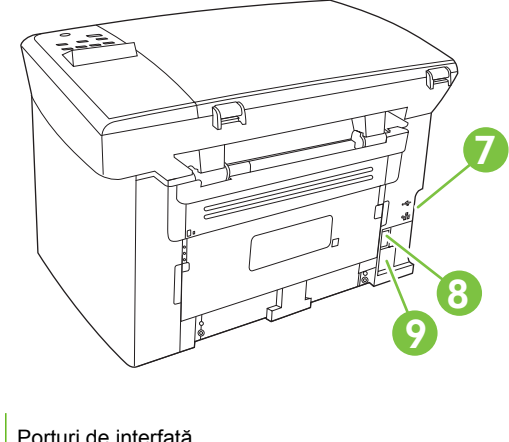

- 7 Porturi de interfață
- 8 Comutator de alimentare
- 9 Conector electric

# Porturi de interfață

Toate modelele au un port USB 2.0 Hi-Speed și modelele de rețea au și un port ethernet 10/100 Base-T.

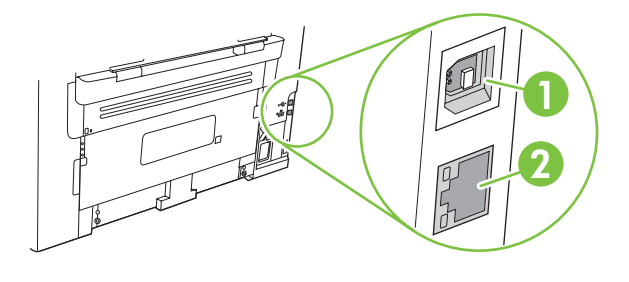

- 1 Port USB 2.0 Hi-Speed
- 2 Port ethernet (numai modelele de rețea)

# Localizarea numărului de serie și a codul modelului

Eticheta produsului cu numărul de serie și codul modelului se află în spatele produsului.

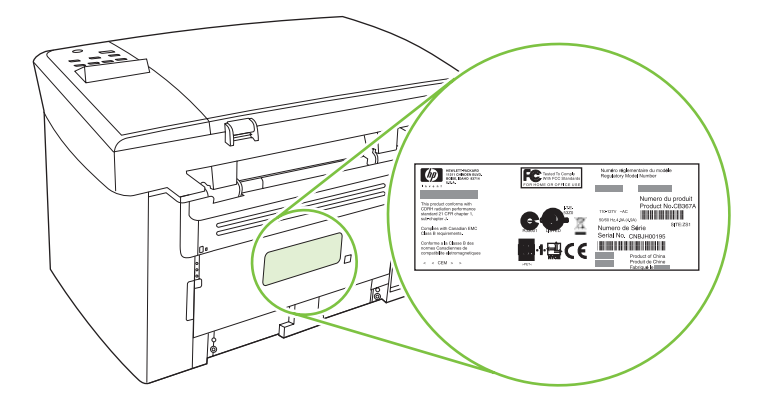

# Sisteme de operare acceptate

Produsul acceptă următoarele sisteme de operare:

#### Instalare completă a software-ului:

- Windows XP (32 de biți)
- Windows Vista (32 biţi)
- Windows 2000
- Windows Server 2003 (32 de biți)
- Mac OS X v10.3, v10.4 și versiuni ulterioare

#### Numai drivere de imprimare și scanare

- Windows XP (64 biți)
- Windows Vista (32 biți)
- Windows Server 2003 (32 de biți)
- NOTĂ: Pentru versiunile Mac OS V10.4 şi ulterioare, sunt acceptate sisteme Macintosh PPC şi Intel Core Processor.

# Software de produs suportat

# Software-ul inclus cu produsul

lată câteva opțiuni pentru finalizarea unei instalări recomandate. Easy Install va finaliza instalarea cu setările prestabilite. Instalarea avansată vă permite să revizuiți acordurile de licențiere și setările prestabilite.

#### Instalare uşoară pentru Windows

- Drivere HP
  - Driver de imprimantă
  - Driver de scanare
- Software MFP, HP
  - Programul HP LaserJet Scan
  - Programul de dezinstalare
- Programul HP Update
- HP Customer Participation Program
- Programul Shop for HP Supplies (Cumpărare consumabile HP)
- Alte programe
  - Readiris OCR (nu se instalează împreună cu alte programe software; este necesară instalarea separată)

#### Instalarea avansată

Instalarea avansată include caracteristicile disponibile în catul instalării uşoare. Programul HP Customer Participation este opțional.

### **Software Macintosh**

- HP Product Setup Assistant (Asistentul de configurare a produsului HP)
- HP Uninstaller
- Software LaserJet, HP
  - HP Scan
  - HP Director
  - Programul Scanare şi trimitere prin e-mail
  - HP Photosmart

## Drivere de imprimantă acceptate

Produsul este livrat cu software pentru Windows și Macintosh, care permite calculatorului să comunice cu produsul. Acest software este denumit driver de imprimantă. Driverele de imprimantă oferă acces la funcțiile produsului, ca imprimarea pe hârtie cu dimensiuni personalizate, redimensionarea documentelor și introducerea filigranelor.

NOTĂ: Cele mai recente drivere sunt disponibile la <u>www.hp.com/support/LJP3005</u>. În funcție de configurația computerelor bazate pe Windows, programul de instalare pentru software-ul produsului verifică automat computerul pentru acces la Internet, pentru a obține cele mai recente drivere.

# 2 Panoul de control

- Prezentare generală a panoului de control
- Meniurile panoului de control

# Prezentare generală a panoului de control

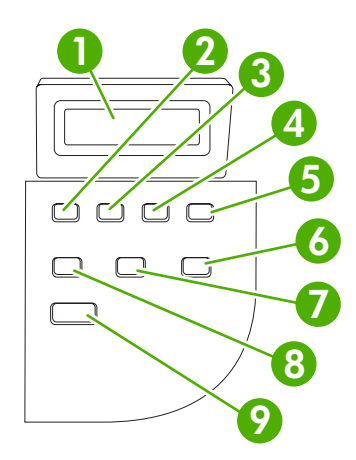

| 1 | Afişajul panoului de control                               | • | Afişează informații de stare, meniuri și mesaje de eroare.                                                                                                    |
|---|------------------------------------------------------------|---|----------------------------------------------------------------------------------------------------|
| 2 | Butonul săgeată stânga                                     | • | Permite navigarea la opțiunea următoare din listă sau scade valoarea<br>opțiunilor numerice. În cazul anumitor opțiuni numerice, apăsarea butonului o<br>dată scade valoarea cu 1, iar menținerea butonului apăsat scade valoarea cu<br>10.                                                                   |
| 3 | Butonul Configurare/OK                                     | • | Activează meniurile panoului de control.                                                                                                    |
|   |                                                            | • | Determină eliminarea unei condiții de eroare, cu condiția ca acest lucru să fie posibil.                                                                                                    |
|   |                                                            | • | Salvează valoarea selectată pentru opțiune.                                                                                                    |
|   |                                                            | • | Efectuează acțiunea asociată cu opțiunea iluminată de pe afişajul panoului de control.                                                                                                    |
| 4 | Butonul săgeată dreapta                                    | • | Permite navigarea la opțiunea următoare din listă sau crește valoarea opțiunilor numerice. În cazul anumitor opțiuni numerice, apăsarea butonului o dată crește valoarea cu 1, iar menținerea butonului apăsat scade valoarea cu 10.                                                                          |
| 5 | Butonul Cancel (Anulare)                                   | • | Anulează operația curentă de imprimare, copiere sau scanare și elimină toate paginile active din calea hârtiei. Durata de timp necesară pentru anularea operației depinde de complexitatea operației. (Apăsați butonul o singură dată.) Se vor elimina și erorile repetitive asociate operației de imprimare. |
|   |                                                            | • | Părăsește meniurile panoului de control.                                                                                                    |
| 6 | Butonul More Copy Settings<br>(Alte setări pentru copiere) | • | Oferă acces la setările de copiere pentru operația curentă de copiere                                                                                                    |
| 7 | Butonul Lighter/Darker (Mai<br>deschis/Mai închis)         | • | Oferă acces la setările contrastului pentru operația curentă de copiere                                                                                                    |
| 8 | Butonul # Copies (Nr. de exemplare)                        | • | Permite schimbarea numărului de exemplare imprimate pentru operație de copiere curentă                                                                                                    |
| 9 | Butonul Start Copy (Start copiere)                         | • | Lansează o operație de copiere                                                                                                    |

# Meniurile panoului de control

# Utilizarea meniurilor panoului de control

Pentru a obține acces la meniurile panoului de control, utilizați pașii următori.

- 1. Apăsați Configurare.
- 2. Utilizați butoanele cu săgeți pentru a naviga la liste.
- Apăsați OK pentru a selecta opțiunea corespunzătoare.
- Pentru a revoca o acțiune sau pentru a reveni la starea Ready (Gata), apăsați Cancel (Anulare).

## Meniurile principale ale panoului de control

Din meniul principal al panoului de control sunt disponibile următoarele meniuri:

- Utilizați meniul **Configurare copiere** pentru a configura setările de bază prestabilite pentru copiere, cum ar fi contrastul, colaționarea sau numărul de copii imprimate.
- Utilizați meniul Reports (Rapoarte) pentru a imprima rapoarte care conțin informații despre imprimantă.
- Utilizați meniul **System setup (Configurare sistem)** pentru a stabili setări de bază ale produsului, cum ar fi limba, calitatea imprimării.
- Utilizați meniul **Service** pentru a restaura setările implicite, pentru a curăța imprimanta și pentru a activa modurile speciale care afectează rezultatele imprimării.
- NOTĂ: Pentru a imprima o listă detaliată a întregului meniu din panoul de control cu toată structura sa, imprimați o hartă a meniului. Citiți Pagini informative, la pagina 76.

#### Tabelul 2-1 Meniul Configurare copiere

| Element de meniu                                   | Element de submeniu                    | Descriere                                              |  |  |  |  |
|----------------------------------------------------|----------------------------------------|--------------------------------------------------------|--|--|--|--|
| Default Quality (Calitate                          | Text                                   | Setează calitatea implicită a copierii.                |  |  |  |  |
| prestabilita)                                      | Ciornă                                 |                                                        |  |  |  |  |
|                                                    | Mixt (Mixt)                            |                                                        |  |  |  |  |
|                                                    | Film photo (Film)                      |                                                        |  |  |  |  |
|                                                    | Picture (Imagine)                      |                                                        |  |  |  |  |
| Def. light/dark (Contrast<br>prestabilit)          |                                        | Setează opțiunea prestabilită pentru contrast.         |  |  |  |  |
| Def. # of copies (Nr. de<br>exemplare prestabilit) | (Range: 1-99) (Interval: 1-99)         | Setează numărul implicit de exemplare.                 |  |  |  |  |
| Def. Reduce/Enirg                                  | Original=100%                          | Setează procentul implicit de reducere sau de mărire a |  |  |  |  |
| prestabilită)                                      | A4->Ltr=94%                            |                                                        |  |  |  |  |
|                                                    | Ltr->A4=97%                            |                                                        |  |  |  |  |
|                                                    | Full Page=91% (Pagină<br>întreagă=91%) |                                                        |  |  |  |  |

Tabelul 2-1 Meniul Configurare copiere (Continuare)

| Element de meniu | Element de submeniu                       | Descriere |  |  |
|------------------|-------------------------------------------|-----------|--|--|
|                  | 2 pages/sheet (2 pagini/coală)            |           |  |  |
|                  | 4 pages/sheet (4 pagini/coală)            |           |  |  |
|                  | Custom:25-400% (Personalizat:<br>25-400%) |           |  |  |

#### Tabelul 2-2 Meniul Reports (Rapoarte)

| Element de meniu                      | Descriere                                                                                                    |
|---------------------------------------|----------------------------------------------------------------------------------------------------|
| Demo page (Pagină demo)               | Imprimă o pagină care demonstrează calitatea la imprimare.                                                          |
| Menu structure (Structură<br>meniuri) | Imprimă o hartă a dispunerii meniului panoului de control. Sunt listate setările active pentru fiecare meniu.       |
| Config report (Raport de configurare) | Imprimă o listă cu toate setările produsului. Include informații despre rețea când produsul este conectat la rețea. |

#### Tabelul 2-3 Meniul System setup (Configurare sistem)

| Element de meniu                                                                                    | Element de<br>submeniu                                 | Element de<br>submeniu                            | Descriere                                                                                                    |  |  |
|----------------------------------------------------------------------------------------------------|--------------------------------------------------------|---------------------------------------------------|----------------------------------------------------------------------------------------------------|--|--|
| Language (Limbă) (Listează toate<br>limbile disponibile<br>pentru afişare în<br>panoul de control.) |                                                        |                                                   | Setează limba în care panoul de control afişează mesajele<br>și rapoartele despre produs.                                                             |  |  |
| Paper setup<br>(Configurare<br>hârtie)                                                              | Def. paper size<br>(Dimensiune<br>prestabilită hârtie) | Letter<br>A4<br>Legal                             | Selectează dimensiunea de imprimare pentru rapoartele<br>interne sau pentru orice altă operație de imprimare în care<br>nu se specifică o dimensiune. |  |  |
|                                                                                                    | Def. paper type<br>(Tip prestabilit<br>hârtie)         | Listează tipurile de<br>suporturi<br>disponibile. | Setează tipul pentru imprimarea rapoartelor interne sau<br>pentru orice operație de imprimare pentru care nu este<br>specificat un tip.               |  |  |
| Print Density (Interval 1-5)<br>(Densitate de<br>imprimare)                                         |                                                        |                                                   | Setează cantitatea de toner pe care trebuie să o aplice produsul pentru a îngroșa liniile și marginile.                                               |  |  |

#### Tabelul 2-4 Meniul Service

| Element de meniu                                           | Element de submeniu | Descriere                                                                                                    |  |  |
|------------------------------------------------------------|---------------------|----------------------------------------------------------------------------------------------------|--|--|
| Restore defaults<br>(Revenire la setările<br>prestabilite) |                     | Setează toate setările personalizate la valorile prestabilite din fabrică.                                                                                                    |  |  |
| Cleaning mode (Mod de<br>curățare)                         |                     | Această opțiune curăță imprimanta când în exemplarele imprimate<br>apar pete sau alte semne. Procesul de curățare îndepărtează<br>praful și tonerul în exces de pe traseul hârtiei.<br>Când este selectat, produsul vă solicită să încărcați hârtie Letter<br>sau A4 velină în tava 1. Apăsați OK pentru a iniția procesul de<br>curățare. Așteptați până la finalizarea procesului. Aruncați pagina |  |  |

### Tabelul 2-4 Meniul Service (Continuare)

| Element de meniu                       | Element de submeniu | Descriere                                                                                                    |  |
|----------------------------------------|---------------------|----------------------------------------------------------------------------------------------------|--|
| Less paper curl<br>(Reducere încrețire | On (Pornit)         | Dacă paginile imprimate sunt de regulă ondulate, această opțiu setează produsul pe un mod care reduce ondularea. |  |
| nartie)                                | on (opin)           | Setarea prestabilită este Off (Oprit).                                                                           |  |
| Archive print (Imprimare               | On (Pornit)         | Când imprimați pagini care vor fi depozitate pe termen lung,                                                     |  |
| pentru arnivare)                       | Off (Oprit)         | posibilitatea de pătare sau de prăfuire cu toner.                                                                |  |
|                                        |                     | Setarea prestabilită este Off (Oprit).                                                                           |  |

# **3 Software pentru Windows**

- Sisteme de operare acceptate pentru Windows
- Driverul de imprimantă
- Prioritatea setărilor de tipărire
- Deschiderea driverului imprimantei și modificarea setărilor de tipărire
- <u>Tipuri de instalări software pentru Windows</u>
- Dezinstalarea software-ului pentru Windows
- Utilitare acceptate pentru Windows

# Sisteme de operare acceptate pentru Windows

Produsul acceptă următoarele sisteme de operare Windows:

#### Instalare completă a software-ului:

- Windows XP (32 de biți)
- Windows Vista (32 biţi)
- Windows 2000
- Windows Server 2003 (32 de biți)

#### Numai drivere de imprimare și de scanare

- Windows XP (64 biți)
- Windows Vista (32 biţi)
- Windows Server 2003 (32 de biți)

# Driverul de imprimantă

Produsul este livrat cu software pentru Windows, care permite computerului să comunice cu produsul. Acest software este denumit driver de imprimantă. Driverele de imprimantă oferă acces la funcțiile produsului, ca tipărirea pe hârtie cu dimensiuni personalizate, redimensionarea documentelor și introducerea filigranelor.

NOTĂ: Cele mai recente drivere sunt disponibile la <u>www.hp.com/support/LJP3005</u>. În funcție de configurația computerelor bazate pe Windows, programul de instalare pentru software-ul produsului verifică automat computerul pentru acces la Internet, pentru a obține cele mai recente drivere.

# Prioritatea setărilor de tipărire

Prioritatea modificărilor setărilor de tipărire depinde de locul în care sunt efectuate.

- XOTĂ: Numele comenzilor și casetelor de dialog poate diferi în funcție de programul software.
  - Caseta de dialog Page Setup (Configurare pagină): Faceți clic pe Page Setup (Configurare pagină) sau pe o comandă similară din meniul File (Fişier) al programului în care lucrați, pentru a deschide această casetă de dialog. Setările de aici prevalează asupra setărilor efectuate din orice alt loc.
  - Caseta de dialog Print (Tipărire): Faceți clic pe Print (Tipărire), Print Setup (Configurare tipărire) sau pe o comandă similară din meniul File (Fişier) al programului în care lucrați, pentru a deschide această casetă de dialog. Setările modificate în caseta de dialog Print (Tipărire) au un nivel de prioritate mai mic şi NU prevalează asupra setărilor din caseta de dialog Page Setup (Configurare pagină).
  - Caseta de dialog Printer Properties (Proprietăți imprimantă) (driver imprimantă): Faceți clic pe Properties (Proprietăți) în caseta de dialog Print (Tipărire) pentru a deschide driverul imprimantei. Setările modificate în caseta de dialog Printer Properties (Proprietăți imprimantă) nu prevalează asupra altor setări din software-ul de tipărire.
  - Setările prestabilite ale driverului imprimantei: Setările prestabilite ale driverului imprimantei determină setările utilizate în toate operațiile de tipărire, *cu excepția cazurilor* în care acestea sunt modificate într-una dintre următoarele casete de dialog: Page Setup (Configurare pagină), Print (Tipărire) sau Printer Properties (Proprietăți imprimantă).

# Deschiderea driverului imprimantei și modificarea setărilor de tipărire

| Sistem de operare                         | Pentru a schimba setările<br>tuturor operațiilor de tipărire,<br>până la închiderea<br>programului software                                                                                                    | Pen<br>pres<br>ope | Pentru a schimba setările<br>prestabilite pentru toate<br>operațiile de tipărire                                                                                                    |    | Pentru a schimba setările din<br>configurația echipamentului                                                                                                    |  |
|-------------------------------------------|----------------------------------------------------------------------------------------------------|--------------------|----------------------------------------------------------------------------------------------------|----|----------------------------------------------------------------------------------------------------|--|
| Windows 2000, XP,<br>Server 2003 şi Vista | <ol> <li>În meniul File (Fişier) din<br/>programul software, faceți<br/>clic pe Print (Tipărire).</li> <li>Selectați driverul, apoi<br/>faceți clic pe Properties<br/>(Proprietăți) sau<br/>Preferences (Preferințe).</li> <li>Paşii de urmat pot diferi. Aceasta<br/>este cea mai obișnuită<br/>procedură.</li> </ol> | 1.                 | Faceți clic pe Start, pe<br>Settings (Setări) și apoi pe<br>Printers (Imprimante)<br>(Windows 2000) sau pe<br>Printers and Faxes<br>(Imprimante și faxuri)<br>(Windows XP Professional<br>și Server 2003) sau pe<br>Printers and Other<br>Hardware Devices<br>(Imprimante și alte<br>dispozitive hardware)<br>(Windows XP Home).<br>În cazul Windows Vista,<br>faceți clic pe Start, faceți<br>clic pe Control Panel<br>(Panou de control) și apoi<br>pe Printer (Imprimantă).<br>Faceți clic de dreapta pe<br>pictograma driverului, apoi<br>selectați Printing<br>Preferences (Preferințe<br>ținžeire) | 1. | Faceți clic pe Start, pe<br>Settings (Setări) și apoi pe<br>Printers (Imprimante)<br>(Windows 2000) sau pe<br>Printers and Faxes<br>(Imprimante și faxuri)<br>(Windows XP Professional<br>și Server 2003) sau pe<br>Printers and Other<br>Hardware Devices<br>(Imprimante și alte<br>dispozitive hardware)<br>(Windows XP Home).<br>În cazul Windows Vista,<br>faceți clic pe Start, faceți<br>clic pe Control Panel<br>(Panou de control) și apoi<br>pe Printer (Imprimantă).<br>Faceți clic de dreapta pe<br>pictograma driverului, apoi<br>selectați Properties<br>(Proprietăți). |  |
| uparır                                    | upanie).                                                                                                    | 3.                 | Faceți clic pe fila<br><b>Configure</b> (Configurare).                                                                                                    |    |                                                                                                    |  |

# Tipuri de instalări software pentru Windows

Sunt disponibile următoarele tipuri de instalări software:

- Easy. Instalează soluția software completă.
- **Advanced** (Avansat): Utilizați această opțiune pentru a selecta ce software și drivere să fie instalate.

# **Dezinstalarea software-ului pentru Windows**

- 1. Faceți clic pe Start, apoi faceți clic pe All Programs.
- 2. Faceți clic pe HP, apoi faceți clic pe HP LaserJet M1120.
- 3. Faceți clic pe Uninstall, apoi urmați instrucțiunile de pe ecran pentru a elimina software-ul.

# **Utilitare acceptate pentru Windows**

# Server Web încorporat (numai la modele pentru rețea)

modelele pentru rețea sunt dotate cu un server Web încorporat care oferă acces la informații despre echipament și activitățile de rețea. Aceste informații apar într-un browser Web, precum Microsoft Internet Explorer, Netscape Navigator, Apple Safari sau Firefox.

Serverul Web încorporat este localizat în echipament. Nu este încărcat pe serverul de rețea.

Serverul Web încorporat reprezintă o interfață cu dispozitivul pe care orice utilizator care are un calculator conectat în rețea și un browser Web standard o poate utiliza. Nu se instalează și nu se configurează niciun software special, dar trebuie să aveți un browser Web acceptat instalat pe calculator. Pentru a obține acces la serverul Web încorporat, introduceți adresa IP pentru echipament în linia pentru adresă din browser. (Pentru a afla adresa IP, imprimați o pagină de configurare.)

# Software-ul Status Alerts (Alerte de stare)

Software-ul Status Alerts (Alerte de stare) oferă informații despre starea curentă a produsului.

De asemenea, software-ul oferă alerte pop-up când survin anumite evenimente, cum ar fi o tavă goală sau o problemă a produsului. Alerta include informații despre rezolvarea problemei.

## Alte componente și utilitare Windows

- Programul de instalare software automatizează instalarea sistemului de tipărire
- Înregistrare Web online

# 4 Utilizarea produsului cu Macintosh

- Software pentru Macintosh
- Utilizarea caracteristicilor din driverul de imprimantă Macintosh
- Scanarea din produs și din HP Director (Macintosh)

# Software pentru Macintosh

# Sisteme de operare acceptate pentru Macintosh

Echipamentul poate funcționa pe următoarele sisteme de operare Macintosh:

- Mac OS X v10.3, v10.4 și versiuni ulterioare
- NOTĂ: Pentru versiunile Mac OS v10.4 şi ulterioare, sunt acceptate sisteme Macintosh PPC şi Intel Core Processor.

# Drivere de imprimantă acceptate pentru Macintosh

Aplicația de instalare HP oferă fișiere PostScript<sup>®</sup> Printer Description (PPD), Printer Dialog Extensions (PDE) și utilitarul HP Printer Utility de utilizat cu computere Macintosh.

Fişierele PPD, împreună cu driverele de imprimantă Apple PostScript, oferă acces la caracteristicile echipamentului. Utilizați driverul de imprimantă Apple PostScript care se livrează împreună cu computerul.

# Prioritatea pentru setările de tipărire pentru Macintosh

Prioritatea modificărilor setărilor de tipărire depinde de locul în care sunt efectuate.

- NOTĂ: Numele comenzilor şi casetelor de dialog poate diferi în funcție de programul software.
  - Caseta de dialog Page Setup (Configurare pagină): Faceți clic pe Page Setup (Configurare pagină) sau pe o comandă similară din meniul File (Fişier) al programului în care lucrați, pentru a deschide această casetă de dialog. Setările de aici prevalează asupra setărilor efectuate din orice alt loc.
  - Caseta de dialog Print (Tipărire): Faceți clic pe Print (Tipărire), Print Setup (Configurare tipărire) sau pe o comandă similară din meniul File (Fişier) al programului în care lucrați, pentru a deschide această casetă de dialog. Setările modificate în caseta de dialog Print (Tipărire) au un nivel de prioritate mai mic şi NU prevalează asupra setărilor din caseta de dialog Page Setup (Configurare pagină).
  - Setările prestabilite ale driverului imprimantei: Setările prestabilite ale driverului imprimantei determină setările utilizate în toate operațiile de tipărire, *cu excepția cazurilor* în care acestea sunt modificate într-una dintre următoarele casete de dialog: Page Setup (Configurare pagină), Print (Tipărire) sau Printer Properties (Proprietăți imprimantă).
  - Setările de la panoul de control al imprimantei: Setările modificate de la panoul de control al imprimantei au un nivel de prioritate mai mic decât al tuturor celorlalte setări.

# Schimbarea setărilor driverului de imprimantă pentru Macintosh

| Pentru a schimba setările tuturor<br>operațiilor de tipărire, până la<br>închiderea programului software |                                                                                                    | Pentru a schimba setările prestabilite<br>pentru toate operațiile de tipărire                                                         |                                                                            | Pentru a schimba setările din<br>configurația echipamentului                                        |                                                                                                    |  |
|----------------------------------------------------------------------------------------------------|----------------------------------------------------------------------------------------------------|----------------------------------------------------------------------------------------------------|----------------------------------------------------------------------------|----------------------------------------------------------------------------------------------------|----------------------------------------------------------------------------------------------------|--|
| 1.                                                                                                    | În meniul <b>File</b> (Fişier), faceți clic pe<br><b>Print</b> (Tipărire).                                                       | 1.                                                                                                    | În meniul <b>File</b> (Fişier), faceți clic pe<br><b>Print</b> (Tipărire). | 1.                                                                                                  | În Finder (Căutare), în meniul <b>Go</b><br>(Deplasare), faceți clic pe<br><b>Applications</b> (Aplicatii). |  |
| 2.                                                                                                    | Modificați setările dorite din                                                                                                   | 2.                                                                                                    | Modificați setările dorite din                                             |                                                                                                    |                                                                                                    |  |
| diversele meniuri pop-up.                                                                                |                                                                                                    | diversele meniuri pop-up.                                                                                                    | 2.                                                                         | Deschideți <b>Utilities</b> (Utilitare) și apoi deschideti <b>Printer Setup</b>                     |                                                                                                    |  |
|                                                                                                    | <ol> <li>În meniul pop-up Presets<br/>(Presetări), faceți clic pe Save as</li> <li>(Salvare ca) și introduceți numele</li> </ol> |                                                                                                    | <b>Utility</b> (Utilitarul de configurare a imprimantei).                  |                                                                                                    |                                                                                                    |  |
|                                                                                                    |                                                                                                    | presetării.                                                                                                    | 3.                                                                         | Faceți clic pe coada de tipărire.                                                                   |                                                                                                    |  |
|                                                                                                    |                                                                                                    | Aceste setări vor fi salvate în meniul<br><b>Presets</b> (Presetări). Pentru a utiliza noile<br>setări, trebuie să selectați opțiunea | 4.                                                                         | În meniul <b>Printers</b> (Imprimante),<br>faceți clic pe <b>Show Info</b> (Afişare<br>informații). |                                                                                                    |  |
|                                                                                                    |                                                                                                    | presetata salvată de fiecare dată cand<br>deschideți un program și tipăriți.                                                          |                                                                            | 5.                                                                                                  | Faceți clic pe meniul <b>Installable</b><br><b>Options</b> (Opțiuni instalabile).                           |  |
|                                                                                                    |                                                                                                    |                                                                                                    | NO<br>cont<br>clas                                                         | FĂ: Este posibil ca setările de<br>figurare să nu fie disponibile în modul<br>ic.                   |                                                                                                    |  |

# Tipuri de instalări software pentru Macintosh

#### Instalarea software-ului Macintosh pentru conexiuni directe (USB)

- 1. Introduceți CD-ul echipamentului în unitatea CD-ROM și rulați utilitarul de instalare. Dacă meniul CD-ului nu apare automat, faceți clic dublu pe pictograma CD de pe desktop.
- 2. Faceți clic dublu pe pictograma Installer (Utilitar de instalare) din folderul HP LaserJet Installer.
- 3. Urmați instrucțiunile de pe ecranul computerului.

Cozile de imprimare prin USB se creează automat la conectarea echipamentului la calculator. Totuși, coada va utiliza un PPD generic dacă utilitarul de instalare nu este rulat înainte de conectarea cablului USB. Efectuați pașii următori pentru a schimba PPD-ul pentru coadă.

- 4. Pe unitatea hard a calculatorului, deschideți **Applications** (Aplicații), deschideți **Utilities** (Utilitare) și apoi deschideți **Printer Setup Utility** (Utilitar de configurare a imprimantelor).
- Selectați coada de tipărire corectă şi apoi faceți clic pe Show Info (Afişare informații) pentru a deschide caseta de dialog Printer Info (Informații imprimantă).
- 6. În meniul pop-up, selectați **Printer Model** (Model imprimantă) și apoi, în meniul pop-up în care este selectat **Generic**, selectați PPD-ul corect pentru echipament.
- 7. Tipăriți o pagină de test din orice program software pentru a vă asigura că software-ul este instalat corect.

Dacă instalarea eşuează, reinstalați software-ul. Dacă eşuează și reinstalarea, verificați notele de instalare sau ultimele versiuni ale fișierelor "citește-mă" (readme) de pe CD-ul echipamentului sau de pe fluturașul livrat în cutia imprimantei.

### Instalarea software-ului Macintosh pentru rețele (numai modelele de rețea)

- 1. Conectați cablul de rețea între serverul de tipărire HP Jetdirect și un port de rețea.
- 2. Introduceți CD-ul în unitatea CD-ROM. Dacă CD-ul nu rulează automat, faceți clic dublu pe pictograma CD de pe desktop.
- 3. Faceți clic dublu pe pictograma Installer (Utilitar de instalare) din folderul HP LaserJet Installer.
- 4. Urmați instrucțiunile de pe ecranul computerului.
- 5. Pe unitatea hard a calculatorului, deschideți **Applications** (Aplicații), deschideți **Utilities** (Utilitare) și apoi deschideți **Printer Setup Utility** (Utilitar de configurare a imprimantelor).
- 6. Faceți clic pe Add Printer (Adăugare imprimantă).
- 7. Selectați echipamentul din listă.
- 8. Faceți clic pe Add Printer (Adăugare imprimantă).
- 9. Închideți Centrul de tipărire sau Utilitarul de configurare a imprimantei.

## Utilitare acceptate pentru Macintosh

## Serverul Web încorporat (numai modele de rețea)

Echipamentul este dotat cu un server Web încorporat care oferă acces la informații despre echipament și activitățile de rețea. Aceste informații apar într-un browser Web, precum Microsoft Internet Explorer, Netscape Navigator, Apple Safari sau Firefox.

Serverul Web încorporat este localizat în echipament. Nu este încărcat pe serverul de rețea.

Serverul Web încorporat reprezintă o interfață cu dispozitivul pe care orice utilizator care are un calculator conectat în rețea și un browser Web standard o poate utiliza. Nu se instalează și nu se configurează nici un software special, dar trebuie să aveți un browser Web acceptat instalat pe calculator. Pentru a obține acces la serverul Web încorporat, introduceți adresa IP pentru echipament în linia pentru adresă din browser. (Pentru a afla adresa IP, imprimați o pagină de configurare.)

# Utilizarea caracteristicilor din driverul de imprimantă Macintosh

## Imprimare

### Crearea și utilizarea presetărilor pentru tipărire în Macintosh

Utilizați presetările pentru tipărire pentru a salva setările curente ale driverului imprimantei pentru utilizare ulterioară.

#### Crearea unei presetări pentru tipărire

- 1. În meniul File (Fișier), faceți clic pe Print (Tipărire).
- 2. Selectați driverul.
- 3. Selectați setările imprimantei.
- 4. În caseta **Presets** (Presetări), faceți clic pe **Save As...** (Salvare ca...) și introduceți numele presetării.
- 5. Faceți clic pe OK.

#### Utilizarea presetărilor pentru tipărire

- 1. În meniul File (Fișier), faceți clic pe Print (Tipărire).
- 2. Selectați driverul.
- 3. În caseta Presets (Presetări), selectați presetarea pentru tipărire pe care doriți să o utilizați.
- NOTĂ: Pentru a utiliza setările implicite ale driverului imprimantei, selectați Factory Default (Setări prestabilite din fabrică).

#### Redimensionarea documentelor sau tipărirea pe o hârtie cu dimensiuni personalizate

Aveți posibilitatea să scalați un document pentru a-l încadra într-o hârtie de dimensiuni diferite.

- 1. În meniul File (Fişier), faceți clic pe Print (Tipărire).
- 2. Deschideți meniul Paper Handling (Manevrare hârtie).
- 3. În zona pentru **Destination Paper Size** (Dimensiuni hârtie destinație), selectați **Scale to fit paper size** (Redimensionare la dimensiuni hârtie), apoi selectați dimensiunile din lista derulantă.
- 4. Dacă doriți să utilizați numai hârtie de dimensiuni mai mici decât cele ale documentului, selectați Scale down only (Numai scalare în jos).

#### Tipărirea unei coperți

Puteți tipări o copertă separată pentru documentul dvs., care să includă un mesaj sugestiv (de exemplu, "Confidențial").

- 1. În meniul File (Fișier), faceți clic pe Print (Tipărire).
- 2. Selectați driverul.

- 3. Deschideți meniul pop-up **Cover Page** (Copertă) și apoi specificați dacă doriți să tipăriți coperta **Before Document** (Înainte de document) sau **After Document** (După document).
- În meniul pop-up Cover Page Type (Tip copertă), puteți selecta mesajul pe care doriți să-l tipăriți pe pagina-copertă.
- NOTĂ: Pentru a tipări o pagină-copertă goală, selectați valoarea **Standard** pentru opțiunea **Cover Page Type** (Tip copertă).

#### Tipărirea mai multor pagini pe o singură coală de hârtie în Macintosh

Puteți tipări mai multe pagini pe o singură coală de hârtie. Această caracteristică reprezintă o modalitate eficientă de tipărire a ciornelor.

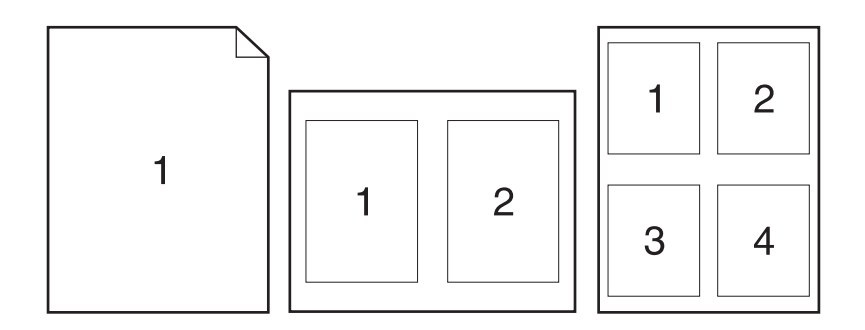

- 1. În meniul File (Fişier), faceți clic pe Print (Tipărire).
- 2. Selectați driverul.
- 3. Deschideți meniul pop-up Layout (Machetare).
- 4. În dreptul opțiunii **Pages per Sheet** (Pagini per coală), selectați numărul de pagini de tipărit pe fiecare coală (1, 2, 4, 6, 9 sau 16).
- În dreptul opțiunii Layout Direcție machetare), selectați ordinea şi plasarea paginilor pe coala de hârtie.
- 6. În dreptul opțiunii **Borders** (Chenare), selectați tipul de chenar care va fi tipărit în jurul fiecărei pagini de pe coală.

#### Utilizarea meniului Services (Servicii)

Dacă echipamentul este conectat la o rețea, utilizați meniul **Services** (Servicii) pentru a obține informații despre starea dispozitivului și a consumabilelor.

- 1. În meniul File (Fişier), faceți clic pe Print (Tipărire).
- 2. Deschideți meniul Services (Servicii).
- Selectați o activitate de întreținere din lista derulantă, apoi faceți clic pe Launch (Lansare). Serverul Web încorporat se deschide la pagina care oferă informații despre activitatea pe care ați selectato.
- 4. Pentru a vizita diverse site-uri Web de asistență pentru acest produs, selectați o opțiune Internet Services (Servicii Internet) din lista derulantă, apoi faceți clic pe **Go!** (Pornire!).

### Scanarea din produs și din HP Director (Macintosh)

Pentru mai multe informații despre activitățile și setările descrise în această secțiune, consultați Ajutorul interactiv pentru HP Director (Director HP).

#### Activități de scanare

Pentru a scana către un program software, scanați un element utilizând programul însuşi. Orice program compatibil TWAIN poate scana o imagine. Dacă programul nu este compatibil TWAIN, salvați imaginea scanată într-un fișier, apoi plasați, deschideți sau importați fișierul în programul software.

#### Utilizarea scanării pagină cu pagină

- Ridicați capacul de la geamul suport al scanerului şi încărcați originalul care urmează să fie scanat cu fața în jos pe geamul suport, cu colțul din stânga-sus al documentului la colțul din dreapta-jos al geamului. Închideți capacul cu grijă.
- 2. Faceți dublu clic pe alias-ul HP Director (Director HP) din spațiul de lucru.
- 3. Faceți clic pe HP Director (Director HP) și apoi faceți clic pe **Scan** (Scanare), pentru a deschide caseta de dialog **HP**.
- 4. Faceți clic pe Scan (Scanare).
- Pentru a scana mai multe pagini, încărcați următoarea pagină şi faceți clic pe Scan (Scanare). Repetați operațiile până când scanați toate paginile.
- 6. Faceți clic pe Finish (Finalizare) și apoi faceți clic pe Destinations (Destinații).

#### Scanarea către un fișier

- 1. În Destinations (Destinații), selectați Save To File(s) (Salvare în fișier(e)).
- 2. Dați un nume fișierului și specificați locația de destinație.
- 3. Faceți clic pe **Save** (Salvare). Originalul este scanat și salvat.

#### Scanarea către e-mail

- 1. În Destinations (Destinații), selectați E-mail.
- 2. Se deschide un mesaj de e-mail gol, având ca ataşare documentul scanat.
- Introduceți un destinatar pentru e-mail, adăugați text sau alte ataşări, apoi faceți clic pe Send (Trimitere).

## **5** Conectivitate

- Conectarea directă a produsului la un calculator cu USB
- Denegare a partajării imprimantei
- Sisteme de operare acceptate în rețea
- Protocoale de rețea acceptate
- Instalarea echipamentului într-o rețea (numai modelele de rețea)

### Conectarea directă a produsului la un calculator cu USB

- NOTĂ: Nu conectați cablul USB între produs şi calculator înainte de a vi se solicita de către programul de instalare.
  - 1. Introduceți CD-ROM-ul produsului în calculator. Dacă programul de instalare a software-ului nu pornește, navigați la fișierul setup.exe de pe CD și faceți dublu clic pe acesta.
  - 2. Urmați instrucțiunile programului de instalare.
  - 3. Așteptați să se finalizeze procesul de instalare și apoi reporniți calculatorul.

### Denegare a partajării imprimantei

HP nu acceptă rețelele peer-to-peer, deoarece această caracteristică este o funcție a sistemelor de operare Microsoft și nu a driverelor de imprimantă HP. Vizitați Microsoft la adresa <u>www.microsoft.com</u>.

### Sisteme de operare acceptate în rețea

Următoarele sisteme de operare acceptă imprimarea în rețea:

- Windows XP (pe 32 de biți şi 64 de biți)
- Windows Vista (pe 32 de biți şi 64 de biți)
- Windows 2000
- Windows Server 2003 (pe 32 de biți și 64 de biți)
- Mac OS X v10.3, v10.4 şi versiuni ulterioare

### Protocoale de rețea acceptate

TCP/IP

# Instalarea echipamentului într-o rețea (numai modelele de rețea)

### Conectarea imprimantei la rețea

Pentru a conecta un model de rețea într-o rețea, aveți nevoie de:

- O rețea TCP/IP cu cabluri
- Cablu Ethernet (RJ-45)
- 1. Conectați cablul Ethernet la un port disponibil al unui hub sau ruter Ethernet.
- 2. Conectați cablul Ethernet la portul Ethernet din spatele imprimantei.

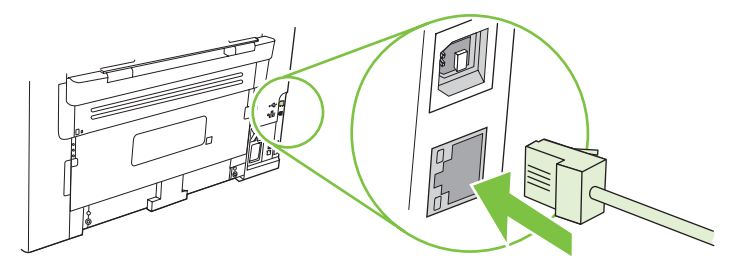

- 3. Verificați dacă este aprins ledul verde al portului de rețea din spatele echipamentului.
- 4. Imprimați o pagină de configurare.
- Image: Notă: Nu conectați simultan un cablu USB și un cablu Ethernet la imprimantă.

### Instalarea software-ului de imprimantă pentru imprimanta de rețea

Pentru a utiliza imprimanta în rețea, instalați software-ul imprimantei pe un calculator care este conectat la rețea.

## 6 Hârtia și suportul de imprimare

- Precizări pentru înțelegerea utilizării hârtiei și a suporturilor de imprimare
- Dimensiuni acceptate pentru hârtie și suporturi de imprimare
- Indicații privind hârtii sau suporturi de imprimare speciale
- Încărcarea hârtiei și a suportului de imprimare
- <u>Configurarea tăvilor</u>

# Precizări pentru înțelegerea utilizării hârtiei și a suporturilor de imprimare

Acest produs acceptă tipuri variate de hârtie și de suporturi de imprimare, în concordanță cu indicațiile din acest ghid al utilizatorului. Hârtia sau suporturile de imprimare care nu corespund acestor indicații pot crea următoarele probleme:

- Calitate slabă a imprimării
- Apariția frecventă a blocajelor
- Uzarea prematură a produsului, fiind necesară repararea acestuia

Pentru rezultate optime, utilizați numai hârtie și medii de tipărire originale HP create pentru imprimante laser sau multifuncționale. Nu utilizați hârtie sau medii de tipărire destinate imprimantelor cu jet de cerneală. Hewlett-Packard Company nu poate recomanda utilizarea altor mărci de medii de tipărire, deoarece HP nu poate controla calitatea acestora.

Este posibil ca hârtia să îndeplinească toate cerințele din acest ghid al utilizatorului și totuși să nu producă rezultate satisfăcătoare. Acest fapt ar putea fi rezultatul manevrării necorespunzătoare, nivelurilor inacceptabile de temperatură și/sau umiditate sau al altor variabile care nu pot fi controlate de Hewlett-Packard.

△ ATENȚIE: Utilizarea hârtiilor sau a suporturilor de imprimare care nu îndeplinesc specificațiile Hewlett-Packard poate crea probleme produsului, fiind necesară repararea acestuia. Reparațiile de acest fel nu sunt acoperite de acordurile Hewlett-Packard de garanție sau service.

# Dimensiuni acceptate pentru hârtie și suporturi de imprimare

Acest produs acceptă numeroase dimensiuni de hârtie și se adaptează la diverse suporturi.

NOTĂ: Pentru a obține rezultate de imprimare optime, selectați dimensiunea de hârtie corespunzătoare și introduceți-o în driverul de imprimare, înainte de a imprima.

| Dimensiune              | Dimensiuni                                                                     | Tava prioritară de<br>alimentare | Tava 1       |
|-------------------------|--------------------------------------------------------------------------------|----------------------------------|--------------|
| Letter                  | 216 x 279 mm                                                                   | $\checkmark$                     | $\checkmark$ |
| Legal                   | 216 x 356 mm                                                                   | $\checkmark$                     | $\checkmark$ |
| A4                      | 210 x 297 mm                                                                   | $\checkmark$                     | $\checkmark$ |
| Executive               | 184 x 267 mm                                                                   | $\checkmark$                     | $\checkmark$ |
| A3                      | 297 x 420 mm                                                                   |                                  |              |
| A5                      | 148 x 210 mm                                                                   | $\checkmark$                     | $\checkmark$ |
| A6                      | 105 x 148 mm                                                                   | $\checkmark$                     | $\checkmark$ |
| B5 (JIS)                | 182 x 257 mm                                                                   | $\checkmark$                     | $\checkmark$ |
| 16k                     | 197 x 273 mm                                                                   | $\checkmark$                     | $\checkmark$ |
| 16k                     | 195 x 270 mm                                                                   | $\checkmark$                     | $\checkmark$ |
| 16k                     | 184 x 260 mm                                                                   | $\checkmark$                     | $\checkmark$ |
| 8,5 x 13                | 216 x 330 mm                                                                   | $\checkmark$                     | $\checkmark$ |
| 4 x 6¹                  | 107 x 152 mm                                                                   | $\checkmark$                     | $\checkmark$ |
| 5 x 8¹                  | 127 x 203 mm                                                                   | $\checkmark$                     | $\checkmark$ |
| 10 x 15 cm <sup>1</sup> | 100 x 150 mm                                                                   | $\checkmark$                     | $\checkmark$ |
| Particularizat          | <b>Tava prioritară de alimentare</b> : Minim—76<br>x127 mm; Maxim—216 x 356 mm | $\checkmark$                     | $\checkmark$ |

Aceste dimensiuni sunt acceptate ca dimensiuni personalizate

#### Tabelul 6-2 Cărți poștale și plicuri acceptate

| Dimensiune | Dimensiuni   | Tava prioritară de<br>alimentare | Tava 1       |
|------------|--------------|----------------------------------|--------------|
| Plic #10   | 105 x 241 mm | $\checkmark$                     | $\checkmark$ |

| Tabelul 6-2 | Cărți poştale | și plicuri acceptate | (Continuare) |
|-------------|---------------|----------------------|--------------|
|-------------|---------------|----------------------|--------------|

| Dimensiune             | Dimensiuni   | Tava prioritară de<br>alimentare | Tava 1       |
|------------------------|--------------|----------------------------------|--------------|
| Plic DL                | 110 x 220 mm | $\checkmark$                     | $\checkmark$ |
| Plic C5                | 162 x 229 mm | $\checkmark$                     | $\checkmark$ |
| Plic B5                | 176 x 250 mm | $\checkmark$                     | $\checkmark$ |
| Plic Monarch           | 98 x 191 mm  | $\checkmark$                     | $\checkmark$ |
| Carte poştală          | 100 x 148 mm | $\checkmark$                     | $\checkmark$ |
| Carte poştală<br>dublă | 148 x 200 mm | $\checkmark$                     | $\checkmark$ |

## Indicații privind hârtii sau suporturi de imprimare speciale

Acest produs acceptă imprimarea pe suporturi speciale. Pentru a obține rezultate satisfăcătoare, respectați indicațiile următoare. Când utilizați hârtii sau suporturi de imprimare speciale, asigurați-vă că ați setat tipul și dimensiunea în driverul de imprimare, pentru a obține cele mai bune rezultate de imprimare.

△ ATENȚIE: Imprimantele HP LaserJet utilizează cuptoare pentru a fixa particulele de toner uscat pe hârtie, în puncte foarte precise. Hârtia HP destinată imprimării cu laser este proiectată pentru a rezista la această încălzire extremă. Utilizarea hârtiei pentru jet de cerneală, care nu este proiectată pentru această tehnologie, poate conduce la deteriorarea imprimantei.

| Tip de suport      | Permisiuni                                                                                                    | Restricții                                                                                                    |
|--------------------|----------------------------------------------------------------------------------------------------|----------------------------------------------------------------------------------------------------|
| Plicuri            | Depozitați plicurile întinse.                                                                                                    | Nu utilizați plicuri care sunt cutate,<br>crestate, lipite unele de altele sau                                                   |
|                    | <ul> <li>Utilizați plicuri la care lipitura se<br/>extinde până la coltul plicului.</li> </ul>                                    | deteriorate în alt fel.                                                                                                    |
|                    |                                                                                                    | Nu utilizați plicuri care au copci,                                                                                              |
|                    | Otilizați benzi adezive acoperite<br>care sunt aprobate pentru a fi                                                               | agrate, terestre sau căptuşeli.                                                                                                  |
|                    | utilizate în imprimantele cu laser.                                                                                               | Nu utilizați materiale auto-adezive<br>sau alte materiale sintetice.                                                             |
| Etichete           | <ul> <li>Utilizați numai etichete între care nu<br/>este vizibilă coala de pe spate.</li> </ul>                                   | <ul> <li>Nu utilizați etichete care au cute sau<br/>bule de aer, sau care sunt<br/>deteriorate</li> </ul>                        |
|                    | • Utilizați etichete care se întind.                                                                                              |                                                                                                    |
|                    | <ul> <li>Utilizați numai coli întregi de<br/>etichete.</li> </ul>                                                                 | Nu imprimați pe bucăți decupate din<br>coli de etichete.                                                                         |
| Folii transparente | <ul> <li>Utilizați numai folii transparente<br/>care sunt aprobate pentru a fi<br/>utilizate în imprimantele cu laser.</li> </ul> | <ul> <li>Nu utilizați suporturi de imprimare<br/>transparente care nu sunt aprobate<br/>pentru imprimantele cu laser.</li> </ul> |
|                    | <ul> <li>Aşezați foliile transparente pe o<br/>suprafață netedă după ce le<br/>scoateți din produs.</li> </ul>                    |                                                                                                    |

| Tip de suport                                 | Permisiuni                                                                                                    | Restricții                                                                                                    |  |
|-----------------------------------------------|----------------------------------------------------------------------------------------------------|----------------------------------------------------------------------------------------------------|--|
| Hârtii cu antet sau formulare<br>preimprimate | <ul> <li>Utilizați numai hârtii cu antet sau<br/>formulare care sunt aprobate<br/>pentru a fi utilizate în imprimantele<br/>cu laser.</li> </ul>                                                       | <ul> <li>Nu utilizați hârtii cu antet în relief<br/>sau metalic.</li> </ul>                                                                                                    |  |
| Hârtie grea                                   | <ul> <li>Utilizați numai hârtie grea care este<br/>aprobată pentru a fi utilizată în<br/>imprimantele cu laser şi care<br/>îndeplineşte specificațiile de<br/>greutate pentru acest produs.</li> </ul> | <ul> <li>Nu utilizați hârtie a cărei greutate<br/>depăşeşte specificațiile de<br/>suporturi recomandate pentru acest<br/>produs, decât dacă este hârtie HP<br/>care a fost aprobată pentru a fi<br/>utilizată în acest produs.</li> </ul> |  |

### Încărcarea hârtiei și a suportului de imprimare

### Tava prioritară de alimentare

Tava prioritară de alimentare se accesează prin partea din față a imprimantei. Produsul imprimă din tava prioritară de alimentare înainte de a încerca să imprime din tava 1.

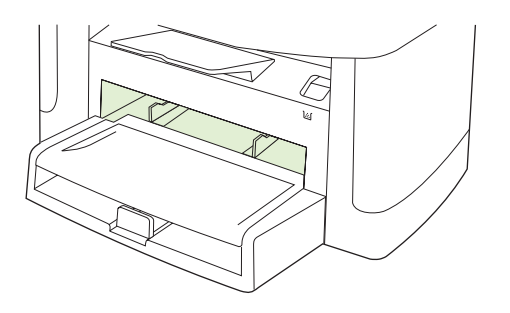

În tava prioritară de alimentare pot fi introduse până la 10 coli de suport de imprimare 75 g/m<sup>2</sup> sau un plic, o folie transparentă sau un carton. Tava prioritară de alimentare poate fi utilizată și pentru a imprima prima pagină pe un alt tip de suport de imprimare decât restul documentului.

Ghidajele pentru suporturi vă asigură că suportul este corect încărcat în produsul și că imprimarea nu este înclinată (deformată pe suport). Când încărcați suporturi de imprimare, ajustați ghidajele pentru a corespunde lățimii suportului utilizat.

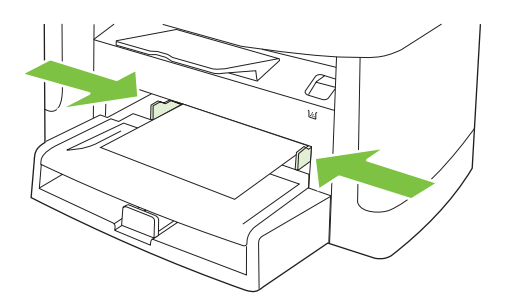

### Tava 1

În tava 1 încap până la 250 de pagini de hârtie de 75 g/m<sup>2</sup> sau mai puține pagini de suporturi de imprimare mai grele (25 mm sau o înălțime mai mică a topului). Încărcați suportul pentru imprimare cu partea superioară înainte și cu fața pe care se imprimă în jos.

Ghidajele pentru hârtie asigură alimentarea corectă a produsului și asigură că imprimarea nu se face oblic. Tava 1 are ghidaje pentru hârtie pe lateral și în partea din spate. Când alimentați cu suporturi de imprimare, ajustați ghidajele pentru a corespunde lungimii și lățimii suportului folosit.

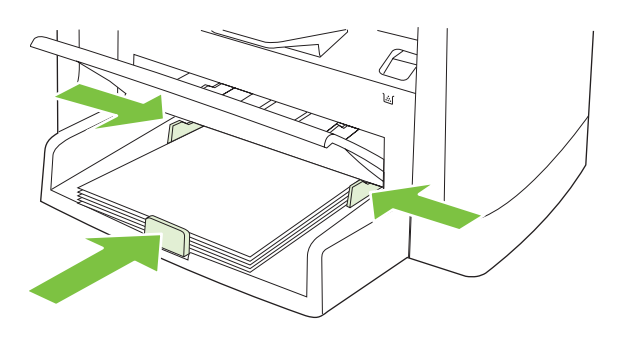

NOTĂ: Când adăugați un nou suport de imprimare, scoateți toate suporturile din tava de alimentare și îndreptați topul de suport nou. Nu răsfirați suporturile de imprimare. În acest fel se reduce riscul apariției de blocaje, împiedicându-se alimentarea simultană în produs a mai multor coli din suportul respectiv.

### **Configurarea tăvilor**

Pentru a seta dimensiunea sau tipul prestabilit pentru hârtie din panoul de control, parcurgeți următorii paşi.

#### Configurarea tăvilor pentru operații de copiere

- 1. Pe panoul de control al produsului, apăsați Configurare.
- Utilizați butoanele cu săgeți pentru a selecta System setup (Configurare sistem), apoi apăsați OK.
- Utilizaţi butoanele cu săgeţi pentru a selecta Paper setup (Configurare hârtie) şi apoi apăsaţi OK.
- 4. Utilizați butoanele cu săgeți pentru a selecta Def. paper size (Dimensiune prestabilită hârtie) sau Def. paper type (Tip prestabilit hârtie) şi apoi apăsați OK.
- Utilizați butoanele cu săgeți pentru a selecta un tip sau o dimensiune prestabilită pentru hârtie şi apoi apăsați OK.
- NOTĂ: Pentru a configura tăvile produsului pentru operații de imprimare, utilizați driverul imprimantei. Consultați .<u>Modificarea driverului de imprimare pentru a corespunde tipului şi dimensiunii suportului, la pagina 40</u>.

## 7 Activități de imprimare

Această secțiune oferă informații despre sarcinile de imprimare comune.

- Modificarea driverului de imprimare pentru a corespunde tipului și dimensiunii suportului
- Ajutor pentru orice opțiune de tipărire
- Anularea unei operații de imprimare
- <u>Crearea broşurilor</u>
- Modificarea setărilor de calitate a imprimării
- Modificarea densității de imprimare
- Imprimarea pe suporturi speciale
- <u>Utilizarea unui tip de hârtie diferit pentru tipărirea coperților</u>
- <u>Tipărirea primei pagini goale</u>
- Redimensionarea documentelor
- Selectarea unei mărimi pentru hârtie
- Selectarea unei surse pentru hârtie
- Selectarea unui tip de hârtie
- <u>Setarea orientării imprimării</u>
- Utilizarea filigranelor
- Economisirea tonerului
- Imprimarea pe ambele fețe ale hârtiei (duplex)
- Imprimarea mai multor pagini pe o singură coală de hârtie în Windows
- <u>Setări pentru economie</u>

## Modificarea driverului de imprimare pentru a corespunde tipului și dimensiunii suportului

Selectarea suportului de tipărire în funcție de tip și dimensiune asigură o calitate la tipărire semnificativ mai bună în cazul hârtiei groase, lucioase și foliilor transparente pentru retroproiector. Folosirea unor setări eronate poate cauza o tipărire la o calitate nesatisfăcătoare. Tipăriți întotdeauna folosind opțiunea **Type** (Tip) în cazul suporturilor de tipărire speciale cum sunt etichetele sau foliile transparente. Tipăriți întotdeauna folosind opțiunea **Size** (Dimensiune) în cazul plicurilor.

- 1. În meniul File (Fișier) din programul software, faceți clic pe Print (Tipărire).
- 2. Selectați driverul, apoi faceți clic pe Properties (Proprietăți) sau Preferences (Preferințe).
- 3. Faceți clic pe fila Paper/Quality (Hârtie/Calitate).
- 4. În caseta de tip listă **Paper Type** (Tip hârtie) sau **Paper Size** (Dimensiune hârtie), selectați tipul sau dimensiunea corectă a suportului.
- 5. Faceți clic pe OK.

### Tipuri de hârtie suportate și capacitatea tăvii

Pentru alimentarea cu suporturi de imprimare, acest produs are următoarele priorități cu privire la tăvi:

- 1. Tava prioritară de alimentare
- 2. Tava 1

Dimensiunile minime ale suporturilor de imprimare sunt 76 x 127 mm.

Dimensiunile maxime ale suporturilor de imprimare sunt 216 x 356 mm.

Pentru a obține rezultate de imprimare optime, modificați setările de dimensiune și tip pentru hârtie din driverul de imprimare, inainte de a imprima.

| Tipul este         | Specificații de suporturi                   | Tava prioritară de alimentare | Capacitatea tăvii 1 <sup>2</sup> |
|--------------------|---------------------------------------------|-------------------------------|----------------------------------|
| Simplă             | de la 75 g/m² la 104 g/m²                   | Până la 10 de coli            | Până la 250 de coli              |
| Color              |                                             |                               |                                  |
| Preimprimată       |                                             |                               |                                  |
| Pre-perforată      |                                             |                               |                                  |
| Reciclată          |                                             |                               |                                  |
| Uşoară             | de la 60 g/m² la 75 g/m²                    | Până la 10 de coli            | Până la 260 de coli              |
| Plicuri            | Sub 90 g/m <sup>2</sup>                     | 1 plic                        | Până la 10 plicuri               |
| Etichete           | Standard                                    | 1 coală                       | Neacceptat.                      |
| Velină             | de la 75 g/m² la 104 g/m²                   | 1 coală                       | Până la 250 de coli              |
| Grosieră           | de la 75 g/m² la 104 g/m²                   | 1 coală                       | Până la 200 de coli              |
| Folii transparente | 4 mm in regim monocrom                      | 1 coală                       | Până la 200 de coli              |
| Groasă             | 110 g/m <sup>2</sup> - 125 g/m <sup>2</sup> | Până la 10 coli               | Neacceptat.                      |

| Tipul este      | Specificații de suporturi | Tava prioritară de alimentare | Capacitatea tăvii 1 <sup>2</sup> |
|-----------------|---------------------------|-------------------------------|----------------------------------|
| Hârtie cu antet | de la 75 g/m² la 104 g/m² | Până la 10 coli               | Până la 250 de coli              |

<sup>2</sup> Înălțimea maximă a stivei pentru tava 1 este 25 mm (1 inch).

### Ajutor pentru orice opțiune de tipărire

Ajutorul pentru driverul de imprimantă este separată de Ajutorul pentru program. Ajutorul pentru driverul de imprimantă oferă explicații pentru butoane, casete și liste verticale care există în driverul de imprimantă. De asemenea, include instrucțiuni pentru efectuarea activităților de tipărire obișnuite, ca tipărirea față-verso, tipărirea mai multor pagini pe o coală și tipărirea primei pagini sau a copertelor pe altă hârtie.

Activați ecranele Ajutor pentru driverul de imprimantă într-unul din următoarele moduri:

| Windows |                                                                                                    | Macintosh                                                                          |  |
|---------|----------------------------------------------------------------------------------------------------|------------------------------------------------------------------------------------|--|
| •       | În caseta de dialog <b>Properties</b> (Proprietăți) a driverului de imprimantă, faceți clic pe butonul <b>Help</b> (Ajutor). | În caseta de dialog <b>Print</b> (Imprimare), faceți clic pe<br>butonul <b>?</b> . |  |
| •       | Apăsați tasta F1 de pe tastatura computerului.                                                                               |                                                                                    |  |
| •       | Faceți clic pe simbolul semnului de întrebare din colțul din dreapta sus al driverului de imprimantă.                        |                                                                                    |  |
| •       | Faceți clic dreapta pe un articol din driver, apoi faceți clic pe <b>What's This?</b> (Ce este aceasta?).                    |                                                                                    |  |

### Anularea unei operații de imprimare

Dacă o operație de imprimare este în curs, anulați-o apăsând Cancel (Anulare) pe panoul de control al produsului.

NOTĂ: Apăsarea butonului Cancel (Anulare) elimină operația pe care produsul o procesează. Dacă rulează mai multe procese, apăsând Cancel (Anulare) se elimină procesul curent, care apare pe afişajul panoului de control al produsului.

De asemenea, puteți anula o operație de imprimare dintr-un program software sau dintr-o coadă de imprimare.

Pentru a opri operația de imprimare imediat, îndepărtați suporturile de imprimare rămase din produs. După întreruperea imprimării, utilizați una din următoarele opțiuni:

- Panoul de control al dispozitivului: Pentru a anula operația de imprimare, apăsați și eliberați butonul Cancel (Anulare) de pe panoul de control al produsului.
- **Program software:** În mod obișnuit, pe ecranul calculatorului apare pentru scurt timp o casetă de dialog care vă permite să anulați lucrarea de imprimare.
- Coada de imprimare din Windows: Dacă o operație de imprimare este în aşteptare într-o coadă de imprimare (în memoria calculatorului) sau în spooler-ul de imprimare, ştergeți operația de acolo.
  - Windows 2000: Deplasați-vă la caseta de dialog Printer (Imprimantă). Faceți clic pe Start, apoi pe Settings (Setări) şi selectați Printers (Imprimante). Faceți dublu clic pe pictograma produsului pentru a deschide fereastra, selectați operația de imprimare şi apoi faceți clic pe Delete (Ştergere).
  - Windows 2000/XP/Server 2003 Faceți clic pe Start, Settings (Setări) şi apoi faceți clic Printers and Faxes (Imprimante şi faxuri). Faceți dublu clic pe pictograma produsului pentru a deschide fereastra, faceți clic dreapta pe operația de imprimare pe care doriți să o anulați şi apoi faceți clic pe Cancel (Anulare).
  - Windows Vista: Faceți clic pe Start, faceți clic pe Control Panel (Panou de control) și apoi, în Hardware and Sound (Hardware și sunet) faceți clic pe Printer (Imprimantă). Faceți dublu clic pe pictograma produsului pentru a deschide fereastra, faceți clic dreapta pe operația de imprimare pe care doriți să o anulați și apoi faceți clic pe Cancel (Anulare).
- Coada de imprimare Macintosh: Deschideți coada de imprimare făcând dublu clic pe pictograma produsului din meniul Dock. Evidențiați operația de imprimare şi apoi faceți clic pe Delete (Ştergere).

### **Crearea broşurilor**

Puteți copia două pagini pe o singură coală de hârtie, astfel încât să puteți îndoi paginile pe mijloc pentru a forma o broșură. Echipamentul aranjează paginile în ordinea corectă. De exemplu, dacă documentul original are opt pagini, echipamentul tipărește paginile 1 și 8 pe aceeași coală.

- 1. În meniul File (Fișier) din programul software, faceți clic pe Print (Imprimare).
- 2. Selectați driverul, apoi faceți clic pe Properties (Proprietăți) sau Preferences (Preferințe).
- 3. Faceți clic pe fila Finishing (Finisare).
- 4. Selectați Print on both sides (Tipărire pe ambele fețe).
- În caseta derulantă pentru Booklet Layout (Configurare broşură), selectați fie Left edge binding (Îndosarierea marginii stângi), fie Right edge binding (Îndosarierea marginii drepte). Setarea Pages per Sheet (Pagini per coală) se modifică automat la 2 pagini per coală.
- 6. Faceți clic pe OK.

### Modificarea setărilor de calitate a imprimării

- 1. În meniul File (Fișier) din programul software, faceți clic pe Print (Tipărire).
- În fila Paper/Quality (Hârtie/Calitate), selectați rezoluția sau setările pentru calitatea imprimării pe care le doriți din meniul derulant Print Quality (Calitate imprimare).
- 3. Faceți clic pe OK.

### Modificarea densității de imprimare

Creșterea densității de imprimare are ca rezultat materiale imprimate mai întunecate.

- 1. În meniul File (Fișier) din programul software, faceți clic pe Print (Tipărire).
- 2. Selectați driverul, apoi faceți clic pe Properties (Proprietăți) sau Preferences (Preferințe).
- 3. Faceți clic pe fila Device Settings (Setări echipament).
- 4. Utilizați glisorul Print Density (Densitate imprimare) pentru a schimba setarea.
- 5. Faceți clic pe OK.

### Imprimarea pe suporturi speciale

Asigurați-vă că hârtia sau suportul de imprimare utilizat respectă specificațiile HP. În general, hârtia mai netedă oferă rezultate mai bune.

1. Deschideți tava de alimentare și scoateți suporturile de imprimare.

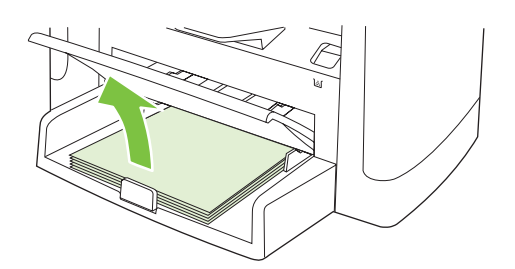

- 2. Încărcați suporturile de imprimare. Asigurați-vă că partea superioară a suportului este înainte și că fața de imprimat este în sus.
- 3. Reglați ghidajele pentru hârtie la dimensiunea suporturilor de imprimare.

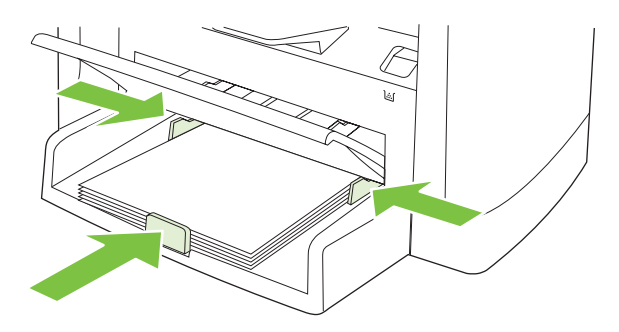

- 4. În driverul de imprimantă, pe fila **Paper** (Hârtie) sau pe fila **Paper/Quality** (Hârtie/Calitate), selectați tipul de suporturi din lista derulantă **Paper Type** (Tip hârtie).
- △ ATENȚIE: Asigurați-vă că setați tipul de suport corect în setările produsului. Produsul ajustează temperatura cuptorului în funcție de setarea pentru tipul de suport de imprimare. Când imprimați pe suporturi speciale, precum foliile transparente sau etichetele, această ajustare nu permite cuptorului să deterioreze suportul atunci când trece prin produs.
- 5. Imprimați documentul.

# Utilizarea unui tip de hârtie diferit pentru tipărirea coperților

- 1. În meniul File (Fișier) din programul software, faceți clic pe Print (Tipărire).
- 2. Selectați driverul, apoi faceți clic pe Properties (Proprietăți) sau Preferences (Preferințe).
- 3. Selectați hârtia corespunzătoare din fila Paper/Quality (Hârtie/Calitate).
- 4. Faceți clic pe Use Different Paper/Covers (Utilizare hârtie diferită pentru coperți).
- 5. Selectați paginile pe care doriți să le utilizați pentru a imprimați anumite pagini pe hârtie diferită.
- 6. Pentru a imprima coperțile, selectați Add Blank or Preprinted Cover (Adăugare copertă goală sau preimprimată).
- 7. Faceți clic pe OK.
- **NOTĂ:** Dimensiunea hârtiei trebuie să fie aceeași pentru toate paginile operației de tipărire.

### Tipărirea primei pagini goale

- 1. În meniul File (Fișier) din programul software, faceți clic pe Print (Tipărire).
- 2. Selectați driverul, apoi faceți clic pe Properties (Proprietăți) sau Preferences (Preferințe).
- 3. În fila Paper/Quality (Hârtie/Calitate), faceți clic pe Use Different Paper (Utilizare hârtie diferită).
- 4. În caseta corespunzătoare, faceți clic pe Front or Back Cover (Copertă față sau spate).
- 5. Faceți clic pe Add Blank or Preprinted Cover (Adăugare copertă goală sau preimprimată).
- 6. Faceți clic pe OK.

### **Redimensionarea documentelor**

Utilizați opțiunile de redimensionare pentru a scala un document la un anumit procentaj din dimensiunea normală. De asemenea, puteți tipări un document pe hârtie de altă dimensiune, cu sau fără scalare.

#### Micşorarea sau mărirea unui document

- 1. În meniul File (Fișier) al programului software, faceți clic pe Print (Tipărire).
- 2. Selectați driverul, apoi faceți clic pe Properties (Proprietăți) sau Preferences (Preferințe).
- 3. În fila **Effects** (Efecte), selectați % of actual size (Procentaj din dimensiunea reală) și introduceți procentajul la care doriți să micșorați sau să măriți documentul.

Puteți utiliza bara de derulare pentru a ajusta procentajul.

4. Faceți clic pe OK.

#### Imprimarea unui document pe hârtie de altă dimensiune

- 1. În meniul File (Fișier) al programului software, faceți clic pe Print (Tipărire).
- 2. Selectați driverul, apoi faceți clic pe Properties (Proprietăți) sau Preferences (Preferințe).
- 3. În fila Effects (Efecte), faceți clic pe Print Document On (Tipărire document pe).
- 4. Selectați dimensiunea hârtiei pe care doriți să tipăriți.
- 5. Pentru a tipări un document fără a-l redimensiona, asigurați-vă că opțiunea Scale to Fit (Redimensionare) *nu* este selectată.
- 6. Faceți clic pe OK.

### Selectarea unei mărimi pentru hârtie

- 1. În meniul File (Fișier) din programul software, faceți clic pe Print (Tipărire).
- 2. Selectați driverul, apoi faceți clic pe Properties (Proprietăți) sau Preferences (Preferințe).
- 3. În fila Paper/Quality (Hârtie/Calitate), selectați dimensiunea din meniul derulant Size is (Dimensiunea este).
- 4. Faceți clic pe OK.

### Selectarea unei surse pentru hârtie

- 1. În meniul File (Fișier) din programul software, faceți clic pe Print (Tipărire).
- 2. Selectați driverul, apoi faceți clic pe Properties (Proprietăți) sau Preferences (Preferințe).
- 3. În fila Paper/Quality (Hârtie/Calitate), selectați sursa din meniul derulant Source is (Sursa este).
- 4. Faceți clic pe OK.

### Selectarea unui tip de hârtie

- 1. În meniul File (Fișier) din programul software, faceți clic pe Print (Tipărire).
- 2. Selectați driverul, apoi faceți clic pe Properties (Proprietăți) sau Preferences (Preferințe).
- 3. În fila Paper/Quality (Hârtie/Calitate), selectați tipul din meniul derulant Type is (Tipul este).
- 4. Faceți clic pe OK.

### Setarea orientării imprimării

- 1. În meniul File (Fișier) din programul software, faceți clic pe Print (Tipărire).
- 2. Selectați driverul, apoi faceți clic pe Properties (Proprietăți) sau Preferences (Preferințe).
- **3.** În fila **Finishing** (Finisare), selectați **Portrait** (Portret) sau **Landscape** (Peisaj) în secțiunea **Orientation** (Orientare).
- 4. Faceți clic pe OK.

### **Utilizarea filigranelor**

Filigranul este o notă, de exemplu "confidențial", care este tipărită pe fundalul unui document.

- 1. În meniul File (Fișier) din programul software, faceți clic pe Print (Tipărire).
- 2. Selectați driverul, apoi faceți clic pe Properties (Proprietăți) sau Preferences (Preferințe).
- 3. Din fila Effects (Efecte), faceți clic pe lista derulantă Watermarks (Filigrane).
- 4. Faceți clic pe filigranul pe care doriți să îl utilizați.
- 5. Dacă doriți ca filigranul să apară doar pe prima pagină a documentului, faceți clic pe First Page Only (Numai prima pagină).
- 6. Faceți clic pe OK.

Pentru a elimina filigranul, faceți clic pe None (nici unul) din lista derulantă Watermarks (Filigrane).

### Economisirea tonerului

- 1. În meniul File (Fișier) din programul software, faceți clic pe Print (Tipărire).
- 2. Selectați driverul, apoi faceți clic pe Properties (Proprietăți) sau Preferences (Preferințe).
- 3. În fila Paper/Quality (Hârtie/Calitate), faceți clic pe EconoMode (Mod economic).
- 4. Faceți clic pe OK.

### Imprimarea pe ambele fețe ale hârtiei (duplex)

- Triverul imprimantei conține instrucțiuni și grafice pentru imprimarea duplex manuală.
  - 1. În programul software, deschideți fila de proprietăți (driverul imprimantei).
  - 2. În fila Finishing (Finisare), selectați Print on Both Sides (manually) (Imprimare pe ambele fețe manual).
  - NOTĂ: Dacă opțiunea Print on Both Sides (Imprimare pe ambele fețe) este inactivă sau nu este disponibilă, deschideți fila de proprietăți (driverul imprimantei). În fila Device Settings (Setări dispozitiv) sau fila Configure (Configurare), selectați Allow Manual Duplexing (Permitere duplex manual) și apoi faceți clic pe OK. Repetați paşii 1 și 2.
  - 3. Imprimați documentul.
  - 4. După imprimarea pe o față, scoateți suportul rămas din tava de alimentare și puneți-l de-o parte până când terminați operația duplex.

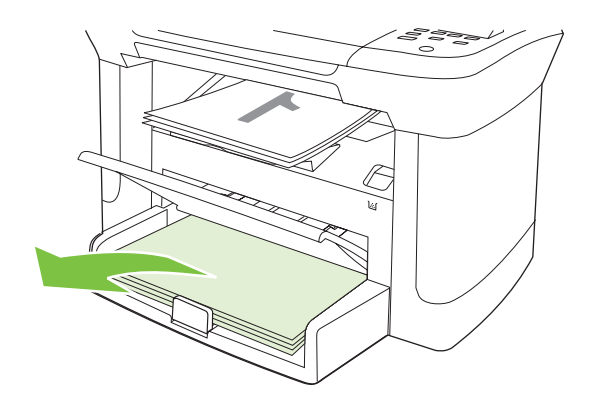

5. Fără a schimba orientarea, scoateți stiva imprimată din tava de ieșire și îndreptați-o.

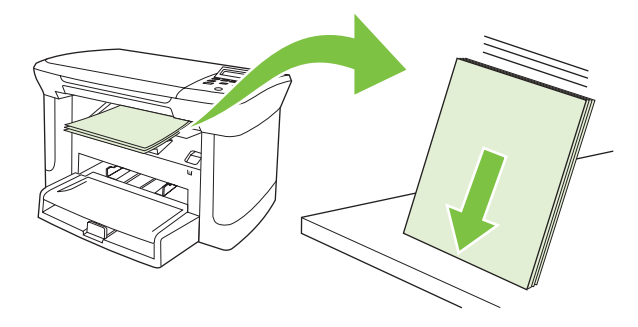

6. Păstrând orientarea, puneți din nou stiva în tava de alimentare. Fața imprimată trebuie să fie orientată în jos, iar marginea de sus trebuie să fie orientată către echipament.

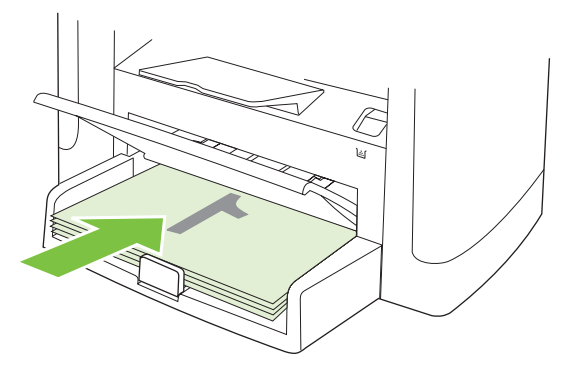

7. În panoul de control al echipamentului, apăsați OK și așteptați câteva secunde pentru începerea imprimării.

### Imprimarea mai multor pagini pe o singură coală de hârtie în Windows

Puteți tipări mai multe pagini pe o singură coală de hârtie.

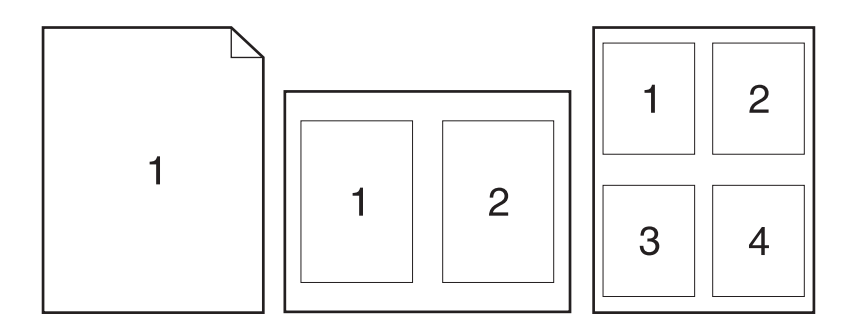

- 1. În meniul File (Fișier) din programul software, faceți clic pe Print (Tipărire).
- 2. Selectați driverul și faceți clic pe Properties (Proprietăți) sau Preferences (Preferințe).
- 3. Faceți clic pe fila Finishing (Finisare).
- 4. În secțiunea **Document Options (Opțiuni document)**, selectați numărul de pagini pe care doriți să le imprimați pe fiecare coală (1, 2, 4, 6, 9 sau 16).
- Dacă numărul de pagini este mai mare decât 1, selectați opțiunile corecte pentru Print page borders (Imprimare margini pagini) şi Page order (Ordine pagini).
  - Dacă trebuie să schimbați orientarea paginii, faceți clic pe **Portrait (Portret)** sau pe **Landscape (Peisaj)**.
- Faceți clic pe OK. Echipamentul este acum setat pentru a tipări numărul de pagini selectat, per coală.

### Setări pentru economie

### Mod economic

Setarea Mod economic din driverul de imprimantă al produsului conservă tonerul.

### Archive print (Imprimare pentru arhivare)

Opțiunea Archive print (Imprimare pentru arhivare) produce materiale imprimate mai puțin predispuse la pătare cu toner sau prăfuire. Utilizați imprimarea pentru arhivare pentru a crea documente pe care doriți să le păstrați sau să le arhivați.

- 1. Pe panoul de control, apăsați Configurare.
- 2. Utilizați butoanele cu săgeți pentru a selecta Service, apoi apăsați OK.
- Utilizați butoanele cu săgeți pentru a selecta Archive print (Imprimare pentru arhivare), selectați On (Pornit) sau Off (Oprit) şi apoi apăsați OK.

## 8 Copierea

- Încărcarea originalelor
- <u>Utilizarea funcției de copiere</u>
- Setări de copiere
- Copierea unei cărți
- Copierea fotografiilor
- Operații de copiere duplex (față-verso)

### Încărcarea originalelor

- 1. Ridicați capacul scanerului.
- 2. Plasați documentul original cu fața în jos pe geamul scaner, cu colțul din stânga sus al documentului în colțul indicat de pictograma de pe scaner.

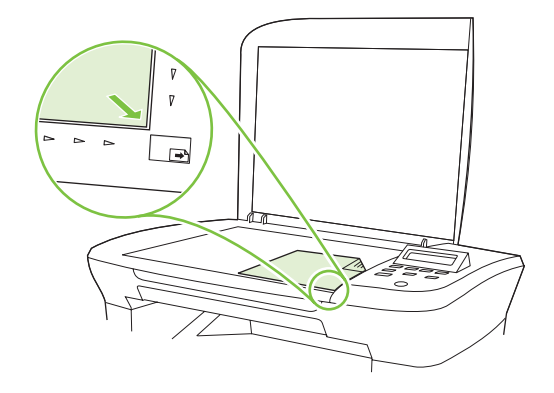

3. Închideți capacul cu grijă.

### Utilizarea funcției de copiere

### Copierea cu o singură atingere

- 1. Încărcați documentul în scanerul cu pat orizontal
- 2. Apăsați Start Copy (Start copiere) pe panoul de control al produsului pentru a începe copierea.
- 3. Repetați procesul pentru fiecare exemplar.

### **Exemplare multiple**

#### Modificarea numărului de exemplare pentru operația curentă

- 1. Pe panoul de control al produsului, apăsați # of Copies (Număr de exemplare).
- Utilizați butoanele alfanumerice pentru a introduce numărul de exemplare (între 1 şi 99) pe care doriți să le realizați pentru operația curentă.
- 3. Apăsați Start Copy (Start copiere) pentru a începe operația de copiere.
- NOTĂ: Modificarea din setare rămâne activă pentru aproximativ 2 minute după finalizarea operației de copiere. În timpul acesta, Custom settings (Setări personalizate) apare pe afişajul panoului de control al produsului.

#### Schimbarea numărului implicit de exemplare

- 1. Pe panoul de control al produsului, apăsați Configurare.
- 2. Utilizați butoanele cu săgeți pentru a selecta Configurare copiere, apoi apăsați OK.
- 3. Utilizați butoanele cu săgeți pentru a selecta **Def. # in group** (Nr. implicit de exemplare), apoi apăsați OK.

- 4. Utilizați butoanele alfanumerice pentru a introduce numărul de exemplare (între 1 și 99) pe care doriți să îl setați ca implicit.
- 5. Apăsați OK pentru a salva selecția.

### Revocarea unei operații de copiere

Pentru a anula o operație de copiere, apăsați Cancel (Anulare) pe panoul de control al produsului. Dacă se execută mai multe procese, apăsând Cancel (Anulare) se elimină procesul curent, care apare pe afișajul panoului de control al produsului.

BY NOTĂ: Dacă anulați o operație de copiere, eliminați documentul din scanerul cu pat orizontal.

### Micşorarea sau mărirea exemplarelor copiate

#### Micşorarea sau mărire exemplarelor pentru operația curentă

- 1. Pe panoul de control al produsului, apăsați More Copy Settings (Alte setări pentru copiere).
- Utilizaţi butoanele cu săgeţi pentru a selecta Reduce/Enlarge (Micşorare/Mărire), apoi apăsaţi OK.
- Selectați dimensiunea la care doriți să se micşoreze sau să se mărească exemplarele din această operație.
- IV NOTĂ: Dacă selectați Custom: 25-400%, utilizați tastele cu săgeți pentru a seta un procentaj.

Dacă selectați **2 pages/sheet** (2 pagini/coală) sau **4 pages/sheet** (4 pagini/coală), selectați orientarea (portret sau peisaj).

- 4. Apăsați Start Copy (Start copiere) pentru a salva selecția și a începe imediat operația de imprimare sau apăsați OK pentru a salva selecția fără a începe operația.
- NOTĂ: Modificarea din setare rămâne activă pentru aproximativ 2 minute după finalizarea lucrării de copiere. În timpul acesta, Custom settings (Setări personalizate) apare pe afişajul panoului de control al produsului.

Trebuie să modificați dimensiunea implicită a suportului din tava de alimentare, pentru a corespunde dimensiunii de ieșire, deoarece, în caz contrar, o parte din imaginea de pe exemplarul copiat se poate trunchia.

#### Ajustarea dimensiunea implicită a exemplarelor

- NOTĂ: Dimensiunea implicită a exemplarelor este dimensiunea la care exemplarele sunt micşorate sau mărite în mod normal. Dacă păstrați setarea prestabilită din fabrică pentru dimensiune Original=100%, toate exemplarele vor avea aceeaşi dimensiune ca şi documentul original.
  - 1. Apăsați Configurare.
  - 2. Utilizați butoanele cu săgeți pentru a selecta Configurare copiere, apoi apăsați OK.
  - 3. Utilizați butoanele cu săgeți pentru a selecta Def. Redu/Enlrg și apoi apăsați OK.
  - 4. Utilizați butoanele cu săgeți pentru a selecta opțiunea referitoare la modul în care doriți să se micşoreze sau să se mărească în mod normal exemplarele.

NOTĂ: Dacă selectați Custom: 25-400%, utilizați tastele cu săgeți pentru a seta procentajul din dimensiunea originală al exemplarelor copiate.

Dacă selectați **2 pages/sheet** (2 pagini/coală) sau **4 pages/sheet** (4 pagini/coală), selectați orientarea (portret sau peisaj).

5. Apăsați OK pentru a salva selecția.

Produsul poate reduce exemplarele la până la 25% din dimensiunea originalului și le poate mări la până la 400% din dimensiunea originalului.

#### Setări pentru micşorare/mărire

- Original=100%
- A4 > Ltr=94%
- Ltr > A4=97%
- Full Page=91% (Pagină întreagă=91%)
- 2 pages/sheet (2 pagini/coală)
- 4 pages/sheet (4 pagini/coală)
- Custom: 25-400% (Particularizat: 25-400%)
- NOTĂ: Când utilizați una dintre setările 2 pages/sheet (2 pagini/coală) sau 4 pages/sheet (4 pagini/ coală), selectați orientarea paginii (portret sau peisaj).

### Setări de copiere

#### Calitatea copierii

Sunt disponibile cinci setări pentru calitatea copierii **Text**, **Draft (Ciornă)**, **Mixed (Amestecat)**, **Film photo (Film foto)** și **Picture (Imagine)**.

Valoarea prestabilită din fabrică pentru calitatea copierii este **Text**. Această setare este optimă pentru elementele care conțin în mare parte text.

Când faceți o copie a unei fotografii sau a unui grafic, puteți selecta setarea **Film photo** (Film foto) pentru fotografii sau setarea **Picture** (Imagine) pentru alte elemente grafice pentru a îmbunătății calitatea copiei. Utilizați setarea **Mixed** (Amestecat) pentru documentele care conțin atât text cât și elemente grafice.

#### Ajustarea calității copierii pentru lucrarea curentă

- 1. Pe panoul de control al produsului, apăsați de două ori pe More Copy Settings (Alte setări pentru copiere), pentru a vedea setarea curentă a calității pentru copiere.
- 2. Utilizați butoanele cu săgeți pentru a parcurge setările pentru calitate.
- Selectați o setare şi apoi apăsați Start Copy (Start copiere) pentru a salva selecția şi a începe imediat operația de imprimare sau apăsați OK pentru a salva selecția fără a începe operația.
- NOTĂ: Modificarea din setare rămâne activă pentru aproximativ 2 minute după finalizarea lucrării de copiere. În timpul acesta, Custom settings (Setări personalizate) apare pe afişajul panoului de control al produsului.

#### Ajustarea calității implicite a copierii

- 1. Pe panoul de control al produsului, apăsați Configurare.
- 2. Utilizați butoanele cu săgeți pentru a selecta Configurare copiere, apoi apăsați OK.
- Utilizaţi butoanele cu săgeţi pentru a selecta Default quality (Calitate prestabilită) şi apoi apăsaţi OK.
- 4. Utilizați butoanele cu săgeți pentru a selecta calitatea pentru copiere și apoi apăsați OK pentru a salva selecția.

#### Curățarea sticlei scannerului

Amprentele, petele, firele de păr și orice alte impurități prezente pe geamul scannerului pot afecta performanțele și calitatea scanării, precum și anumite funcții speciale, cum ar fi redimensionarea automată.

- 1. Opriți produsul, deconectați cablul de alimentare de la priză și ridicați capacul.
- 2. Curățați geamul utilizând o cârpă moale, care nu lasă scame sau un burete umezit în prealabil cu soluție de curățat neabrazivă pentru geamuri.

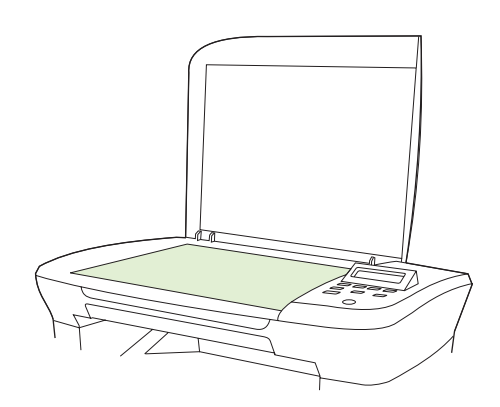

- △ ATENȚIE: Nu utilizați materiale abrazive, acetonă, benzen, amoniac, alcool etilic sau tetraclorură de carbon. Aceste substanțe pot deteriora produsul. Nu plasați recipiente cu lichide pe sticla scannerului. Lichidele pot curge şi pot deteriora produsul.
- 3. Pentru a preveni petele, uscați geamul cu o piele de căprioară sau un burete celulozic.

#### Ajustarea setării mai luminos/mai întunecat (contrast)

Setarea mai luminos/mai întunecat afectează luminozitatea sau întunecimea (contrastul) copiei. Utilizați următoarea procedură pentru a utiliza contrastul numai pentru operația de imprimare curentă.

#### Ajustarea setării mai luminos/mai întunecat pentru operația curentă

- 1. Pe panoul de control al produsului, apăsați Lighter/Darker (Mai luminos/Mai întunecat) pentru a vedea setarea curentă de contrast.
- Utilizați butoanele cu săgeți pentru a modifica setarea. Mişcați cursorul spre stânga, pentru a face exemplarul mai luminos decât originalul sau mişcați cursorul spre dreapta, pentru a face exemplarul mai întunecat decât originalul.
- 3. Apăsați Start Copy (Start copiere) pentru a salva selecția și a începe imediat operația de imprimare sau apăsați OK pentru a salva selecția fără a începe operația.
- NOTĂ: Modificarea din setare rămâne activă pentru aproximativ 2 minute după finalizarea lucrării de copiere. În timpul acesta, Custom settings (Setări personalizate) apare pe afişajul panoului de control al produsului.

#### Ajustarea setării mai luminos/mai întunecat prestabilite

- NOTĂ: Setarea mai luminos/mai întunecat afectează toate operațiile de copiere.
  - 1. Pe panoul de control al produsului, apăsați Configurare.
  - 2. Utilizați butoanele cu săgeți pentru a selecta **Configurare copiere** și apoi apăsați OK.
  - Utilizaţi butoanele cu săgeţi pentru a selecta Def. Light/dark (Lumină/întuneric prestabilit), apoi apăsaţi OK.
  - 4. Utilizați butoanele cu săgeți pentru a ajusta setarea. Mişcați cursorul spre stânga, pentru a face toate exemplarele mai luminoase decât originalul sau mişcați cursorul spre dreapta pentru a face toate exemplarele mai întunecate decât originalul.
  - 5. Apăsați OK pentru a salva selecția.

### Schimbarea densității operației de copiere

Mărirea densității de imprimare de pe panoul de control al produsului întunecă elementele imprimate pe pagină.

- 1. Pe panoul de control, apăsați Configurare.
- Utilizaţi butoanele cu săgeţi pentru a selecta System setup (Configurare sistem), apoi apăsaţi OK.
- Utilizaţi butoanele cu săgeţi pentru a selecta Paper setup (Configurare hârtie) şi apoi apăsaţi OK.
- Utilizaţi butoanele cu săgeţi pentru a selecta Print Density (Densitate imprimare) şi apoi apăsaţi OK.
- 5. Utilizați butoanele cu săgeți pentru a mări sau micșora setarea densității și apoi apăsați OK.

### Definirea setărilor pentru copiere personalizată

La modificarea setărilor de copiere din panoul de control, **Custom settings** (Setări personalizate) apare pe afişajul panoului de control. Setările personalizate rămân valide aproximativ 2 minute, după care produsul revine la setarea prestabilită. Pentru a reveni imediat la setările prestabilite, apăsați Cancel (Anulare).

#### Imprimarea sau copierea până la margini

Produsul nu poate imprima exact până la margini. Suprafața maximă de imprimare este de 203,2 x 347 mm (8 x 13,7 in), ceea ce lasă o margine de 4 mm neimprimabilă în jurul paginii.

### Copierea pe suporturi de imprimare de dimensiuni și tipuri diferite

Produsul este configurat pentru a copia pe hârtie Letter sau A4. Puteți modifica dimensiunea și tipul suporturilor de imprimare pe care copiați pentru operația de copiere curentă sau pentru toate operațiile de copiere.

#### Setări pentru dimensiunea suporturilor de imprimare

- Letter
- Legal
- A4

#### Setări pentru tipul suporturilor de copiere

- Plain (Hârtie normală)
- Preprinted (Hârtie preimprimată)
- Letterhead (Hârtie cu antet)
- Transparency (Folie transparentă)
- Prepunched (Hârtie preperforată)
- Labels (Etichete)
- Bond
- Recycled (Hârtie reciclată)
- Color
- Light (Uşoară)
- Heavy (Hârtie grea)
- Carton
- Plic #10
- Rough (Hârtie rugoasă)

#### Schimbarea setării prestabilite pentru dimensiunea suporturilor de imprimare

- 1. Pe panoul de control al produsului, apăsați Configurare.
- 2. Utilizați butoanele cu săgeți pentru a selecta System setup (Configurare sistem), apoi apăsați OK.
- Utilizaţi butoanele cu săgeţi pentru a selecta Paper setup (Configurare hârtie) şi apoi apăsaţi OK.

- 4. Utilizați butoanele cu săgeți pentru a selecta **Def. paper size** (Dimensiune prestabilită hârtie) și apoi apăsați OK.
- 5. Utilizați butoanele cu săgeți pentru a selecta o setare pentru dimensiunea suporturilor de imprimare și apoi apăsați OK.
- 6. Apăsați OK pentru a salva selecția.

#### Schimbarea setării prestabilite pentru tipul suporturilor de imprimare

- 1. Pe panoul de control al produsului, apăsați Configurare.
- Utilizaţi butoanele cu săgeţi pentru a selecta System setup (Configurare sistem), apoi apăsaţi OK.
- Utilizaţi butoanele cu săgeţi pentru a selecta Paper setup (Configurare hârtie) şi apoi apăsaţi OK.
- Utilizați butoanele cu săgeți pentru a selecta Def. paper type (Tip prestabilit hârtie) și apoi apăsați OK.
- Utilizați butoanele cu săgeți pentru a selecta o setare pentru tipul suporturilor de imprimare şi apoi apăsați OK.
- 6. Apăsați OK pentru a salva selecția.

### Restabilirea setărilor prestabilite pentru copiere

Utilizați panoul de control pentru a restaura setările pentru copiere la valorile prestabilite din fabrică.

- 1. Pe panoul de control al produsului, apăsați Configurare.
- 2. Utilizați butoanele cu săgeți pentru a selecta Configurare copiere, apoi apăsați OK.
- 3. Utilizați butoanele cu săgeți pentru a selecta **Restore defaults** (Restaurare valori prestabilite), apoi apăsați OK.

### Copierea unei cărți

1. Ridicați capacul și plasați cartea pe scaner cu pagina pe care doriți să o copiați în colțul indicat de pictograma de pe scanner.

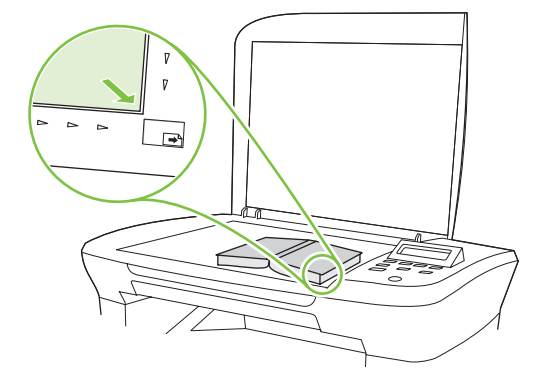

2. Închideți capacul cu grijă.

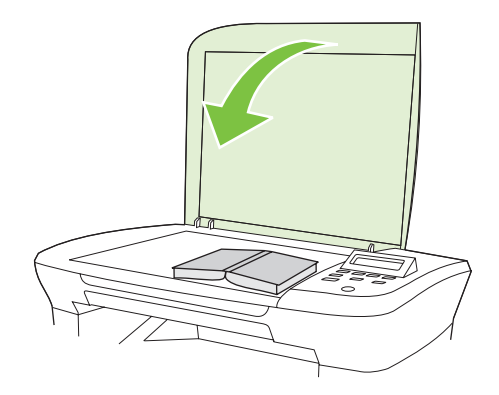

3. Apăsați cu grijă pe capac pentru a presa cartea pe suprafața geamului scanerului.

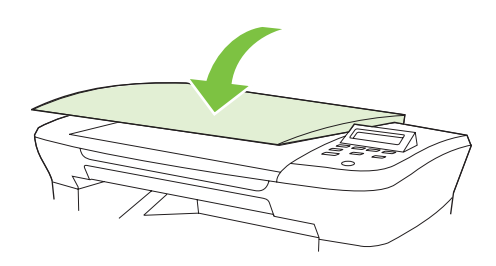

- $\triangle$  **ATENȚIE**: Apăsarea capacului geamului cu prea multă putere poate rupe balamalele capacului.
- 4. Apăsați Start Copy (Start copiere).

### Copierea fotografiilor

1. Ridicați capacul și plasați fotografia pe scaner cu imaginea în jos și colțul din stânga-sus al fotografiei în colțul indicat pe pictograma de pe scanner.

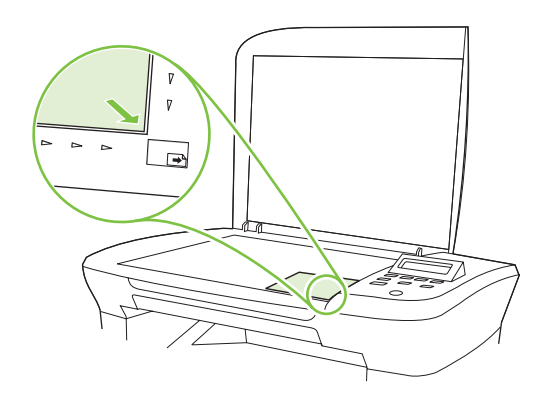

- 2. Închideți capacul cu grijă.
- 3. Ajustați setarea pentru calitatea de copiere la Film photo (Film).
- 4. Apăsați Start Copy (Start copiere).

### Operații de copiere duplex (față-verso)

#### Copierea unui original cu două fețe într-un document cu o singură față

Copiile rezultate prin folosirea acestei proceduri sunt imprimate pe o singură parte și trebuie colaționate manual.

1. Încărcați prima pagină a documentului care trebuie copiat cu fața în jos pe geamul scanerului și închideți capacul.

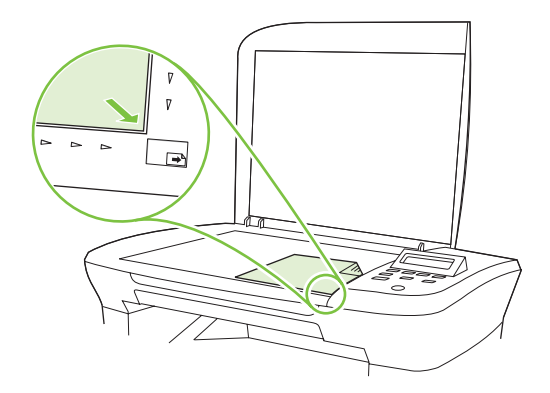

- 2. Apăsați Start Copy (Start copiere).
- 3. Întoarceți pagina în scaner și închideți capacul scanerului.
- 4. Apăsați Start Copy (Start copiere).
- 5. Repetați pașii 1-4 pentru fiecare pagină, până când au fost copiate toate paginile originale.

#### Copierea unui original cu două fețe într-un document cu două fețe

1. Încărcați prima pagină a documentului care trebuie copiat cu fața în jos pe geamul scanerului și închideți capacul.

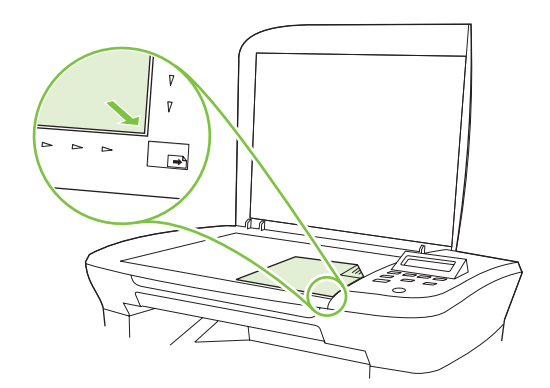

- 2. Apăsați Start Copy (Start copiere).
- 3. Întoarceți pagina în scaner și închideți capacul scanerului.
- 4. Scoateți pagina copiată din tava de ieșire și puneți-o cu fața în jos în tava prioritară de alimentare cu partea superioară către echipament.
- 5. Apăsați Start Copy (Start copiere).
- 6. Scoateți pagina copiată din tava de ieșire și puneți-o de-o parte pentru colaționare manuală.
- 7. Repetați pașii 1 6, în ordinea paginilor din documentul inițial, până când sunt copiate toate paginile originalului.

# 9 Scanarea

- Încărcarea originalelor pentru scanare
- Utilizarea scanării
- Setări de scanare
- Scanarea unei cărți
- Scanarea unei fotografii

# Încărcarea originalelor pentru scanare

- 1. Ridicați capacul scanerului.
- 2. Plasați documentul original cu fața în jos pe geamul scaner, cu colțul din stânga sus al documentului în colțul indicat de pictograma de pe scaner.

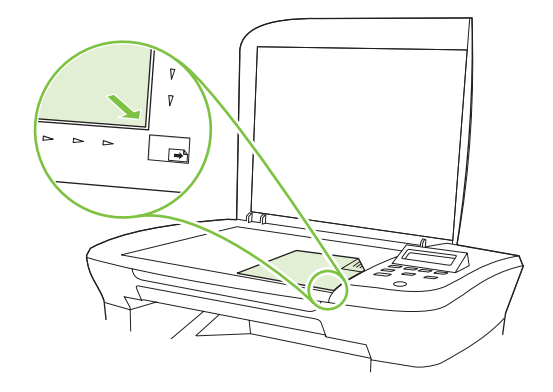

3. Închideți capacul cu grijă.

# Utilizarea scanării

### Metode de scanare

Operațiile de scanare pot fi executate în următoarele moduri.

- Scanare de pe calculator utilizând HP LaserJet Scan (Windows)
- Scanarea utilizând HP Director (Macintosh). Consultați <u>Scanarea din produs și din HP Director</u> (Macintosh), la pagina 28.
- Scanarea din programele software compatibile TWAIN sau Windows Imaging Application (WIA)
- NOTĂ: Pentru a afla mai multe şi pentru a utiliza programul software de recunoaştere a textului, instalaţi programul Readiris de pe acest CD-ROM cu programe software. Programul software de recunoaştere a textului este cunoscut şi sub numele de software de recunoaştere a caracterelor optice (OCR).

#### Scanarea utilizând HP LaserJet Scan (Windows)

- 1. În grupul de programe HP, selectați Scan to (Scanare la) pentru a lansa HP LaserJet Scan.
- 2. Selectați o destinație pentru scanare.
- 3. Faceți clic pe Scan (Scanare).
  - XOTĂ: OK trebuie să indice acțiunea pe care doriți să o realizați.

#### Scanarea utilizând alt software

Produsul este compatibil TWAIN și Windows Imaging Application (WIA). Produsul funcționează cu programe bazate pe Windows care acceptă dispozitive de scanare compatibile TWAIN sau WIA și cu programe bazate pe Macintosh care acceptă dispozitive compatibile TWAIN.

Când vă aflați într-un program compatibil TWAIN sau WIA, puteți obține acces la caracteristica de scanare și puteți scana o imagine direct în programul deschis. Pentru mai multe informații, consultați fișierul Ajutor sau documentația livrată împreună cu programul software compatibil TWAIN sau cu programul software compatibil WIA.

#### Scanarea dintr-un program compatibil TWAIN

În general, un program software este compatibil TWAIN dacă acesta are o comandă precum Acquire (Preluare), File Acquire (Preluare fişiere), Scan (Scanare), Import New Object (Import obiect nou), Insert from (Inserare din) sau Scanner (Scaner). Când nu sunteți sigur dacă programul este sau nu compatibil sau nu ştiți cum se numește comanda, consultați secțiunea de asistență sau documentația programului software.

Când se scanează dintr-un program compatibil TWAIN, programul software HP LaserJet Scan poate porni automat. Dacă programul HP LaserJet Scan pornește, puteți opera modificări în timpul previzualizării imaginii. Dacă programul nu pornește automat, imaginea se duce automat la programul compatibil TWAIN.

Porniți scanarea din cadrul programului compatibil TWAIN. Consultați secțiunea de asistență sau documentația referitoare la programul software, pentru informații despre comenzile și pașii de utilizat.

#### Scanarea dintr-un program compatibil WIA (numai Windows XP şi Vista)

WIA este un alt mod de scanare a unei imagini direct în cadrul unui program software, precum Microsoft Word. Pentru scanare, WIA utilizează software-ul Microsoft, în locul software-ului HP LaserJet Scan.

În general, un program software este compatibil WIA dacă acesta are o comandă precum **Picture/From Scanner or Camera** (Imagine/Din scaner sau cameră) în meniul Insert (Inserare) sau în meniul File (Fişier). În cazul în care nu sunteți sigur dacă programul este compatibil WIA, consultați secțiunea de asistență sau documentația referitoare la programul software.

Porniți scanarea din cadrul programului compatibil WIA. Consultați secțiunea de asistență sau documentația referitoare la programul software, pentru informații despre comenzile și pașii de utilizat.

#### -Sau-

În folderul Cameras and Scanner (Camere şi scaner), faceți dublu clic pe pictograma produsului. Aceasta deschide Expertul WIA Microsoft standard, care vă permite să scanați într-un fișier.

#### Scanarea utilizând software-ul de recunoaștere optică a caracterelor (OCR)

Puteți utiliza software OCR de la terți, pentru a importa text scanat într-un program de procesare a cuvintelor, pentru editare ulterioară.

#### Readiris

Programul OCR Readiris este inclus pe un CD-ROM separat, care este expediat împreună cu produsul. Pentru a utiliza programul Readiris, instalați-l din CD-ROM-ul pentru software corespunzător și apoi urmați instrucțiunile din Ajutorul interactiv.

### Anularea unei operații de scanare

Pentru a anula o operație de scanare, utilizați una din următoarele proceduri.

- Pe panoul de control al produsului, apăsați Cancel (Anulare).
- Faceți clic pe butonul **Cancel (Anulare)** din caseta de dialog de pe ecran.

Dacă ați anulat o operație de scanare, îndepărtați documentul original de pe geamul suport al scanerului.

# Setări de scanare

### Formatul fişierului de scanat

Formatul de scanare al unui document sau al unei fotografii depinde de tipul de scanare şi de obiectul scanat.

- Scanarea unui document sau a unei fotografii într-un calculator conduce la salvarea fişierului ca fişier .TIF.
- Scanarea unui document în e-mail conduce la salvarea fișierului ca fișier .PDF.
- Scanarea unei fotografii în e-mail conduce la salvarea fișierului ca fișier .JPEG.
- NOTĂ: Se pot selecta tipuri diferite de fişiere când se utilizează programul software de scanare.

## Rezoluția și culorile scanerului

Dacă imprimați o imagine scanată, iar calitatea nu este cea așteptată, este posibil să fi selectat o setare pentru rezoluție sau culoare în software-ul scanerului care nu corespunde nevoilor dvs. Rezoluția și culorile afectează următoarele caracteristici ale imaginilor scanate:

- Claritatea imaginii
- Textura și gradațiile (neted sau aspru)
- Timpul de scanare
- Dimensiunea fişierelor

Rezoluția scanării se măsoară în pixeli per inch (ppi).

NOTĂ: Nivelurile ppi de scanare nu pot fi interschimbate cu nivelurile dpi (dots per inch) de la imprimare.

Culorile, nuanțele gri și alb-negru definesc numărul de culori posibile. Puteți ajusta rezoluția de hardware pentru scaner până la 1200 ppi. Software-ul poate realiza o rezoluție îmbunătățită de până la 19.200 ppi. Puteți seta culorile și nuanțele gri la 1 bit (alb-negru) sau de la 8 biți (256 niveluri de gri) la 24 biți (culori reale).

Tabelul cu indicații pentru rezoluție și culoare oferă sugestii simple pe care le puteți urma pentru a răspunde nevoilor de scanare.

NOTĂ: Setarea rezoluției şi a culorilor la valori ridicate poate crea fişiere de dimensiuni mari, care ocupă din spațiul de pe disc şi încetinesc procesul de scanare. Înainte de a seta rezoluția şi culoarea, determinați modul în care veți utiliza imaginea scanată.

#### Îndrumări cu privire la rezoluție și culori

Următorul tabel descrie setările recomandate pentru rezoluție și culori, pentru diverse tipuri de operații de scanare.

| Scopul utilizării          | Rezoluție recomandată                                             | Set | ări recomandate pentru culori                                                          |
|----------------------------|-------------------------------------------------------------------|-----|----------------------------------------------------------------------------------------|
| E-mail                     | 150 ppi                                                           | •   | Black and White (Alb-negru), dacă imaginea nu<br>necesită gradație fină                |
|                            |                                                                   | •   | Grayscale (Nuanțe de gri), dacă imaginea necesită<br>gradație fină                     |
|                            |                                                                   | •   | Color, dacă imaginea este în culori                                                    |
| Editare de text            | 300 ррі                                                           | •   | Black and White (Alb-negru)                                                            |
| Imprimare (imagini grafice | 600 ppi pentru imagini grafice                                    | •   | Black and White (Alb-negru) pentru text şi grafică                                     |
| sau text)                  | complexe sau daca doriți o marire<br>semnificativă a documentului | •   | Grayscale (Nuanțe de gri) pentru imagini grafice și<br>fotografii umbrite sau colorate |
|                            | 300 ppi pentru imagini grafice și texte<br>normale                | •   | Color, dacă imaginea este în culori                                                    |
|                            | 150 ppi pentru fotografii                                         |     |                                                                                        |
| Afişare pe ecran           | 75 ppi                                                            | •   | Black and White (Alb-negru) pentru text                                                |
|                            |                                                                   | •   | Grayscale (Nuanțe de gri) pentru imagini grafice și<br>fotografii                      |
|                            |                                                                   | •   | Color, dacă imaginea este în culori                                                    |

#### Color

Puteți seta valorile pentru culori la următoarele setări când scanați.

| Setare                      | Utilizare recomandată                                                                                                    |
|-----------------------------|----------------------------------------------------------------------------------------------------|
| Color                       | Utilizați această setare pentru fotografii și documente color de calitate superioară, în care culorile sunt importante.                          |
| Black and White (Alb-negru) | Utilizați această setare în cazul documentelor cu text.                                                                                          |
| Grayscale (Nuanțe de gri)   | Utilizați această setare atunci când dimensiunea fişierului constituie o problemă sau când doriți să scanați rapid un document sau o fotografie. |

# Calitatea scanării

#### Curățarea geamului scanerului

Amprentele, petele, firele de păr și orice alte impurități prezente pe geamul scanerului pot afecta performanțele și calitatea scanării, precum și anumite funcții speciale, cum ar fi redimensionarea automată.

1. Opriți produsul, deconectați cablul de alimentare de la priză și ridicați capacul.

2. Curățați geamul utilizând o cârpă moale sau un burete umezit în prealabil cu soluție de curățat neabrazivă pentru geamuri.

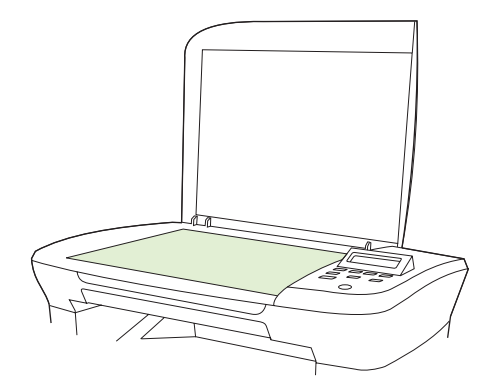

- △ ATENȚIE: Nu utilizați materiale abrazive, acetonă, benzen, amoniac, alcool etilic sau tetraclorură de carbon. Aceste substanțe pot deteriora produsul. Nu plasați recipiente cu lichide pe sticla scannerului. Lichidele pot curge şi pot deteriora produsul.
- 3. Pentru a preveni petele, uscați geamul cu o piele de căprioară sau un burete celulozic.

# Scanarea unei cărți

1. Ridicați capacul și plasați cartea pe scaner cu pagina pe care doriți să o copiați în colțul indicat de pictograma de pe scanner.

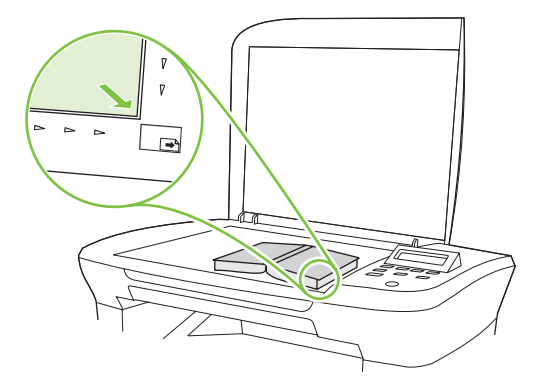

2. Închideți capacul cu grijă.

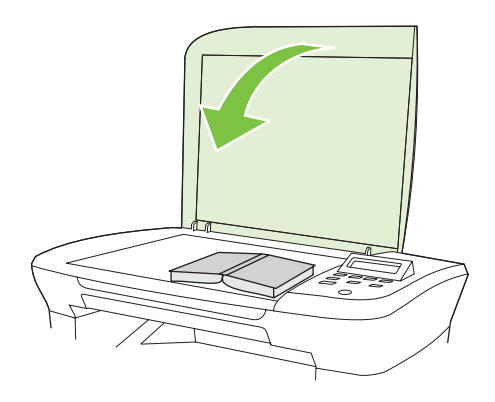

3. Apăsați cu grijă pe capac pentru a presa cartea pe suprafața geamului scanerului.

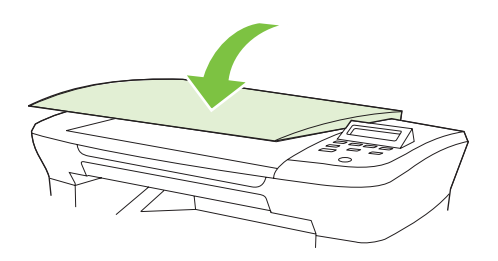

- △ **ATENȚIE**: Apăsarea capacului geamului cu prea multă putere poate rupe balamalele capacului.
- 4. Scanați cartea utilizând una dintre metodele de scanare.

# Scanarea unei fotografii

1. Plasați fotografia cu fața în jos pe geamul scannerului, cu colțul din stânga sus al fotografiei în colțul indicat de pictograma de pe scaner.

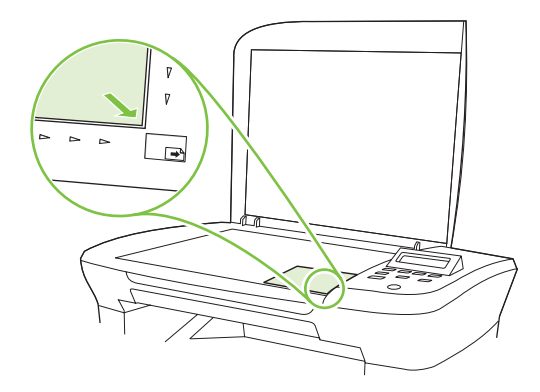

- 2. Închideți capacul cu grijă.
- 3. Scanați fotografia utilizând una din metodele de scanare.

# 10 Administrarea și întreținerea produsului

- Pagini informative
- Serverul Web încorporat (numai la modele de rețea)
- Funcții de securitate
- Administrarea consumabilelor

# Pagini informative

Pagini informative care se găsesc în memoria produsului. Aceste pagini ajută la diagnosticarea și rezolvarea problemelor produsului.

NOTĂ: Dacă limba produsului nu a fost setată corect la instalare, puteți seta limba manual, astfel încât paginile informative să fie imprimate în una din limbile acceptate. Modificați limba utilizând meniul System setup (Configurare sistem) din panoul de control sau din serverul Web încorporat (numai modelele de rețea). Consultați Panoul de control, la pagina 9.

| Descriere pagină                                               |    | Mod de tipărire a paginii                                                                                                  |  |  |
|----------------------------------------------------------------|----|----------------------------------------------------------------------------------------------------|--|--|
| Demo page (Pagina demo)                                        | 1. | Pe panoul de control al produsului, apăsați Configurare.                                                                   |  |  |
| Conține exemple de texte și elemente grafice.                  | 2. | Utilizați butoanele cu săgeți pentru a selecta <b>Reports</b><br>(Rapoarte), apoi apăsați OK.                              |  |  |
|                                                                | 3. | Utilizați butoanele cu săgeți pentru a selecta <b>Demo</b><br><b>page</b> (Pagina demo) și apoi apăsaț <mark>i OK</mark> . |  |  |
| Menu map (Harta meniurilor)                                    | 1. | Pe panoul de control al produsului, apăsați Configurare.                                                                   |  |  |
| Conține meniurile panoului de control și setările disponibile. | 2. | Utilizați butoanele cu săgeți pentru a selecta <b>Reports</b><br>(Rapoarte), apoi apăsați OK.                              |  |  |
|                                                                | 3. | Utilizați butoanele cu săgeți pentru a selecta <b>Menu</b><br><b>structure</b> (Structură meniu) și apoi apăsați OK.       |  |  |
| Configuration page (Pagina de configurație)                    | 1. | Pe panoul de control al produsului, apăsați Configurare.                                                                   |  |  |
| Prezintă setările curente și proprietățile produsului.         | 2. | Utilizați butoanele cu săgeți pentru a selecta <b>Reports</b><br>(Rapoarte), apoi apăsați OK.                              |  |  |
|                                                                | 3. | Utilizați butoanele cu săgeți pentru a selecta <b>Config</b><br><b>report</b> (Raport configurare), apoi apăsați OK.       |  |  |

# Serverul Web încorporat (numai la modele de rețea)

Produsul este dotat cu un server Web încorporat (EWS) care oferă acces la informații despre produs și activitățile de rețea. Un server Web oferă un mediu în care pot rula programele web, într-un mod foarte asemănător cu sistemele de operare, precum Windows; oferă un mediu pentru programe pentru a putea rula pe un calculator. Rezultatul rulării acestor programe poate fi afișat într-un browser Web, precum Microsoft Internet Explorer, Safari sau Netscape Navigator.

Un server Web "încorporat" este format dintr-un dispozitiv hardware (cum ar fi un produs HP LaserJet) sau din firmware și nu din software-ul care este încărcat pe un server de rețea.

Avantajul unui EWS este acela că oferă produsului o interfață pe care o poate utiliza oricine are un produs și un calculator conectate la rețea. Nu există niciun software special de instalat sau configurat, însă trebuie să aveți pe calculator un browser Web acceptat. Pentru a obține acces la Web, introduceți adresa IP pentru produs în linia pentru adresă din browser. (Pentru a afla adresa IP, imprimați o pagină de configurare.)

### Caracteristici

Serverul EWS vă permite să vizualizați starea produsului și pe cea a rețelei și să administrați funcțiile de imprimare de la un calculator. Cu serverul EWS, puteți realiza complet următoarele sarcini:

- Vizualizarea informaților despre starea produsului
- Determinarea duratei de viață rămase a consumabilelor și comandarea unor consumabile noi
- Vizualizarea și modificarea parțială a configurației produsului.
- Vizualizarea și imprimarea anumitor pagini interne
- Selectarea limbii în care sunt afişate paginile serverului EWS
- Vizualizarea și modificarea configurației rețelei
- NOTĂ: Modificarea setărilor de rețea în EWS poate dezactiva anumite programe software sau caracteristici ale produsului.

# Funcții de securitate

#### Securizarea serverului Web încorporat

Pentru modelele de rețea, utilizați EWS pentru a seta o parolă.

- 1. Deschideți serverul EWS și apoi faceți clic pe fila System (Sistem).
- 2. Faceți clic pe Password (Parolă).
- 3. În caseta **Password** (Parolă), introduceți parola pe care doriți să o setați, apoi în caseta **Confirm password** (Confirmare parolă), introduceți din nou aceeași parolă pentru a confirma opțiunea.
- 4. Faceți clic pe **Apply** (Aplicare) pentru a salva parola.

# Administrarea consumabilelor

### Verificarea și efectuarea comenzilor pentru rezerve

Puteți să verificați starea consumabilelor din panoul de control al produsului. Hewlett-Packard vă recomandă să faceți comandă pentru un cartuş de imprimare de schimb de la prima apariție a mesajului Low (Redus) pentru un cartuş de imprimare. Atunci când utilizați un cartuş de imprimare HP nou, autentic este posibil să obțineți următoarele tipuri de informații despre consumabile:

- Cantitatea disponibilă în cartuş
- Numărul estimativ de pagini rămase
- Numărul paginilor imprimate
- Alte informații despre consumabile

În cazul în care nivelul consumabilelor este scăzut, comandați consumabile prin dealerul local HP, prin telefon sau online. Vizitați <u>www.hp.com/go/ljsupplies</u> pentru a comanda online.

#### Depozitarea consumabilelor

Urmați aceste indicații pentru depozitarea cartușelor de imprimare:

- Nu scoateți cartușul de imprimare din ambalaj până când nu îl utilizați.
- △ ATENȚIE: Pentru a preveni defectările, nu expuneți cartuşul de imprimare la lumină mai mult de câteva minute.
- Depozitați cartușele de imprimare la temperaturi cuprinse între -20° și 40° C .
- Depozitați rezerva în poziție orizontală.
- Depozitați consumabilele într-o încăpere întunecoasă și uscată, departe de surse de căldură și de surse magnetice.

#### Politica HP cu privire la consumabilele non-HP

Hewlett-Packard Company nu recomandă utilizarea rezervelor non-HP, nici a celor noi, nici a celor recondiționate. Deoarece nu sunt produse HP, HP nu poate influența caracteristicile de fabricație sau calitatea acestora. Lucrările de service sau de reparații necesare ca rezultat al folosirii unei rezerve non-HP *nu* sunt acoperite de garanția MFP.

#### Linia directă HP pentru fraudă

Sunați la linia directă pentru fraudă HP dacă produsul indică faptul că nu este un cartuş de imprimare HP, iar dvs. credeți că este original. HP va determina dacă produsul este original și va lua măsuri pentru a rezolva problema.

Cartuşul dvs. de imprimare s-ar putea să nu fie un cartuş de imprimare HP original dacă observați următoarele probleme:

- Experimentați un număr mare de probleme cu acel cartuş de imprimare.
- Cartuşul de imprimare nu are aspectul obişnuit (de exemplu, capătul de tragere sau cutia este diferită).

În Statele Unite, apelați numărul gratuit: 1-877-219-3183.

*În afara Statelor Unite*, puteți suna cu taxă inversă. Sunați la operator și solicitați un apel cu taxă inversă la acest număr de telefon: 1-770-263-4745. Dacă nu vorbiți Engleză, veți fi asistat de un reprezentant de la linia directă pentru fraudă HP care vorbește limba dvs. Sau, dacă nu este disponibilă nicio persoană care să vorbească limba dvs., un translator se va conecta după aproximativ un minut de la începerea apelului. Translatorul este un serviciu care va traduce între dvs. și reprezentantul liniei directe pentru fraudă HP.

#### **Reciclarea consumabilelor**

Pentru a instala un nou cartuş de imprimare HP, urmați instrucțiunile incluse în cutia care conține noua rezervă sau urmați ghidul de inițiere rapidă.

Pentru a recicla consumabilele, introduceți rezerva folosită în cutia în care a fost livrată rezerva nouă. Utilizați eticheta de returnare inclusă pentru a trimite rezerva consumată la HP pentru reciclare. Pentru informații complete, consultați ghidul de reciclare livrat împreună cu fiecare articol nou de rezervă HP.

#### Redistribuirea tonerului

Dacă pe pagina imprimată apar zone estompate sau deschise la culoare, este posibil să puteți îmbunătăți temporar calitatea imprimării redistribuind tonerul.

- 1. Scoateți cartușul de tipărire din imprimantă.
- 2. Pentru a redistribui tonerul, balansați ușor cartușul de imprimare în față și în spate.
- △ ATENȚIE: Dacă v-aţi murdărit cu toner pe haine, ştergeţi-le cu o cârpă uscată şi spălaţi-le cu apă rece. Apa fierbinte fixează tonerul în ţesătură.
- Reintroduceți cartuşul de imprimare în imprimantă şi închideți capacul cartuşului de imprimare. În cazul în care ceea ce se imprimă este în continuare deschis la culoare sau de calitate necorespunzătoare, instalați un cartuş de imprimare nou.

### Înlocuirea consumabilelor

#### Cartuş de imprimare

1. Deschideți ușița cartușului.

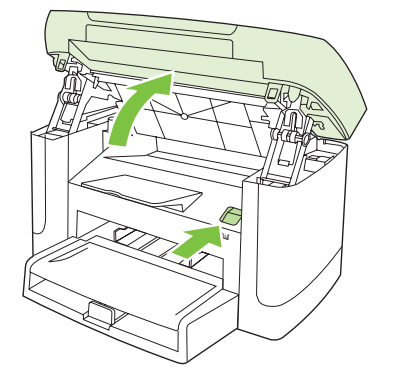

2. Apucați mânerul de pe cartușul de imprimare și trageți cartușul drept afară, pentru a-l scoate. Consultați informațiile referitoare la reciclare de pe cutia cartușului de imprimare.

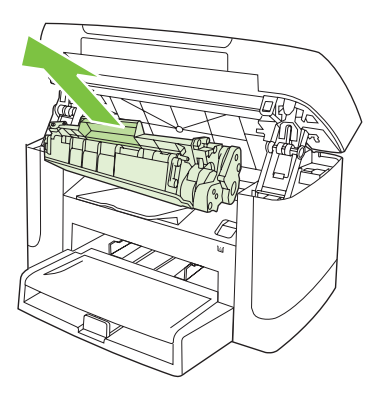

3. Mişcați cartuşul de imprimare înainte și înapoi.

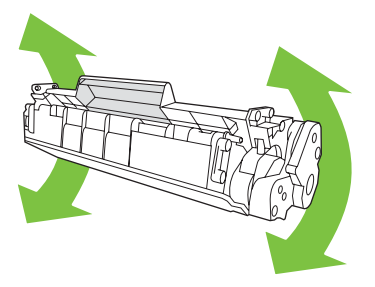

4. Scoateți noul cartuş de imprimare din ambalaj, îndepărtați protecția portocalie de pe cartuş și apoi trageți capătul portocaliu drept afară pentru a îndepărta banda protectoare.

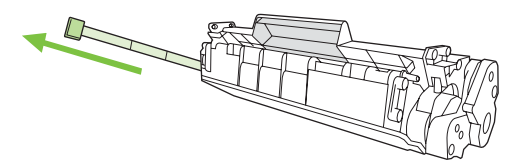

5. Introduceți cartușul în produs până când se fixează *ferm* în poziție.

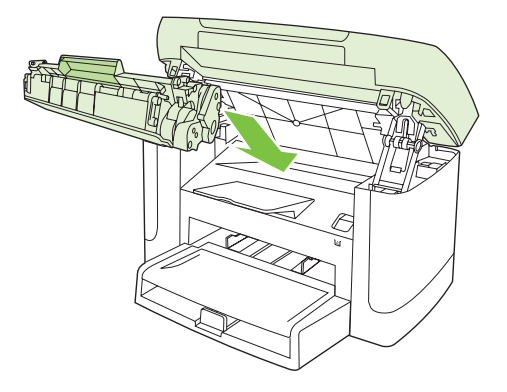

6. Închideți capacul cartușului de imprimare.

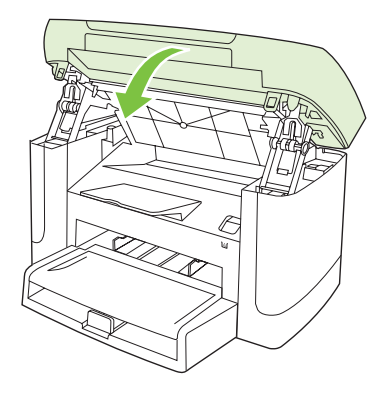

△ **ATENȚIE:** Dacă v-ați murdărit cu toner pe haine, ştergeți-le cu o cârpă uscată și spălați hainele cu apă rece. *Apa fierbinte fixează tonerul în țesătură*.

# Curățarea produsului

### Curățarea traseului hârtiei

În timpul procesului de imprimare, în interiorul imprimantei se pot aduna particule de hârtie, toner și praf. De-a lungul timpului, acestea pot provoca probleme de calitate la imprimare, cum ar fi apariția unor pete de toner sau mâzgălituri. Acest produs dispune de un mod de curățare care poate corecta și preveni problemele de acest gen.

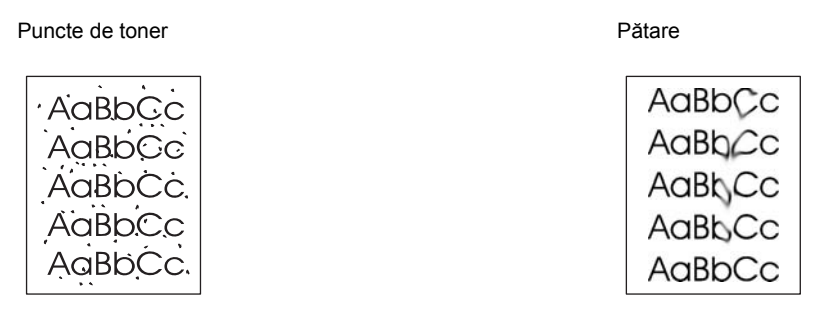

- 1. Apăsați Configurare.
- 2. Utilizați butoanele cu săgeți pentru a găsi meniul Service și apoi apăsați OK.
- 3. Utilizați butoanele cu săgeți pentru a căuta Cleaning mode (Mod curățare) și apoi apăsați OK.
- 4. Încărcați hârtie normală de dimensiune letter sau A4 când vi se cere acest lucru.
- 5. Apăsați din nou OK pentru a confirma și a începe procesul de curățare.

O pagină se încarcă lent în produs. Aruncați pagina după ce procesul a fost terminat.

#### Curățarea suprafeței interioare a capacului

Pe suprafața albă de pe spatele capacului scannerului se pot acumula impurități.

1. Opriți echipamentul, deconectați cablul de alimentare și ridicați capacul.

 Curăţaţi suprafaţa albă de pe spatele capacului scannerului cu o cârpă moale sau cu un burete umezit cu apă caldă şi săpun. Curăţaţi suprafaţa albă cu atenţie, pentru a îndepărta micile impurităţi acumulate. Nu frecaţi intens.

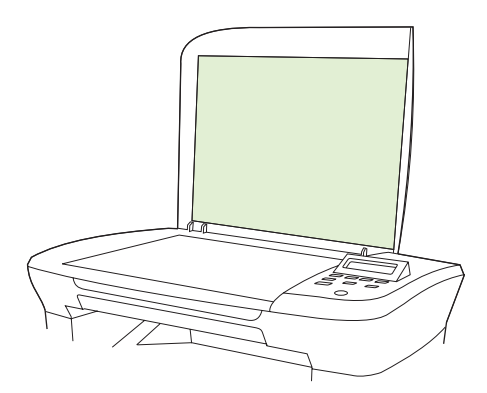

- 3. Ștergeți suprafața de pe spatele capacului cu o cârpă uscată.
  - △ **ATENȚIE:** Nu utilizați șervețele de hârtie, deoarece acestea pot zgâria spatele capacului.
- 4. Dacă nu obțineți rezultatul dorit, repetați paşii de mai sus și utilizați alcool izopropilic pentru a umezi cârpa sau buretele, apoi ștergeți capacul cu o altă cârpă umedă pentru a îndepărta urmele de alcool izopropilic.

#### Curățarea exteriorului

Utilizați o cârpă moale și umedă, care să nu lase scame, pentru a șterge praful, scamele și petele de pe exteriorul echipamentului.

### Actualizarea firmware-ului

Puteți găsi actualizări de firmware și instrucțiuni de instalare pentru acest produs la adresa <u>www.hp.com/</u> <u>support/LJP3005</u>. Faceți clic pe **Descărcări și drivere**, apoi faceți clic pe sistemul de operare și selectați descărcarea de firmware corespunzătoare.

# **11 Rezolvarea problemelor**

- Listă de verificare pentru rezolvarea problemelor
- Mesajele afişate pe panoul de control
- Probleme legate de afişajul panoului de control
- Eliminarea blocajelor
- <u>Rezolvarea problemelor legate de calitatea imprimării</u>
- <u>Soluționarea problemelor de conectivitate</u>
- Rezolvarea problemelor de software

# Listă de verificare pentru rezolvarea problemelor

Urmați pașii de mai jos pentru a încerca să rezolvați o problemă apărută la imprimantă.

| Număr<br>etapă | Etapă de verificare                                                                                                    | Probleme posibile                                                                                                    | Soluții                                                                                                    |
|----------------|----------------------------------------------------------------------------------------------------|----------------------------------------------------------------------------------------------------|----------------------------------------------------------------------------------------------------|
| 1              | Alimentarea electrică este<br>pornită?                                                                                                    | Alimentare electrică indisponibilă din cauza<br>unei defecțiuni la sursa de alimentare, cablu,<br>întrerupător sau siguranță. | <ol> <li>Verificați dacă echipamentul este<br/>conectat.</li> <li>Verificați cablul de alimentare dacă<br/>funcționează şi întrerupătorul dacă<br/>este în poziția pornit.</li> <li>Verificați sursa de curent conectând<br/>echipamentul direct la priza de perete<br/>sau la altă priză.</li> </ol> |
| 2              | Pe panoul de control apare<br>mesajul Ready (Gata)?<br>Panoul de control ar trebui să<br>funcționeze fără mesaje de<br>eroare.                                                              | Este afişată o eroare pe panoul de control.                                                                                   | Consultați <u>Mesajele afișate pe panoul de</u><br><u>control, la pagina 86</u> pentru o listă a<br>mesajelor frecvente care vă poate ajuta să<br>corectați eroarea.                                                                                                    |
| 3              | Paginile de informare se<br>imprimă?<br>Imprimați o pagină de                                                                                                    | Pe afişajul panoului de control apare un mesaj de eroare.                                                                     | Consultați <u>Mesajele afișate pe panoul de</u><br><u>control, la pagina 86</u> pentru o listă a<br>mesajelor frecvente care vă poate ajuta să<br>corectați eroarea.                                                                                                    |
|                | configurare.                                                                                                    | Hârtia se blochează în timpul imprimării.                                                                                     | Asigurați-vă că suportul de imprimare<br>îndeplinește specificațiile HP.<br>Curățați traseul pentru hârtie. Consultați<br><u>Curățarea traseului hârtiei, la pagina 81</u> .                                                                                                    |
| 4              | 4 Echipamentul copiază?<br>Așezați pagina de configurare<br>pe geamul suport și faceți o<br>copie. Copiile trebuie să se<br>imprime fără să existe<br>probleme de calitate a<br>imprimării. | Hârtia se blochează în timpul imprimării                                                                                      | Asigurați-vă că suportul de imprimare<br>îndeplinește specificațiile HP.<br>Curățați traseul hârtiei. Consultați <u>Curățarea</u><br>traseului hârtiei, la pagina 81.                                                                                                    |
|                |                                                                                                    | Calitate redusă la copierea de pe suportul plat.                                                                              | <ol> <li>Curăţarea geamului scanerului<br/>Consultaţi <u>Curăţarea geamului</u><br/><u>scanerului, la pagina 70</u>.</li> <li>Dacă, după efectuarea întreţinerii,<br/>problema persistă, consultaţi<br/><u>Probleme de copiere, la pagina 103</u>.</li> </ol>                                         |
| 5              | Echipamentul imprimă de la<br>calculator?<br>Utilizați o aplicație de<br>procesare a textelor pentru a<br>trimite o operație de imprimare                                                   | Softwareul nu este instalat corect sau a<br>survenit o eroare în timpul instalării<br>softwareului.                           | Dezinstalați și reinstalați software-ul<br>echipamentului. Verificați dacă ați folosit<br>procedura de instalare corectă și setările<br>corecte pentru port.                                                                                                    |
|                |                                                                                                    | Cablul nu este conectat corect.                                                                                               | Reconectați cablul.                                                                                                    |
|                | caue echipament.                                                                                                    | A fost selectat un driver greşit.                                                                                             | Selectați driverul corect.                                                                                                    |
|                |                                                                                                    | Există o problemă la driverul portului în<br>Microsoft Windows.                                                               | Dezinstalați și reinstalați software-ul<br>echipamentului. Verificați dacă ați folosit<br>procedura de instalare corectă și setările<br>corecte pentru port.                                                                                                    |

| Număr<br>etapă                                                                                    | Etapă de verificare                                                                                 | Probleme posibile                                                                                                    | Soluții              |
|---------------------------------------------------------------------------------------------------|----------------------------------------------------------------------------------------------------|----------------------------------------------------------------------------------------------------|----------------------|
| 6                                                                                                 | Dispozitivul scanează către                                                                         | Cablul nu este conectat corect.                                                                                                    | Reconectați cablul.  |
| calculator?<br>Inițiați o operație de scanare<br>utilizând un software de pe<br>calculatorul dvs. | Softwareul nu este instalat corect sau a<br>survenit o eroare în timpul instalării<br>softwareului. | Dezinstalați și reinstalați software-ul<br>echipamentului. Verificați dacă ați utilizat<br>procedura corectă de instalare și setările<br>corespunzătoare ale porturilor. |                      |
|                                                                                                   |                                                                                                    | Dacă eroarea persistă, opriți dispozitivul, apo                                                                                                    | i porniți-l din nou. |

# Mesajele afişate pe panoul de control

Majoritatea mesajelor panoului de control sunt destinate să ghideze utilizatorul pe parcursul unor operații specifice. Mesajele panoului de control indică starea operației curente și conțin numere de pagini pe a doua linie a ecranului, dacă este cazul. Atunci când produsul primește date de imprimare sau comenzi de scanare, mesajele de avertizare de pe panoul de control vor indica starea. În plus, mesajele de alertă, de avertizare și de eroare critică indică situații care necesită unele acțiuni.

### Mesaje de alertă sau avertisment

Mesajele de alertă și avertisment sunt afișate temporar și pot solicita confirmarea din partea utilizatorului, care trebuie să apese pe OK pentru a relua sau pe Cancel (Anulare) pentru a anula operația. În cazul anumitor avertismente, este posibil ca operația în cauză să nu fie finalizată sau calitatea imprimării să fie afectată. Dacă mesajul de alertă sau avertisment este corelat cu imprimarea și caracteristica de continuare automată este activată, produsul va încerca să reia operația de imprimare după ce avertismentul a fost afișat timp de 10 secunde și nu a fost primită confirmarea.

| Mesaj pe panoul de control                                         | Descriere                                                                           | Acțiune recomandată                                                                                                    |
|--------------------------------------------------------------------|-------------------------------------------------------------------------------------|----------------------------------------------------------------------------------------------------|
| Device error                                                       | Produsul a întâmpinat o eroare internă de                                           | Acesta este numai un mesaj de avertizare.                                                                                                  |
| Press [OK] (Eroare la echipament Apăsați<br>[OK])                  | comunicare.                                                                         | Este posibil ca rezultatul lucraril sa ne alectat.                                                                                         |
| Jam in print paper path (Blocaj în traseul<br>hârtiei de imprimat) | Produsul a detectat un blocaj în traseul<br>hârtiei.                                | Eliminați blocajul din zona indicată pe panoul<br>de control al produsului și urmați instrucțiunile<br>de pe panoul de control. Consultați |
| alternează cu                                                      |                                                                                     | Eliminarea blocajelor, la pagina 90.                                                                                                    |
| Open door and clear jam (Deschideți uşa<br>și curățați geamul)     |                                                                                     |                                                                                                    |
| Page too complex (Pagina este prea complexă)                       | Dispozitivul nu poate să imprime pagina<br>curentă din cauza complexității acesteia | Apăsați OK pentru a șterge mesajul.                                                                                                    |
| Press [OK] (Apăsați [OK]).                                         |                                                                                     | Lăsați dispozitivul să termine operația sau<br>apăsați pe Cancel (Anulare) pentru a revoca<br>operația.                                    |
| Printer jam                                                        | Produsul a detectat un blocaj în tăvile de                                          | Eliminați blocajul din zona indicată pe panoul                                                                                             |
| clear paper path (Blocaj imprimantă,<br>curățați traseul hârtiei)  | aimentare.                                                                          | de pe panoul de control. Consultați<br>Eliminarea blocajelor, la pagina 90.                                                                |
| Settings cleared (Setări eliminate)                                | Au fost eliminate setările curente pentru<br>operații.                              | Reintroduceți setările corecte.                                                                                                    |

#### Tabele cu mesaje de alertă sau avertisment

### Mesaje de eroare critice

Mesajele de erori critice pot indica anumite tipuri de eşecuri. Oprirea şi repornirea alimentării pot remedia problema. Dacă o eroare critică persistă, este posibil ca imprimanta să necesite service.

# Tabele de mesaje de eroare critice

| Mesaj pe panoul de control                                                     | Descriere                                             | Acțiune recomandată                                                                                                    |
|--------------------------------------------------------------------------------|-------------------------------------------------------|----------------------------------------------------------------------------------------------------|
| 50.1 Fuser Error                                                               | Imprimanta a întâmpinat o eroare internă de hardware. | <ol> <li>Opriţi alimentarea de la comutator, apoi<br/>aşteptaţi cel puţin 30 de secunde.</li> </ol>                                                                                                    |
| Turn off then on (Eroare la cuptor Opriți și<br>reporniți)                     |                                                       | <ol> <li>Dacă se utilizează un sistem de<br/>protecție contra supratensiunii,<br/>deconectați-l. Conectați produsul direct<br/>la priza de perete.</li> </ol>                                              |
|                                                                                |                                                       | <ol> <li>Opriţi alimentarea şi aşteptaţi<br/>iniţializarea produsului.</li> </ol>                                                                                                    |
|                                                                                |                                                       | Dacă eroarea persistă, contactați HP.<br>Consultați <u>www.hp.com/support/LJP3005</u><br>sau fluturașul de asistență din cutia<br>produsului.                                                              |
| 50.2 Fuser Error<br>Turn off then on (Eroare la cuptor Opriți și<br>reporniți) | Imprimanta a întâmpinat o eroare hardware internă.    | Întrerupeți alimentarea de la comutatorul de<br>alimentare, așteptați cel puțin 30 de secunde,<br>apoi reporniți alimentarea și așteptați<br>inițializarea produsului.                                     |
|                                                                                |                                                       | Dacă se utilizează un sistem de protecție<br>contra supratensiunii, deconectați-l.<br>Conectați produsul direct la priza de perete.<br>Utilizați comutatorul de alimentare pentru a<br>porni dispozitivul. |
|                                                                                |                                                       | Dacă eroarea persistă, contactați HP.<br>Consultați <u>www.hp.com/support/LJP3005</u><br>sau fluturașul de asistență din cutia<br>produsului.                                                              |
| 50.3 Fuser Error<br>Turn off then on (Eroare la cuptor Opriți și<br>reporniți) | Imprimanta a întâmpinat o eroare internă de hardware. | Întrerupeți alimentarea de la comutatorul de<br>alimentare, așteptați cel puțin 30 de secunde,<br>apoi reporniți alimentarea și așteptați<br>inițializarea produsului.                                     |
|                                                                                |                                                       | Dacă se utilizează un sistem de protecție<br>contra supratensiunii, deconectați-l.<br>Conectați produsul direct la priza de perete.<br>Utilizați comutatorul de alimentare pentru a<br>porni dispozitivul. |
|                                                                                |                                                       | Dacă eroarea persistă, contactați HP.<br>Consultați <u>www.hp.com/support/LJP3005</u><br>sau fluturașul de asistență din cutia<br>produsului.                                                              |
| 50.8 Fuser Error<br>Turn off then on (Eroare la cuptor Opriți și<br>reporniți) | Imprimanta a întâmpinat o eroare hardware internă.    | Întrerupeți alimentarea de la comutatorul de<br>alimentare, așteptați cel puțin 30 de secunde,<br>apoi reporniți alimentarea și așteptați<br>inițializarea produsului.                                     |
|                                                                                |                                                       | Dacă se utilizează un sistem de protecție<br>contra supratensiunii, deconectați-l.<br>Conectați produsul direct la priza de perete.<br>Utilizați comutatorul de alimentare pentru a<br>porni dispozitivul. |
|                                                                                |                                                       | Dacă eroarea persistă, contactați HP.<br>Consultați <u>www.hp.com/support/LJP3005</u>                                                                                                    |

| Mesaj pe panoul de control                                                     | Descriere                                          | Acțiune recomandată                                                                                                    |
|--------------------------------------------------------------------------------|----------------------------------------------------|----------------------------------------------------------------------------------------------------|
|                                                                                |                                                    | sau fluturașul de asistență din cutia<br>produsului.                                                                                                    |
| 50.9 Fuser Error<br>Turn off then on (Eroare la cuptor Opriți și<br>reporniți) | Imprimanta a întâmpinat o eroare hardware internă. | Întrerupeți alimentarea de la comutatorul de<br>alimentare, așteptați cel puțin 30 de secunde,<br>apoi reporniți alimentarea și așteptați<br>inițializarea produsului.                                     |
|                                                                                |                                                    | Dacă se utilizează un sistem de protecție<br>contra supratensiunii, deconectați-l.<br>Conectați produsul direct la priza de perete.<br>Utilizați comutatorul de alimentare pentru a<br>porni dispozitivul. |
|                                                                                |                                                    | Dacă eroarea persistă, contactați HP.<br>Consultați <u>www.hp.com/support/LJP3005</u><br>sau fluturașul de asistență din cutia<br>produsului.                                                              |
| 52 Scanner Error<br>Turn off then on (Eroare la scaner Opriți și<br>reporniți) | Imprimanta a întâmpinat o eroare de scanare.       | Întrerupeți alimentarea de la comutatorul de<br>alimentare, așteptați cel puțin 30 de secunde,<br>apoi reporniți alimentarea și așteptați<br>inițializarea produsului.                                     |
|                                                                                |                                                    | Dacă se utilizează un sistem de protecție<br>contra supratensiunii, deconectați-l.<br>Conectați produsul direct la priza de perete.<br>Utilizați comutatorul de alimentare pentru a<br>porni dispozitivul. |
|                                                                                |                                                    | Dacă eroarea persistă, contactați HP.<br>Consultați <u>www.hp.com/support/LJP3005</u><br>sau fluturașul de asistență din cutia<br>produsului.                                                              |
| 54.1C Error<br>Turn off then on (Eroare Opriți și reporniți)                   | Imprimanta a întâmpinat o eroare hardware internă. | Întrerupeți alimentarea de la comutatorul de<br>alimentare, așteptați cel puțin 30 de secunde,<br>apoi reporniți alimentarea și așteptați<br>inițializarea produsului.                                     |
|                                                                                |                                                    | Dacă se utilizează un sistem de protecție<br>contra supratensiunii, deconectați-l.<br>Conectați produsul direct la priza de perete.<br>Utilizați comutatorul de alimentare pentru a<br>porni dispozitivul. |
|                                                                                |                                                    | Dacă eroarea persistă, contactați HP.<br>Consultați <u>www.hp.com/support/LJP3005</u><br>sau fluturașul de asistență din cutia<br>produsului.                                                              |
| Engine comm. error (Eroare de comunicare cu motorul)                           | Imprimanta a întâmpinat o eroare hardware internă. | <ol> <li>Opriţi alimentarea de la comutator, apoi<br/>aşteptaţi cel puţin 30 de secunde.</li> </ol>                                                                                                    |
|                                                                                |                                                    | <ol> <li>Dacă se utilizează un sistem de<br/>protecție contra supratensiunii,<br/>deconectați-l. Conectați produsul direct<br/>la priza de perete.</li> </ol>                                              |
|                                                                                |                                                    | <ol> <li>Opriţi alimentarea şi aşteptaţi<br/>iniţializarea produsului.</li> </ol>                                                                                                    |
|                                                                                |                                                    | Dacă eroarea persistă, contactați HP.<br>Consultați <u>www.hp.com/support/LJP3005</u>                                                                                                    |

| Mesaj pe panoul de control | Descriere | Acțiune recomandată                                  |
|----------------------------|-----------|------------------------------------------------------|
|                            |           | sau fluturașul de asistență din cutia<br>produsului. |
|                            |           |                                                      |

# Probleme legate de afişajul panoului de control

△ ATENȚIE: Electricitatea statică poate să determine apariţia unor linii sau puncte negre neprevăzute pe afişajul panoului de control al dispozitivului. Nu atingeţi afişajul panoului de control al dispozitivului dacă există posibilitatea să se fi acumulat electricitate statică (de exemplu, prin mersul pe covor, în condiţii de mediu cu umiditate redusă).

Dacă dispozitivul a fost expus la un câmp electric sau magnetic. Este posibil să apară linii sau puncte negre neprevăzute pe afişajul panoului de control al dispozitivului sau afişajul să devină gol. Pentru a soluționa această problemă, efectuați următoarea procedură:

- 1. Opriți imprimanta.
- 2. Îndepărtați dispozitivul din câmpul electric sau magnetic.
- 3. Porniți din nou dispozitivul.

# Eliminarea blocajelor

### Cauzele blocajelor

Uneori, hârtia sau suporturile de imprimare se blochează în timpul unei lucrări de imprimare. Unele cauze includ următoarele evenimente:

- Tăvile de alimentare sunt incorect sau excesiv alimentate, sau ghidajele pentru hârtie nu sunt setate corect.
- S-a adăugat sau s-a îndepărtat hârtie dintr-o tavă, în timpul unei operații de imprimare, sau una dintre tăvile de alimentare a fost scoasă în timpul unei operații de imprimare.
- Uşa cartuşului a fost deschisă în timpul unei operații de imprimare.
- S-au acumulat prea multe coli în zona de evacuare, sau colile blochează zona de evacuare.
- Suporturile de imprimare utilizate nu respectă specificațiile HP.
- Hârtia este deteriorată sau are ataşate obiecte străine capse sau agrafe de hârtie.
- Mediul în care suporturile de imprimare au fost depozitate este prea umed sau prea uscat.

### Localizarea blocajelor

Blocajele pot să apară în următoarele locuri:

- În zonele de alimentare
- În zonele de ieşire
- În zona cartuşului de imprimare

Găsiți și eliminați blocajul utilizând instrucțiunile din paginile următoare. În cazul în care locul blocajului nu este evident, examinați mai întâi interiorul echipamentului.

Este posibil ca tonerul dispersat să rămână în interiorul echipamentului după un blocaj. Această problemă se corectează de la sine, după ce se imprimă câteva pagini.

# Eliminarea blocajelor din zona tăvilor de alimentare

△ ATENȚIE: Nu utilizați obiecte ascuțite, cum ar fi o pensetă sau un cleşte cu vârf ascuțit, pentru a elimina blocajele de hârtie. Garanția nu acoperă deteriorările produse prin utilizarea obiectelor ascuțite.

La îndepărtarea hârtiei blocate, trageți hârtia drept din produs. Dacă trageți strâmb hârtia, riscați să deteriorați echipamentul.

- In funcție de unde se află blocajele, o parte dintre pașii următori pot fi omiși.
  - 1. Deschideți ușița cartușului.

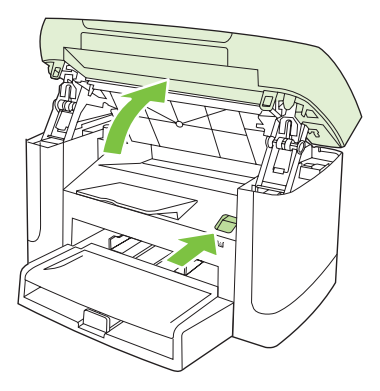

2. Apucați mânerul de pe cartușul de imprimare și trageți cartușul drept afară, pentru a-l scoate.

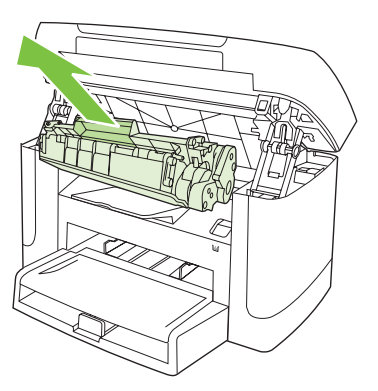

3. Cu ambele mâini, apucați partea cea mai vizibilă a suportului de imprimare (inclusiv mijlocul) și trageți-l cu grijă afară din imprimantă.

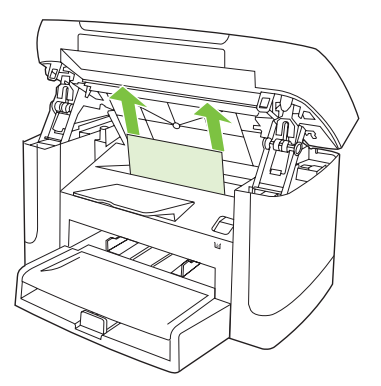

4. Deschideți tava 1 și scoateți stiva de suport de imprimare.

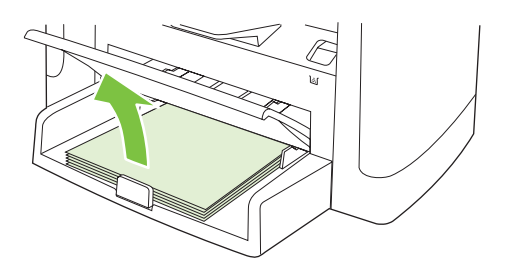

 Cu ambele mâini, apucați partea cea mai vizibilă a suportului de imprimare (inclusiv partea din mijloc) şi trageți-l cu grijă afară din imprimantă.

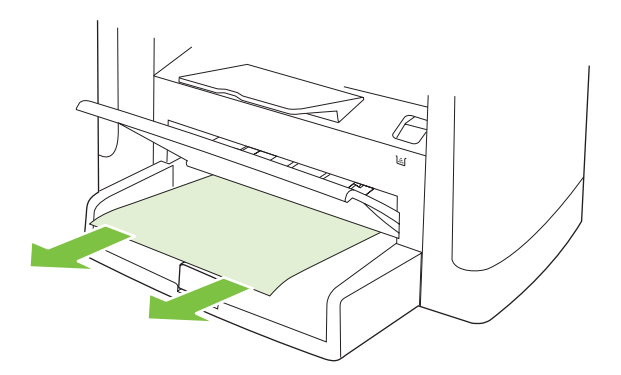

6. Montați la loc cartușul de imprimare și închideți capacul cartușului de imprimare.

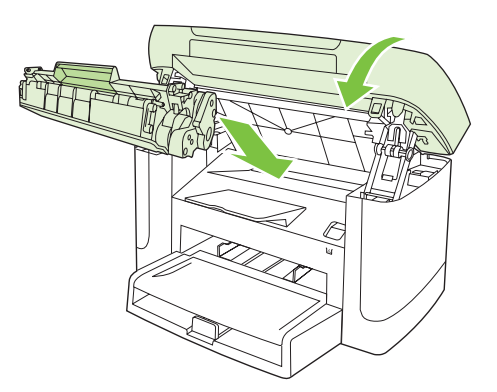

## Eliminarea blocajelor din tava de ieşire

△ ATENȚIE: Nu utilizați obiecte ascuțite, cum ar fi o pensetă sau un cleşte cu vârf ascuțit, pentru a elimina blocajele de hârtie. Garanția nu acoperă deteriorările produse prin utilizarea obiectelor ascuțite.

Cu ambele mâini, apucați partea cea mai vizibilă a suportului de imprimare (inclusiv partea din mijloc) și trageți-l cu grijă afară din imprimantă.

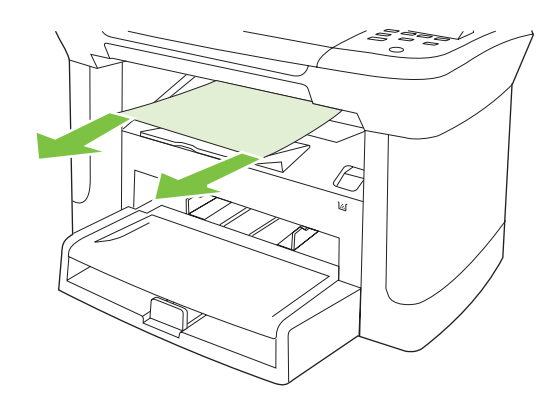

# Îndepărtarea blocajelor din zona cartuşului de imprimare

△ **ATENȚIE:** Nu utilizați obiecte ascuțite, cum ar fi o pensetă sau un cleşte cu vârf ascuțit, pentru a elimina blocajele de hârtie. Garanția nu acoperă deteriorările produse prin utilizarea obiectelor ascuțite.

La îndepărtarea hârtiei blocate, trageți hârtia drept din produs. Dacă trageți strâmb hârtia, riscați să deteriorați echipamentul.

1. Deschideți ușa cartușului de imprimare și scoateți cartușul de imprimare.

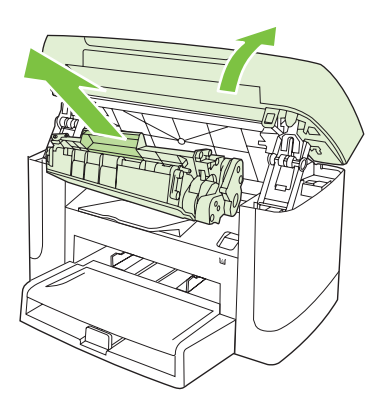

- △ **ATENȚIE:** Pentru a preveni deteriorarea cartuşului de imprimare, reduceți la minimum expunerea sa la lumină directă.
- 2. Cu ambele mâini, apucați partea cea mai vizibilă a suportului de imprimare (inclusiv partea din mijloc) și trageți-l cu grijă afară din imprimantă.

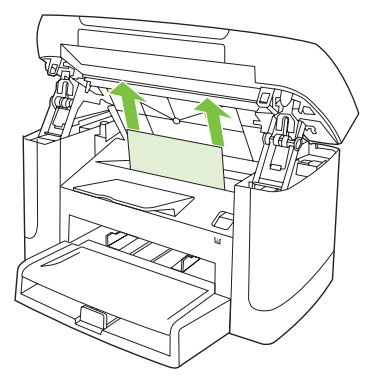

3. Montați la loc cartușul de imprimare și închideți capacul cartușului de imprimare.

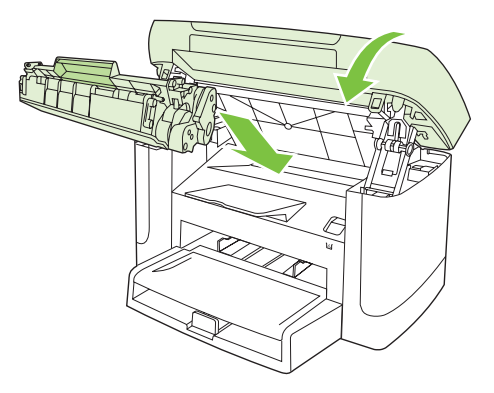

### Evitarea blocajelor repetate

- Verificați dacă tava de alimentare nu este excesiv umplută. Capacitatea tăvii de intrare variază în funcție de tipul suportului de imprimare utilizat.
- Verificați dacă ghidajele pentru hârtie sunt corespunzător ajustate.
- Verificați dacă tava de alimentare este corect introdusă în echipament.
- Nu adăugați hârtie în tava de alimentare în timp ce echipamentul imprimă.
- Utilizați numai tipuri și dimensiuni de hârtie recomandate de HP.
- Nu răsfoiți colile înainte de a le încărca în tavă. Pentru a desprinde marginile colilor, țineți topul cu ambele mâini și tensionați-l, rotind capetele în direcții opuse.
- Nu lăsați paginile imprimate să se acumuleze în tava de ieșire. Tipul suportului de imprimare și cantitatea de toner utilizată afectează capacitatea tăvii de ieșire.
- Verificați conexiunea de alimentare. Verificați cablul de alimentare, dacă este conectat la echipament și la alimentator. Conectați cablul alimentatorului la o priză cu împământare.

# Rezolvarea problemelor legate de calitatea imprimării

### Probleme de imprimare

#### Probleme cu calitatea imprimării

Ocazional, puteți întâmpina probleme cu calitatea imprimării. Informațiile din următoarele secțiuni vă ajută să identificați și să rezolvați aceste probleme.

#### Probleme generale de calitate a imprimării

Următoarele exemple descriu hârtia de dimensiune letter care a trecut prin produs cu muchia scurtă înainte. Aceste exemple ilustrează probleme care vor afecta toate paginile pe care le imprimați. Subiectele care urmează listează cauza tipică și soluția pentru fiecare dintre aceste exemple.

| Problemă                                           | Cauză                                                                                                    | Soluție                                                                                                    |
|----------------------------------------------------|----------------------------------------------------------------------------------------------------|----------------------------------------------------------------------------------------------------|
| Imprimarea este luminoasă sau<br>estompată.        | Este posibil ca suportul de imprimare să nu respecte specificațiile HP.                                                                                   | Utilizați numai suporturi de imprimare care respectă specificațiile HP.                                                                                                    |
| AabCc<br>AabCc<br>AabCc<br>AabCc<br>AabCc<br>AabCc | Cartuşul de imprimare poate fi defect. Dacă<br>utilizați un cartuş de imprimare non-HP, nu<br>vor apărea mesaje pe panoul de control al<br>produsului.    | Înlocuiți cartuşul de imprimare. Consultați<br>Cartuş de imprimare, la pagina 79.<br>Dacă cartuşul de imprimare nu este gol sau<br>aproape de golire, inspectați cilindrul de<br>toner pentru a vedea dacă este deteriorat.<br>Dacă este deteriorat, înlocuiți cartuşul de<br>imprimare. |
|                                                    | Dacă toată pagina este deschisă la culoare,<br>setarea densității de imprimare este prea<br>scăzută sau este posibil ca modul economic<br>să fie activat. | Ajustați densitatea imprimării și dezactivați<br>modul de lucru economic, în meniul<br>Properties (Proprietăți) al imprimantei.                                                                                                    |
| Apar acumulări de toner.                           | Este posibil ca suportul de imprimare să nu respecte specificațiile HP.                                                                                   | Utilizați numai suporturi de imprimare care respectă specificațiile HP.                                                                                                    |
| AaBbCc<br>AaBbCc<br>AaBbCc<br>AaBbCc<br>AaBbCc     | Este posibil ca traseul hârtiei să necesite<br>curățare.                                                                                                  | Curățați traseul hârtiei. Consultați<br>Curățarea traseului hârtiei, la pagina 81.                                                                                                    |

| Problemă                                                                                                    | Cauză                                                                                                    | Soluție                                                                                                    |
|----------------------------------------------------------------------------------------------------|----------------------------------------------------------------------------------------------------|----------------------------------------------------------------------------------------------------|
| Apar goluri.                                                                                                    | E posibil ca o singură coală a suportului de<br>imprimare să fie defectă.                                                                                                    | Încercați să imprimați din nou documentul.                                                                                                    |
| AaBbCc<br>AaBbCc<br>AaBbCc<br>AaBbCc<br>AaBbCc                                                                              | Conținutul de umiditate al hârtiei este<br>neuniform sau pe suprafața hârtiei sunt pete<br>umede.<br>O parte a hârtiei este ruptă. Procesul de<br>producție poate face ca anumite zone să<br>respingă tonerul. | Încercați altă hârtie, de ex. hârtie de calitate<br>superioară, destinată imprimantelor laser.                                                                                                    |
|                                                                                                    | Cartuşul de imprimare poate fi defect.                                                                                                    | Înlocuiți cartușul de imprimare. Consultați<br>Cartuș de imprimare, la pagina 79.<br>Dacă eroarea persistă, contactați HP.<br>Consultați <u>www.hp.com/support/LJP3005</u><br>sau fluturașul de asistență din cutia<br>produsului. |
| Pe pagină apar linii sau benzi<br>intrerupte.<br>AciBtx/Cc<br>AciBtx/Cc<br>AciBtx/Cc<br>AciBtx/Cc<br>AciBtx/Cc<br>AciBtx/Cc | Cartuşul de imprimare poate fi defect. Dacă<br>utilizați un cartuş de imprimare non-HP, nu<br>vor apărea mesaje pe panoul de control al<br>produsului.                                                         | Înlocuiți cartușul de imprimare. Consultați<br><u>Cartuș de imprimare, la pagina 79</u> .                                                                                                    |
| Cantitatea de umbrire cu toner a<br>fundalului devine inacceptabilă.                                                        | Este posibil ca suportul de imprimare să nu respecte specificațiile HP.                                                                                                    | Utilizați alt tip de hârtie, cu greutate de bază<br>mai mică. Consultați <u>Hârtia și suportul de</u><br>imprimare, la pagina 33.                                                                                                  |
| AaBbCc<br>AaBbCc                                                                                                    | Tava prioritară de alimentare ar putea fi incorect instalată.                                                                                                    | Asigurați-vă că tava prioritară de alimentare<br>este corect instalată.                                                                                                    |
| AaBbCc<br>AaBbCc<br>AaBbCc                                                                                                  | Densitatea de imprimare este prea mare.                                                                                                    | Reduceți setarea pentru densitatea de<br>imprimare din driverul imprimantei. În acest<br>fel, se reduce cantitatea de umbrire din<br>fundal.                                                                                       |
|                                                                                                    | Condițiile de mediu foarte uscate (umiditate<br>scăzută) pot duce la creșterea cantității de<br>umbrire a fundalului.                                                                                          | Verificați condițiile de mediu.                                                                                                    |
|                                                                                                    | Cartuşul de imprimare poate fi defect. Dacă<br>utilizați un cartuş de imprimare non-HP, nu<br>vor apărea mesaje pe panoul de control al<br>produsului.                                                         | Înlocuiți cartuşul de imprimare. Consultați<br><u>Cartuş de imprimare, la pagina 79</u> .                                                                                                    |

| Problemă                                                                                        | Cauză                                                                                                    | Soluție                                                                                                    |
|-------------------------------------------------------------------------------------------------|----------------------------------------------------------------------------------------------------|----------------------------------------------------------------------------------------------------|
| Tonerul este întins pe suport.                                                                  | Este posibil ca suportul de imprimare să nu respecte specificațiile HP.                                                                              | Utilizați numai suporturi de imprimare care respectă specificațiile HP.                                                                                                    |
|                                                                                                 | Dacă tonerul este întins pe marginea de sus<br>a hârtiei, ghidajele suportului sunt murdare<br>sau s-au acumulat deşeuri pe traseul de<br>imprimare. | Curățați ghidajele suporturilor și calea de<br>imprimare. Consultați <u>Curățarea traseului</u><br><u>hârtiei, la pagina 81</u> .                                                                                                    |
| AaBbCc<br>AaBbCc                                                                                | Este posibil ca temperatura cuptorului să fie prea scăzută.                                                                                          | În driverul imprimantei, asigurați-vă este<br>selectat tipul de suport corespunzător.                                                                                                    |
| AUDUCC                                                                                          |                                                                                                    | Utilizați caracteristica de imprimare pentru<br>arhivare pentru a îmbunătăți nivelul de<br>intrare a tonerului în pagină. Consultați<br>Archive print (Imprimare pentru arhivare),<br>la pagina 51.                                                                              |
| Tonerul se întinde uşor la<br>atingere.                                                         | Echipamentul nu este setat pentru a imprima pe tipul de suport pe care doriți să imprimați.                                                          | În driverul imprimantei, selectați fila <b>Paper/</b><br><b>Quality</b> (Hârtie/Calitate) și setați <b>Paper</b><br><b>Type</b> (Tip hârtie) pentru a corespunde<br>tipului de suport pe care imprimați. Viteza de<br>imprimare poate fi mai mică dacă utilizați<br>hârtie grea. |
| Adabee                                                                                          | Este posibil ca suportul de imprimare să nu respecte specificațiile HP.                                                                              | Utilizați numai suporturi de imprimare care respectă specificațiile HP.                                                                                                    |
| AaBbCc                                                                                          | Este posibil ca traseul hârtiei să necesite curățare.                                                                                                | Curățați traseul hârtiei. Consultați<br>Curățarea traseului hârtiei, la pagina 81.                                                                                                    |
|                                                                                                 | Sursa de alimentare ar putea fi defectă.                                                                                                    | Conectați imprimanta direct la o priză, nu la<br>un prelungitor.                                                                                                    |
|                                                                                                 | Este posibil ca temperatura cuptorului să fie prea scăzută.                                                                                          | Utilizați caracteristica de imprimare pentru<br>arhivare, pentru a îmbunătăți nivelul de<br>intrare a tonerului în pagină. Consultați<br>Archive print (Imprimare pentru arhivare),<br>la pagina 51.                                                                             |
| Apar defecte la intervale egale pe<br>pagină.<br>AaBbCc<br>AaBbCc<br>AaBbCc<br>AaBbCc<br>AaBbCc | Echipamentul nu este setat pentru a imprima<br>pe tipul de suport pe care doriți să imprimați.                                                       | În driverul imprimantei, asigurați-vă este<br>selectat tipul de suport corespunzător.<br>Viteza de imprimare poate fi mai mică dacă<br>utilizați hârtie grea.                                                                                                    |
|                                                                                                 | Componentele interne pot fi murdare de toner.                                                                                                    | De obicei problema se corectează de la sine<br>după câteva pagini.                                                                                                    |
|                                                                                                 | Este posibil ca traseul hârtiei să necesite curățare.                                                                                                | Curățați traseul hârtiei. Consultați<br>Curățarea traseului hârtiei, la pagina 81.                                                                                                    |
|                                                                                                 | Cartuşul de imprimare poate fi deteriorat.                                                                                                    | Dacă apare un semn repetat în același loc<br>pe pagină, instalați un cartuş de imprimare<br>HP nou. Consultați <u>Cartuş de imprimare,</u><br><u>la pagina 79</u> .                                                                                                    |

| Problemă                                                                                                    | Cauză                                                                                                    | Soluție                                                                                                    |
|----------------------------------------------------------------------------------------------------|----------------------------------------------------------------------------------------------------|----------------------------------------------------------------------------------------------------|
| Pagina imprimată conține caractere deformate.                                                                                                    | Este posibil ca suportul de imprimare să nu respecte specificațiile HP.                                                                                     | Utilizați altă hârtie, de ex. hârtie de calitate superioară, destinată imprimantelor laser.                                                                                                    |
| AabbCc<br>AabbCc<br>AabbCc<br>AabbCc<br>AabbCc<br>AabbCc                                                                                                    | În cazul în care caracterele sunt formate<br>incorect astfel încât produc un efect vălurit,<br>este posibil să fie necesară repararea<br>scannerului laser. | Verificați dacă problema survine și în pagina<br>de configurare. Dacă acesta este cazul,<br>contactați HP. Consultați <u>www.hp.com/</u><br><u>support/LJP3005</u> sau fluturașul de<br>asistență din cutia produsului. |
| Pagina imprimată este ondulată sau vălurită.                                                                                                    | Echipamentul nu este setat pentru a imprima<br>pe tipul de suport pe care doriți să imprimați.                                                              | În driverul imprimantei, asigurați-vă este selectat tipul de suport corespunzător.                                                                                                    |
|                                                                                                    |                                                                                                    | Dacă problema persistă, selectați un tip de<br>suport care utilizează o temperatură mai<br>mică a cuptorului, precum folii transparente<br>sau suporturi ușoare.                                                        |
|                                                                                                    | Este posibil ca suportul de imprimare să fi<br>stat prea mult în tavă.                                                                                      | Întoarceți invers topul de suporturi de<br>imprimare din tavă. De asemenea, rotiți<br>suporturile cu 180° în tava de alimentare.                                                                                        |
|                                                                                                    | Este posibil ca suportul de imprimare să nu respecte specificațiile HP.                                                                                     | Utilizați altă hârtie, de ex. hârtie de calitate superioară, destinată imprimantelor laser.                                                                                                    |
|                                                                                                    | Atât temperatura, cât și umiditatea mare pot determina ondularea hârtiei.                                                                                   | Verificați condițiile de mediu.                                                                                                    |
| Textul sau grafica sunt oblice pe pagina imprimată.<br>$\begin{array}{c} A @ B b C c \\ A @ B b C c \\ A @ B b C c \\ A @ B b C c \\ A @ B b C c \\ A @ B b C c \\ A @ B b C c \\ \end{array}$ | Hârtia poate fi incorect încărcată sau tava de alimentare poate fi prea plină.                                                                              | Verificați că suportul este corect încărcat,<br>iar ghidajele suportului nu sunt prea strânse<br>sau prea largi. Consultați <u>încărcarea hârtiei</u><br>și a suportului de imprimare, la pagina 37.                    |
|                                                                                                    | Este posibil ca suportul de imprimare să nu respecte specificațiile HP.                                                                                     | Utilizați altă hârtie, de ex. hârtie de calitate<br>superioară, destinată imprimantelor laser.                                                                                                    |
| Pagina imprimată conține şifonări<br>sau încrețiri.                                                                                                    | Hârtia poate fi incorect încărcată sau tava de<br>alimentare poate fi prea plină.                                                                           | Întoarceți invers topul din tavă sau încercați<br>să rotiți hârtia la 180° în tavă.                                                                                                    |
| AalbCc<br>AalbCc<br>AalbCc<br>AalbCc<br>AalbCc<br>AalbCc                                                                                                    |                                                                                                    | Verificați că suportul este corect încărcat,<br>iar ghidajele suportului nu sunt prea strânse<br>sau prea largi. Consultați <u>încărcarea hârtiei</u><br><u>și a suportului de imprimare, la pagina 37</u> .            |
|                                                                                                    | Este posibil ca suportul de imprimare să nu respecte specificațiile HP.                                                                                     | Utilizați altă hârtie, de ex. hârtie de calitate superioară, destinată imprimantelor laser.                                                                                                    |
|                                                                                                    | Aerul prins în plicuri poate provoca șifonarea acestora.                                                                                                    | Scoateți plicul, întindeți-l și încercați din nou imprimarea.                                                                                                    |
| Problemă                                                                                                    | Cauză                                                                                                    | Soluție                                                                                                    |
|----------------------------------------------------------------------------------------------------|----------------------------------------------------------------------------------------------------|----------------------------------------------------------------------------------------------------|
| Apare toner în jurul caracterelor imprimate.                                                                            | Este posibil ca suportul să fie încărcat incorect.                                                                        | Întoarceți invers topul de hârtie din tavă.                                                                                                    |
| A B C C C C C C C C C C C C C C C C C C                                                                                 | Dacă s-au împrăștiat cantități mari de toner<br>în jurul caracterelor, este posibil ca hârtia să<br>aibă rezistență mare. | Utilizați altă hârtie, de ex. hârtie de calitate<br>superioară, destinată imprimantelor laser.                                                                                       |
| O imagine care apare în partea<br>superioară a paginii (într-un bloc<br>solid) se repetă mai jos (într-un<br>câmp gri). | Setările software pot afecta imprimarea imaginii.                                                                         | În programul software, modificați tonul<br>(contrastul) câmpului în care apare<br>imaginea repetată.                                                                                 |
|                                                                                                    |                                                                                                    | În programul software, rotiți pagina la 180°<br>pentru a imprima mai întâi imaginea mai<br>deschisă.                                                                                 |
|                                                                                                    | Ordinea imaginilor imprimate poate afecta imprimarea.                                                                     | Schimbați ordinea în care sunt imprimate<br>imaginile. De exemplu, mutați imaginea mai<br>deschisă în partea superioară a paginii și<br>imaginea mai închisă, mai jos.               |
|                                                                                                    | Este posibil ca o suprasarcină să fi afectat echipamentul MFP.                                                            | Dacă defectul survine mai târziu în cadrul<br>unei operații de imprimare, opriți<br>echipamentul timp de 10 minute, apoi porniți<br>din nou echipamentul și reimprimați<br>operația. |

### Probleme referitoare la manevrarea suportului de imprimare

Utilizați informațiile din această secțiune atunci când survin probleme la manevrarea suporturilor de imprimare.

### Instrucțiuni pentru utilizarea suporturilor de imprimare

- Pentru rezultate bune, asigurați-vă că hârtia este de bună calitate şi fără margini tăiate, crestate, uzate, cu pete sau particule desprinse, prăfuite, şifonate, care prezintă porozități, capsate şi curbate sau îndoite.
- Pentru a obține o calitate bună a imprimării, utilizați o hârtie netedă. În general, hârtia mai netedă dă rezultate mai bune.
- Dacă nu știți precis ce hârtie ați încărcat (bond sau reciclată), verificați eticheta topului de hârtie.
- Nu utilizați suporturi de imprimare care sunt proiectate în exclusivitate pentru echipamentele Inkjet. Utilizați suporturi de imprimare destinate imprimantelor cu laser.
- Nu utilizați hârtie cu antet imprimată cu cerneluri la temperatură joasă, precum sunt cele utilizate în unele tipuri de termografie.
- Nu utilizați anteturi filigranate sau în relief.
- Acest produs utilizează un proces de încălzire şi presare pentru a imprima tonerul pe hârtie. Asigurați-vă că hârtiile colorate sau formularele pre-imprimate utilizează cerneluri care pot rezista la temperatura de 210°C timp de 0,1 secunde.

△ **ATENȚIE:** Nerespectarea acestor instrucțiuni poate să conducă la blocaje de hârtie sau la deteriorarea echipamentului.

### Rezolvarea problemelor aferente suporturilor de imprimare

Următoarele probleme relative la hârtie provoacă abateri de la calitatea imprimării, blocarea sau chiar deteriorarea echipamentului.

| Problemă                                                         | Cauză                                                                                                    | Soluție                                                                                                    |
|------------------------------------------------------------------|----------------------------------------------------------------------------------------------------|----------------------------------------------------------------------------------------------------|
| Calitate slabă a imprimării<br>sau aderență slabă a<br>tonerului | Hârtia este prea umedă, prea grosieră, prea<br>grea, prea netedă, în relief sau face parte dintr-<br>un lot defect.                                                            | Încercați un alt tip de hârtie, între 100 și 250<br>Sheffield, cu umiditate 4 - 6%.                                                                                                    |
| Lacune de imagine, blocaje<br>sau ondulări                       | Hârtia a fost depozitată incorect.                                                                                                    | Depozitați hârtia culcată pe ambalajul său<br>rezistent la umezeală.                                                                                                    |
|                                                                  | Dimensiunile laturilor hârtiei nu sunt egale.                                                                                                    | Întoarceți hârtia invers.                                                                                                    |
| Ondulare excesivă                                                | Hârtia este prea umedă, are o direcție greșită<br>a fibrelor sau o constituție cu fibre scurte                                                                                 | Utilizați hârtie cu fibră lungă.                                                                                                    |
|                                                                  | Dimensiunile laturilor hârtiei variază.                                                                                                    | Întoarceți hârtia invers.                                                                                                    |
|                                                                  | Temperaturile prea mari din cuptor pot provoca încrețirea hârtiei.                                                                                                    | Activați setarea Less paper curl (Reducere încrețire).                                                                                                    |
|                                                                  |                                                                                                    | Pe panoul de control, apăsați Configurare,<br>utilizați butoanele cu săgeți pentru a selecta<br>Service, apoi apăsați OK. Utilizați butoanele cu<br>săgeți pentru a selecta Less paper curl<br>(Reducere încrețire). Apăsați OK, utilizați<br>butoanele cu săgeți pentru a selecta On<br>(Pornit), apoi apăsați OK. |
| Blocarea sau funcționarea<br>defectuoasă a<br>echipamentului MFP | Hârtia are tăieturi sau perforații.                                                                                                    | Utilizați hârtie fără tăieturi sau perforații.                                                                                                    |
| Probleme la alimentare                                           | Hârtia are margini neregulate.                                                                                                    | Utilizați hârtie de calitate superioară, concepută pentru imprimante cu laser.                                                                                                    |
|                                                                  | Dimensiunile laturilor hârtiei variază.                                                                                                    | Întoarceți hârtia invers.                                                                                                    |
|                                                                  | Hârtia este prea umedă, prea grosieră, prea grea, prea netedă, are fibre îndreptate greşit sau prea scurte din construcție, este în relief sau face parte dintr-un lot defect. | Încercați un alt tip de hârtie, între 100 și 250<br>Sheffield, cu umiditate 4 - 6%.                                                                                                    |
|                                                                  |                                                                                                    | Utilizați hârtie cu fibră lungă.                                                                                                    |
| Imprimarea este oblică<br>(strâmbă).                             | Este posibil ca ghidajele de margine să nu fie<br>ajustate corect.                                                                                                    | Scoateți toate suporturile din tava de<br>alimentare, îndreptați teancul, apoi încărcați<br>din nou suporturile în tava de alimentare.<br>Ajustați ghidajele pentru suportul de imprimare<br>în funcție de lungimea și lățimea suporturilor de<br>imprimare încărcate și imprimați din nou.                         |

| Problemă                                                                | Cauză                                                                                                    | Soluție                                                                                                    |
|-------------------------------------------------------------------------|----------------------------------------------------------------------------------------------------|----------------------------------------------------------------------------------------------------|
| Se încarcă mai multe coli<br>simultan.                                  | Este posibil ca tava de alimentare cu suporturi<br>de imprimare să fie supraîncărcată.                                                  | Îndepărtați toată hârtia din tavă, apoi adăugați<br>doar o parte dintre coli. Consultați <u>Încărcarea</u><br><u>hârtiei și a suportului de imprimare,</u><br>la pagina <u>37</u> . |
|                                                                         | Este posibil ca suportul de imprimare să fie<br>şifonat, îndoit sau deteriorat.                                                         | Aveți grijă ca suporturile să nu fie șifonate,<br>îndoite sau deteriorate. Încercați să imprimați<br>pe suporturi dintr-un pachet nou sau diferit.                                  |
|                                                                         | Este posibil ca topul să fi fost răsfoit înainte de a fi încărcat.                                                                      | Încărcați suporturi de imprimare care nu au fost<br>răsfoite. Desprindeți marginile colilor răsucind<br>ușor marginile topului.                                                     |
|                                                                         | Suporturile de imprimare ar putea fi prea uscate.                                                                                       | Încărcați hârtie nouă, care a fost depozitată în condiții corespunzătoare.                                                                                                    |
| Imprimanta nu trage suportul<br>de imprimare din tava de<br>alimentare. | Este posibil ca echipamentul să fie în modul de încărcare manuală.                                                                      | <ul> <li>Dacă pe afişajul panoului de control<br/>apare Manual feed (Alimentare<br/>manuală), apăsați OK pentru a imprima<br/>operația.</li> </ul>                                  |
|                                                                         |                                                                                                    | <ul> <li>Asigurați-vă că imprimanta nu este în<br/>modul de lucru cu alimentare manuală şi<br/>imprimați lucrarea din nou.</li> </ul>                                               |
|                                                                         | Este posibil ca cilindrul de preluare să fie<br>murdar sau deteriorat.                                                                  | Contactați HP. Consultați <u>www.hp.com/</u><br>support/LJP3005 sau fluturașul de asistență<br>din cutia produsului.                                                                |
|                                                                         | Reglajul de ajustare a lungimii suportului de<br>imprimare din tava 1 este setat la o lungime<br>mai mare decât dimensiunea suportului. | Ajustați controlul de reglare a lungimii hârtiei la<br>lungimea corectă.                                                                                                    |

# Probleme de performanță

Urmați recomandările din această secțiune dacă paginile parcurg traseul până la ieșirea din echipament, dar nu au nimic imprimat sau dacă echipamentul nu imprimă nici o pagină.

| Problemă                                  | Cauză                                                                   | Soluție                                                                                                  |
|-------------------------------------------|-------------------------------------------------------------------------|----------------------------------------------------------------------------------------------------|
| Paginile imprimate sunt<br>complet goale. | Este posibil ca banda de sigilare să fie încă în cartuşul de imprimare. | Verificați dacă banda protectoare a fost<br>îndepărtată complet de pe cartuşul de<br>imprimare.          |
|                                           | Este posibil ca documentul să conțină pagini<br>goale.                  | Verificați documentul pe care-l imprimați,<br>pentru a vedea dacă conținutul apare pe toate<br>paginile. |
|                                           | Este posibil ca produsul să funcționeze incorect.                       | Pentru a verifica produsul, imprimați o pagină de configurare.                                           |
|                                           | Anumite suporturi de imprimare pot încetini operația de imprimare.      | Imprimați pe alt tip de suport.                                                                          |

| Problemă                   | Cauză                                                                             | Soluție                                                                                                    |
|----------------------------|-----------------------------------------------------------------------------------|----------------------------------------------------------------------------------------------------|
| Paginile nu s-au imprimat. | Este posibil ca produsul să nu preia corect suportul de imprimare.                | Consultați <u>Probleme referitoare la manevrarea</u><br>suportului de imprimare, la pagina 99.                                                                                                    |
|                            | Este posibil ca suporturile de imprimare să blocheze echipamentul.                | Eliminați blocajul. Consultați <u>Eliminarea</u><br><u>blocajelor, la pagina 90</u> .                                                                                                    |
|                            | Cablul USB sau cablul de rețea poate fi defect sau incorect conectat.             | <ul> <li>Deconectați cablul USB la ambele capete<br/>și reconectați-l.</li> </ul>                                                                                                    |
|                            |                                                                                   | <ul> <li>Încercați să imprimați o operație care s-a<br/>imprimat în trecut.</li> </ul>                                                                                                    |
|                            |                                                                                   | <ul> <li>Încercați să utilizați un alt cablu USB sau<br/>de rețea.</li> </ul>                                                                                                    |
|                            | Este posibil ca adresa IP a produsului să fi fost schimbată.                      | De la panoul de control, imprimați o pagină de<br>configurare. Confirmați adresa IP listată în<br>caseta de dialog <b>Properties</b> (Proprietăți).                                                                                                    |
|                            | Este posibil ca produsul să nu poată fi<br>configurat ca imprimantă prestabilită. | Deschideți caseta de dialog <b>Printers</b><br>(Imprimante) sau <b>Printers and Faxes</b><br>(Imprimante și faxuri), faceți clic dreapta pe<br>produs, apoi faceți clic pe <b>Set as Default</b><br><b>Printer</b> (Setare ca imprimantă prestabilită).                                                                                                    |
|                            | Este posibil să fi survenit o eroare în cadrul produsului.                        | Verificați eventualele mesaje de eroare de pa<br>panoul de control. Consultați <u>Mesajele afişate</u><br>pe panoul de control, la pagina 86.                                                                                                    |
|                            | Produsul poate fi în modul Pauză sau offline.                                     | Deschideți caseta de dialog <b>Printers</b><br>(Imprimante) sau <b>Printers and Faxes</b><br>(Imprimante și faxuri) și verificați dacă starea<br>produsului este Ready (Gata). Dacă produsul<br>este în modul Pauză, faceți clic dreapta pe<br>acesta și selectați <b>Resume Printing</b> (Reluare<br>imprimare).                                                                  |
|                            | Este posibil ca produsul să nu fie alimentat.                                     | Verificați cablul de alimentare și verificați dacă produsul este pornit.                                                                                                    |
|                            | Pe calculatorul dvs. rulează alte echipamente.                                    | Este posibil ca produsul să nu partajeze un<br>port USB. Dacă aveți un hard disk extern sau<br>o cutie de comutatoare pentru rețea care este<br>conectată la același port ca produsul, este<br>posibil celălalt echipament să interfereze.<br>Pentru a conecta și a utiliza echipamentul,<br>deconectați celălalt dispozitiv sau utilizați două<br>porturi USB ale calculatorului. |

# Probleme de copiere

### Prevenirea problemelor la copiere

În continuare sunt descriși câțiva pași simpli pentru ameliorarea calității copierii:

- Utilizați originale de calitate.
- Încărcați corect suporturile de imprimare. Dacă suporturile de imprimare sunt încărcate incorect, imaginea rezultată ar putea fi distorsionată, neclară şi ar putea rezulta probleme la utilizarea programelor de recunoaştere optică a caracterelor. Consultați <u>Încărcarea hârtiei şi a suportului de</u> imprimare, la pagina 37 pentru instrucțiuni.
- Utilizați mape transparente pentru protejarea originalelor.
- NOTĂ: Verificați dacă suporturile de imprimare respectă specificațiile HP. Dacă suporturile de imprimare respectă specificațiile HP, eventualele probleme de alimentare pot indica probleme de uzură la rola de alimentare sau tamponul de separare. Contactați HP. Consultați <u>www.hp.com/support/</u> <u>LJP3005</u> sau fluturaşul de asistență din cutia produsului.

### Probleme de imagine

| Problemă                                                    | Cauză                                                                   | Soluție                                                                                                    |
|-------------------------------------------------------------|-------------------------------------------------------------------------|----------------------------------------------------------------------------------------------------|
| Imaginile lipsesc sau nu au<br>contrast.                    | Cartuşul de imprimare poate fi defect.                                  | Înlocuiți cartuşul de imprimare. Consultați<br>Cartuş de imprimare, la pagina 79.                                                                                                    |
|                                                             | Originalul este de calitate redusă.                                     | Dacă originalul este lipsit de contrast sau<br>deteriorat, aceste defecte nu vor putea fi<br>compensate la copiere, nici măcar prin<br>reglarea contrastului. Dacă este posibil,<br>căutați un document original în stare mai<br>bună.    |
|                                                             | Setarea de contrast ar putea fi incorectă.                              | Utilizați butonul Lighter/Darker (Mai luminos/<br>Mai întunecat) de la panoul de control,<br>pentru a modifica setarea de contrast.                                                                                                    |
|                                                             | Este posibil ca originalul să aibă fundalul<br>colorat.                 | Fundalurile colorate pot determina ca<br>imaginile din prim plan să se amestece în<br>fundal sau este posibil ca fundalul să apară<br>într-o umbră diferită. Dacă este posibil,<br>utilizați un document original fără fundal<br>colorat. |
| Pe copie apar dungi verticale albe sau lipsite de contrast. | Este posibil ca suportul de imprimare să nu respecte specificațiile HP. | Utilizați numai suporturi de imprimare care respectă specificațiile HP.                                                                                                    |
| AaBbCc<br>AaBbCc<br>AaBbCc<br>AaBbCc<br>AaBbCc<br>AaBbCc    | Cartuşul de imprimare poate fi defect.                                  | Înlocuiți cartuşul de imprimare. Consultați<br><u>Cartuş de imprimare, la pagina 79</u> .                                                                                                    |

| Problemă                                                                                              | Cauză                                                                                                    | Soluție                                                                                                    |
|----------------------------------------------------------------------------------------------------|----------------------------------------------------------------------------------------------------|----------------------------------------------------------------------------------------------------|
| Pe copie apar linii nedorite.<br>AciBkxCc<br>AciBkxCc<br>AciBkxCc<br>AciBkxCc<br>AciBkxCc<br>AciBkxCc | Este posibil ca geamul scanerului să fie<br>murdar.                                                                              | Curățați suprafața geamului suport al<br>scanerului. Consultați <u>Curățarea geamului</u><br><u>scanerului, la pagina 70</u> . |
|                                                                                                    | Este posibil ca cilindrul fotosensibil din cartuşul de imprimare să fie zgâriat.                                                 | Instalați un cartuş de imprimare HP nou.<br>Consultați <u>Cartuş de imprimare,</u><br><u>la pagina 79</u> .                    |
| Pe copie apar puncte sau dungi<br>negre.                                                              | Este posibil ca pe geamul suport al<br>scanerului să existe cerneală, adeziv, fluid<br>pentru corecturi, sau substanțe nedorite. | Curățați suprafața geamului suport al<br>scanerului. Consultați <u>Curățarea geamului</u><br><u>scanerului, la pagina 70</u> . |
|                                                                                                    | Este posibil să se fi produs fluctuații ale curentului de alimentare.                                                            | Imprimați din nou operația.                                                                                                    |
| Copiile au contrastul prea ridicat sau prea scăzut.                                                   | Driverul imprimantei sau setările software-<br>ului de produs pot fi incorecte.                                                  | Verificați dacă setările de calitate sunt corecte.                                                                             |
|                                                                                                    |                                                                                                    | Consultați paginile de asistență din<br>software-ul echipamentului pentru informații<br>referitoare la modificarea setărilor.  |
| Textul este neclar.                                                                                   | Driverul imprimantei sau setările software-<br>ului de produs pot fi incorecte.                                                  | Verificați dacă setările de calitate sunt corecte.                                                                             |
|                                                                                                    |                                                                                                    | Verificați dacă modul economic este dezactivat.                                                                                |
|                                                                                                    |                                                                                                    | Consultați paginile de asistență din<br>software-ul echipamentului pentru informații<br>referitoare la modificarea setărilor.  |

# Probleme referitoare la manevrarea suportului de imprimare

| Problemă                                                         | Cauză                                                                                                    | Soluție                                                                                 |
|------------------------------------------------------------------|----------------------------------------------------------------------------------------------------|-----------------------------------------------------------------------------------------|
| Calitate slabă a imprimării sau<br>aderență slabă a tonerului    | Hârtia este prea umedă, prea grosieră, prea<br>grea, prea netedă, în relief sau face parte<br>dintr-un lot defect. | Încercați un alt tip de hârtie, între 100 și 250<br>Sheffield, cu umiditate 4 - 6%.     |
| Lacune de imagine, blocaje sau<br>ondulări                       | Hârtia a fost depozitată incorect.                                                                                 | Depozitați hârtia pe o suprafață plană, în<br>ambalajul original rezistent la umezeală. |
|                                                                  | Dimensiunile laturilor hârtiei nu sunt egale.                                                                      | Întoarceți hârtia invers.                                                               |
| Ondulare excesivă                                                | Hârtia este prea umedă, are o direcție<br>greșită a fibrelor sau o constituție cu fibre<br>scurte                  | Utilizați hârtie cu fibră lungă.                                                        |
|                                                                  | Dimensiunile laturilor hârtiei variază.                                                                            | Întoarceți hârtia invers.                                                               |
| Blocarea sau funcționarea<br>defectuoasă a echipamentului<br>MFP | Hârtia are tăieturi sau perforații.                                                                                | Utilizați hârtie fără tăieturi sau perforații.                                          |

| Problemă                                                          | Cauză                                                                                                    | Soluție                                                                                                    |
|-------------------------------------------------------------------|----------------------------------------------------------------------------------------------------|----------------------------------------------------------------------------------------------------|
| Probleme la alimentare                                            | Hârtia are margini neregulate.                                                                            | Utilizați hârtie de calitate superioară,<br>concepută pentru imprimante cu laser.                                                                                                    |
|                                                                   | Dimensiunile laturilor hârtiei variază.                                                                   | Întoarceți hârtia invers.                                                                                                    |
|                                                                   | Hârtia este prea umedă, prea grosieră, prea grea, prea netedă, are fibre îndreptate greșit                | Încercați un alt tip de hârtie, între 100 și 250<br>Sheffield, cu umiditate 4 - 6%.                                                                                                    |
|                                                                   | sau face parte dintr-un lot defect.                                                                       | Utilizați hârtie cu fibră lungă.                                                                                                    |
| Imprimarea este oblică (strâmbă).                                 | Este posibil ca ghidajele de margine să nu<br>fie ajustate corect.                                        | Scoateți toate suporturile din tava de<br>alimentare, îndreptați teancul, apoi încărcați<br>din nou suporturile în tava de alimentare.<br>Ajustați ghidajele pentru hârtie la lățimea şi<br>lungimea suportului utilizat și încercați să<br>imprimați din nou. |
| Se încarcă mai multe coli<br>simultan.                            | Este posibil ca tava de alimentare cu<br>suporturi de imprimare să fie<br>supraîncărcată.                 | Scoateți o parte dintre suporturi din tavă.<br>Consultați <u>Încărcarea hârtiei și a suportului</u><br>de imprimare, la pagina 37.                                                                                                    |
|                                                                   | Este posibil ca suportul de imprimare să fie<br>șifonat, îndoit sau deteriorat.                           | Aveți grijă ca suporturile să nu fie șifonate,<br>îndoite sau deteriorate. Încercați să<br>imprimați pe suporturi dintr-un pachet nou<br>sau diferit.                                                                                                    |
| Imprimanta nu trage suportul de imprimare din tava de alimentare. | Este posibil ca echipamentul să fie în modul de încărcare manuală.                                        | <ul> <li>Dacă pe afişajul panoului de control<br/>apare Manual, apăsați OK pentru a<br/>imprima lucrarea.</li> </ul>                                                                                                    |
|                                                                   |                                                                                                    | <ul> <li>Asigurați-vă că imprimanta nu este în<br/>modul de lucru cu alimentare manuală<br/>şi imprimați lucrarea din nou.</li> </ul>                                                                                                    |
|                                                                   | Este posibil ca cilindrul de preluare să fie<br>murdar sau deteriorat.                                    | Contactați HP. Consultați <u>www.hp.com/</u><br><u>support/LJP3005</u> sau fluturașul de asistență<br>din cutia produsului.                                                                                                    |
|                                                                   | Reglajul de ajustare a lungimii hârtiei este<br>setat la o lungime mai mare decât<br>dimensiunea hârtiei. | Ajustați controlul de reglare a lungimii hârtiei<br>la lungimea corectă.                                                                                                    |

# Probleme de performanță

| Problemă                                     | Cauză                                                   | Soluție                                                                                                    |
|----------------------------------------------|---------------------------------------------------------|----------------------------------------------------------------------------------------------------|
| Exemplarul copiat nu iese din<br>imprimantă. | Este posibil ca tava de alimentare să fie<br>goală.     | Încărcați suporturi de imprimare în<br>echipament. Consultați <u>Încărcarea hârtiei și</u><br><u>a suportului de imprimare, la pagina 37</u><br>pentru informații suplimentare.     |
|                                              | Este posibil ca originalul să fie incorect<br>încărcat. | Aşezați documentul original cu fața în jos pe<br>geamul suport al scanerului, cu colțul din<br>stânga-sus al documentului poziționat în<br>colțul geamului indicat prin pictogramă. |

| Problemă                       | Cauză                                                                                | Soluție                                                                                                    |
|--------------------------------|--------------------------------------------------------------------------------------|----------------------------------------------------------------------------------------------------|
| Exemplarele copiate sunt albe. | Este posibil ca banda de sigilare să nu fi fost<br>complet îndepărtată de pe cartuş. | Extrageți cartuşul de imprimare din<br>echipament, îndepărtați banda de sigilare şi<br>reintroduceți cartuşul în echipament.                                                        |
|                                | Este posibil ca originalul să fie incorect<br>încărcat.                              | Aşezați documentul original cu fața în jos pe<br>geamul suport al scanerului, cu colțul din<br>stânga-sus al documentului poziționat în<br>colțul geamului indicat prin pictogramă. |
|                                | Este posibil ca suportul de imprimare să nu respecte specificațiile HP.              | Utilizați numai suporturi de imprimare care respectă specificațiile HP.                                                                                                    |
|                                | Cartuşul de imprimare poate fi defect.                                               | Înlocuiți cartuşul de imprimare. Consultați Cartuş de imprimare, la pagina 79.                                                                                                    |
| Copiile au dimensiuni reduse.  | Setările echipamentului pot determina reducerea imaginii scanate.                    | Pe panoul de control, apăsați Reduce/<br>Enlarge (Micşorare/Mărire) și verificați dacă<br>setarea selectată este <b>Original=100%</b> .                                             |

# Probleme de scanare

# Rezolvarea problemelor cu imaginile scanate

| Problemă                             | Cauză                                                                                                    | Soluție                                                                                                    |
|--------------------------------------|----------------------------------------------------------------------------------------------------|----------------------------------------------------------------------------------------------------|
| Imaginea scanată are calitate slabă. | Este posibil ca originalul să fie o fotografie<br>sau o imagine din a doua generație.                              | <ul> <li>Pentru a elimina modelele, încercați să<br/>reduceți dimensiunea imaginii după<br/>scanare.</li> </ul>                                                                                                    |
|                                      |                                                                                                    | <ul> <li>Imprimați imaginea scanată pentru a<br/>vedea dacă se obține o calitate mai<br/>bună.</li> </ul>                                                                                                    |
|                                      |                                                                                                    | <ul> <li>Verificați dacă setările pentru rezoluție<br/>și culoare sunt corecte pentru tipul<br/>lucrării de scanare în curs de efectuare.<br/>Consultați <u>Rezoluția și culorile</u><br/><u>scanerului, la pagina 69</u>.</li> </ul>                      |
|                                      | Este posibil ca imaginea care apare pe<br>ecran să nu constituie o reprezentare exactă<br>a calității scanării.    | <ul> <li>Încercați să ajustați setările pentru<br/>monitorul calculatorului, pentru a utiliza<br/>mai multe culori (sau niveluri de gri).<br/>Realizați această ajustare deschizând<br/>Display (Afişare) în panoul de control<br/>din Windows.</li> </ul> |
|                                      |                                                                                                    | <ul> <li>Încercați să ajustați setările pentru<br/>rezoluție şi culoare în software-ul<br/>scanerului. Consultați <u>Rezoluția şi</u><br/><u>culorile scanerului, la pagina 69</u>.</li> </ul>                                                             |
|                                      | Este posibil ca originalul să fie incorect<br>încărcat.                                                            | Verificați dacă originalul este încărcat corect<br>pe scaner. Consultați <u>Încărcarea hârtiei și a</u><br>suportului de imprimare, la pagina 37.                                                                                                    |
|                                      | Este posibil ca scanerul să fie murdar.                                                                            | Curățați scanerul. Consultați <u>Curățarea</u><br>geamului scanerului, la pagina 70.                                                                                                    |
|                                      | Este posibil ca setările pentru grafică să nu fie potrivite pentru tipul lucrării de scanare în curs de efectuare. | Încercați să schimbați setările grafice.<br>Consultați <u>Rezoluția și culorile scanerului,</u><br><u>la pagina 69</u> .                                                                                                    |

| Problemă                                | Cauză                                                                                        | Soluție                                                                                                    |  |
|-----------------------------------------|----------------------------------------------------------------------------------------------|----------------------------------------------------------------------------------------------------|--|
| Nu se scanează porțiuni din<br>imagine. | Este posibil ca originalul să fie incorect<br>încărcat.                                      | Verificați dacă originalul este încărcat corect<br>pe scaner. Consultați <u>Încărcarea originalelor</u><br>pentru scanare, la pagina 66.                                                                                                    |  |
|                                         | Un fundal colorat poate determina ca<br>imaginile din prim plan să se amestece în<br>fundal. | Încercați să ajustați setările înainte de<br>scanarea originalului sau să îmbunătățiți<br>imaginea după scanarea originalului.                                                                                                    |  |
|                                         | Originalul este prea mic.                                                                    | Dimensiunea minimă acceptată de scanner<br>este de 25 x 25 mm.                                                                                                    |  |
|                                         | Dimensiunile suporturilor de imprimare sunt incorecte.                                       | Verificați în setările <b>Scan</b> (Scanare) dacă<br>dimensiunile suporturilor alimentate sunt<br>suficient de mari pentru documentul de<br>scanat                                                                                                    |  |
| Scanarea durează prea mult.             | Setările pentru rezoluție sau culoare sunt<br>fixate la un nivel prea ridicat.               | Modificați setările pentru nivelurile de<br>rezoluție și culoare conform specificațiilor<br>lucrării. Consultați <u>Rezoluția și culorile</u><br><u>scanerului, la pagina 69</u> .                                                                                                    |  |
|                                         | Software-ul este setat pentru scanare în culori.                                             | Sistemul implicit este color, ceea ce<br>presupune un timp mai îndelungat pentru<br>scanare, chiar și atunci când se scanează<br>un original monocrom. Dacă ați obținut o<br>imagine prin TWAIN sau WIA, puteți să<br>schimbați setările astfel încât originalul să se<br>scaneze în tonuri de gri sau alb-negru.<br>Pentru detalii, consultați secțiunea de<br>asistență din software-ul dispozitivului. |  |
|                                         | O lucrare de imprimare/copiere a fost trimisă<br>înainte de a fi încercat să scanați.        | Dacă cineva a trimis o lucrare de imprimare/<br>copiere înainte de a fi încercat să scanați,<br>scanarea va începe dacă scanerul nu este<br>ocupat. Totuşi, deoarece imprimanta şi<br>scanerul partajează memoria, este posibil<br>ca scanarea să decurgă mai încet.                                                                                                    |  |

### Probleme legate de calitatea scanării

### Prevenirea problemelor legate de calitatea scanări

În continuare sunt descriși câțiva pași simpli pentru ameliorarea calității copierii și scanării:

- Utilizați originale de calitate.
- Încărcați corect suporturile de imprimare. Dacă suportul de imprimare este incorect încărcat, acesta se poate strâmba pe parcursul traseului de imprimare. În asemenea situații, imaginile vor fi neclare. Consultați <u>Încărcarea hârtiei și a suportului de imprimare, la pagina 37</u> pentru instrucțiuni.
- Ajustați setările software în funcție de scopul în care veți utiliza pagina scanată. Consultați <u>Rezoluția și culorile scanerului, la pagina 69</u> pentru informații suplimentare.
- Dacă echipamentul dvs. trage deseori mai mult de o pagină din tava de alimentare, mecanismul de separare trebuie înlocuit. Contactați HP. Consultați <u>www.hp.com/support/LJP3005</u> sau fluturaşul de asistență din cutia produsului.
- Utilizați mape transparente pentru protejarea originalelor.

#### Rezolvarea problemelor legate de calitatea scanării

| Problemă                     | Cauză                                                                                                    | Soluție                                                                                                    |  |
|------------------------------|----------------------------------------------------------------------------------------------------|----------------------------------------------------------------------------------------------------|--|
| Pagini goale                 | Originalul a fost încărcat invers.                                                                                 | Aşezați documentul original cu fața în jos pe<br>geamul suport al scanerului, cu colțul din<br>stânga-sus al documentului poziționat în<br>colțul din dreapta-jos al geamului. |  |
| Prea deschis sau prea închis | Setările pentru rezoluție și culoare sunt fixate la un nivel necorespunzător.                                      | Verificați dacă rezoluția și setările de culoare<br>sunt corecte. Consultați <u>Rezoluția și culorile</u><br><u>scanerului, la pagina 69</u> .                                 |  |
| Linii nedorite               | Este posibil ca pe geamul suport să existe<br>cerneală, adeziv, fluid pentru corecturi, sau<br>substanțe nedorite. | Curățați suprafața geamului suport al<br>scanerului. Consultați <u>Curățarea geamului</u><br><u>scanerului, la pagina 70</u> .                                                 |  |
| Puncte sau dungi negre       | Este posibil ca pe geamul suport să existe<br>cerneală, adeziv, fluid pentru corecturi, sau<br>substanțe nedorite. | Curățați suprafața geamului suport al<br>scanerului. Consultați <u>Curățarea geamului</u><br><u>scanerului, la pagina 70</u> .                                                 |  |
|                              | Este posibil să se fi produs fluctuații ale curentului de alimentare.                                              | Imprimați din nou operația.                                                                                                    |  |
| Text neclar                  | Nivelurile de rezoluție ar putea fi incorect setate.                                                               | Verificați dacă setările de rezoluție sunt<br>corecte. Consultați <u>Rezoluția și culorile</u><br><u>scanerului, la pagina 69</u> .                                            |  |

# Optimizarea și îmbunătățirea calității imaginilor

### Lista de verificare pentru calitatea imprimării

Problemele generale de calitate a imprimării pot fi rezolvate utilizând următoarea listă de verificare:

- Asigurați-vă că hârtia sau suportul de imprimare utilizat respectă specificațiile. În general, hârtia mai netedă oferă rezultate mai bune.
- Dacă utilizați un suport de imprimare special, ca etichete, folii transparente, hârtie lucioasă sau hârtie cu antet, asigurați-vă că ați imprimat în funcție de tip. Consultați <u>Modificarea driverului de</u> imprimare pentru a corespunde tipului şi dimensiunii suportului, la pagina 40.
- Imprimați pagina de configurare de la panoul de control. Dacă pagina nu se imprimă corect, problema a apărut la hardware. Contactați HP. Consultați <u>www.hp.com/support/LJP3005</u> sau fluturaşul de asistență din cutia produsului.
- 4. Imprimați o pagină demonstrativă de la panoul de control. Dacă pagina se imprimă, problema este legată de driverul imprimantei. Încercați imprimarea de la celălalt driver de imprimantă.
- Încercați să imprimați din alt program. Dacă pagina se imprimă corect, problema este legată de programul din care ați imprimat.
- 6. Reporniți calculatorul și produsul și încercați să imprimați din nou. Dacă problema tot nu este rezolvată, consultați <u>Probleme generale de calitate a imprimării, la pagina 95</u>.

# Soluționarea problemelor de conectivitate

# soluționarea problemelor de conectare directă

Dacă apar probleme la conectarea echipamentului la un calculator, urmați pașii de mai jos:

- 1. Utilizați un cablu USB care nu depășește lungimea de 3 metri (9 ft.).
- 2. Asigurați-vă că ambele capete ale cablului USB sunt conectate.
- 3. Asigurați-vă că utilizați un cablu certificat USB 2.0 Hi-Speed.
- 4. Dacă eroarea persistă, utilizați alt cablu USB.

# Probleme de rețea (numai la modelele de rețea)

### Verificați dacă echipamentul MFP este pornit și online.

Verificați următoarele elemente pentru a vă asigura că echipamentul este gata de imprimare.

1. Produsul este conectat și pornit?

Asigurați-vă că produsul este conectat la rețeaua de alimentare și este pornit. Dacă problema persistă, cauza poate fi un cablu de alimentare defect, un alimentator defect sau un produs defect.

2. Echipamentul este în modul Ready (Pregătit)?

Dacă echipamentul finalizează o operație, așteptați până la finalizarea operației curente.

- 3. Afişajul panoului de control este stins?
  - Asigurați-vă că produsul este pornit.
  - Asigurați-vă că ați instalat corect produsul.
- 4. Pe afişajul panoului de control apare alt mesaj decât **Ready** (Gata).
  - Consultați documentația de produs pentru o listă completă a mesajelor de pe panoul de control și a acțiunilor necesare.

### Soluționarea problemelor de comunicație cu rețeaua

Verificați următoarele elemente pentru a afla dacă imprimanta comunică cu rețeaua.

1. Observați vreo problemă fizică de conectare între stația de lucru sau serverul de fișiere și imprimantă?

Verificați dacă cablurile rețelei, conexiunile și configurațiile routerului sunt corecte. Verificați dacă lungimea cablului de rețea respectă specificațiile rețelei.

2. Cablurile de rețea sunt conectate corespunzător?

Asigurați-vă că imprimanta este conectată la rețea prin portul și cablul corespunzătoare. Verificați fiecare conexiune de cablu pentru a vă asigura că este sigură și că este plasată la locul corespunzător. Dacă problema persistă, încercați alt cablu sau alte porturi de pe hub sau de pe transmițător-receptor. Ledul chihlimbar pentru activitate și ledul verde pentru starea legăturii aflate lângă conexiunea portului din spatele imprimantei trebuie să fie aprinse.

3. Puteți face "ping" pe IP-ul produsului?

Utilizați promptul de comandă, pentru a efectua un test "ping" asupra imprimantei, de la calculator. De exemplu:

ping 192.168.45.39

Asigurați-vă că răspunsul se afişează în timp real.

Dacă puteți efectua un test "ping" asupra imprimantei, verificați dacă configurația adresei IP a imprimantei este corect înregistrată în calculator. Dacă este corectă, ştergeți imprimanta și apoi adăugați-o din nou.

În cazul în care comanda ping eşuează, verificați dacă huburile din rețea sunt active și apoi verificați dacă setările de rețea, imprimanta și calculatorul sunt toate configurate pentru aceeași rețea.

4. Au fost adăugate aplicații software la rețea?

Asigurați-vă că aplicațiile noi sunt compatibile și că sunt instalate corect și utilizează driverele de imprimantă corecte.

5. Alți utilizatori pot imprima?

Problema poate fi specifică stației de lucru. Verificați driverele de rețea ale stației de lucru, driverele de imprimantă și redirecționarea.

6. Dacă alți utilizatori pot imprima, utilizează aceștia același sistem de operare?

Verificați sistemul dvs. pentru configurarea corectă a sistemului de operare de rețea.

# Rezolvarea problemelor de software

# Rezolvarea problemelor obișnuite din Windows

Mesaje de eroare:

"General Protection FaultException OE" (Defecțiune/Excepție OE privind protecția generală)

"Spool32"

"Illegal Operation" (Operație ilegală)

| Cauză | Soluție                                                                                                    |  |
|-------|----------------------------------------------------------------------------------------------------|--|
|       | Închideți toate programele, reporniți Windows și reîncercați.                                                                                                    |  |
|       | Selectați alt driver de imprimantă. Dacă este selectat un driver<br>de tipărire PCL 6, selectați driverul PCL 5 sau driverul HP de<br>emulare PostScript Level 3. Această operație poate fi<br>executată dintr-un program software.                                                               |  |
|       | Ştergeți toate fișierele temporare din subdirectorul Temp. Aflați<br>numele directorului deschizând fișierul AUTOEXEC.BAT și<br>căutând instrucțiunea "Set Temp =". Numele de după această<br>instrucțiune indică directorul Temp. De obicei, directorul este<br>C:\TEMP, dar poate fi redefinit. |  |
|       | Consultați documentația Microsoft Windows livrată împreună<br>cu calculatorul pentru mai multe informații despre erorile<br>Windows.                                                                                                    |  |

# Rezolvarea problemelor frecvente apărute la calculatoarele Macintosh

#### Tabelul 11-1 Probleme cu Mac OS X V10.3 și Mac OS X V10.4

Numele imprimantei, adresa IP sau numele de gazdă "Rendezvous" sau "Bonjour" nu apar în lista de imprimante din Printer Setup Utility (Utilitar instalare imprimante).

| Cauză                                                                                                    | Soluție                                                                                                    |
|----------------------------------------------------------------------------------------------------|----------------------------------------------------------------------------------------------------|
| Este posibil ca echipamentul să nu fie gata.                                                                        | Asigurați-vă că ați conectat corect cablurile, imprimanta este pornită<br>și indicatorul Ready (Gata) este aprins. Dacă vă conectați printr-un<br>hub USB sau Ethernet, încercați să vă conectați direct la calculator<br>sau să utilizați alt port.                                                                                                    |
| Sunt utilizate valori incorecte pentru numele produsului, adresa IP sau numele de gazdă "Rendezvous" sau "Bonjour". | Verificați numele echipamentului, adresa IP și numele gazdei<br>"Rendezvous" sau "Bonjour", imprimând o pagină de configurare.<br>Verificați dacă numele imprimantei, adresa IP și numele gazdei<br>"Rendezvous" sau "Bonjour" din pagina de configurare corespund cu<br>numele imprimantei, adresa IP sau numele gazdei "Rendezvous" sau<br>"Bonjour" din Printer Setup Utility (Utilitar configurare imprimantă). |
| Cablul de interfață poate fi defect sau de calitate slabă.                                                          | Înlocuiți cablul de interfață. Aveți grijă să utilizați un cablu de calitate superioară.                                                                                                    |

#### Tabelul 11-1 Probleme cu Mac OS X V10.3 și Mac OS X V10.4 (Continuare)

#### O operație de imprimare nu a fost trimisă la imprimanta dorită.

| Cauză                                                                                                    | Soluție                                                                                                    |
|----------------------------------------------------------------------------------------------------|----------------------------------------------------------------------------------------------------|
| Este posibil să se fi întrerupt coada de imprimare.                                                                                                    | Deschideți coada de imprimare și faceți clic pe <b>Start Jobs</b> (Pornire operații).                                                                                                    |
| Se utilizează un nume de produs sau o adresă IP incorectă. Este<br>posibil ca lucrarea de imprimare să fi fost recepționată de o altă<br>imprimantă cu acelaşi nume sau cu nume, adresă IP sau nume de<br>gazdă "Rendezvous" sau "Bonjour" similare. | Verificați numele echipamentului, adresa IP și numele gazdei<br>"Rendezvous" sau "Bonjour", imprimând o pagină de configurare.<br>Verificați dacă numele imprimantei, adresa IP și numele gazdei<br>"Rendezvous" sau "Bonjour" din pagina de configurare corespund cu<br>numele imprimantei, adresa IP sau numele gazdei "Rendezvous" sau<br>"Bonjour" din Printer Setup Utility (Utilitar configurare imprimantă). |

#### Fişierele PostScript încapsulate (EPS) nu se imprimă cu fonturile corecte.

| Cauză                                       | Soluție                                                                                                    |                                                         |
|---------------------------------------------|----------------------------------------------------------------------------------------------------|---------------------------------------------------------|
| Această problemă apare în anumite programe. | <ul> <li>Încercați să descărcați în imprimantă fonturile conținute î<br/>fişierul EPS, înainte de imprimare.</li> </ul> |                                                         |
|                                             | •                                                                                                    | Trimiteți fișierul în format ASCII, nu în format binar. |

#### Nu puteți imprima de pe un card USB produs de o altă companie.

| Cauză                                                                                | Soluție                                                                                                    |
|--------------------------------------------------------------------------------------|----------------------------------------------------------------------------------------------------|
| Această eroare apare atunci când nu este instalat software-ul pentru imprimante USB. | La adăugarea unui card USB produs de o altă companie, poate fi<br>necesar să utilizați software-ul Apple USB Adapter Card Support.<br>Cea mai nouă versiune a acestui software este disponibilă pe site-ul<br>Apple. |

# În cazul conectării cu un cablu USB, echipamentul nu apare în Printer Setup Utility (Utilitar configurare imprimantă) după ce se selectează driverul.

| Cauză                                                                | Soluție                                                                                                    |  |
|----------------------------------------------------------------------|----------------------------------------------------------------------------------------------------|--|
| Această problemă este cauzată de o componentă software sau hardware. | Depanare software                                                                                                    |  |
|                                                                      | • Verificați dacă sistemul dvs. Macintosh suportă standardul USB.                                                                                 |  |
|                                                                      | <ul> <li>Verificați dacă sistemul dvs. de operare Macintosh este Mac OS<br/>X v10.3 sau Mac OS X v10.4.</li> </ul>                                |  |
|                                                                      | <ul> <li>Asigurați-vă că pe Macintosh este instalat software-ul USB<br/>corespunzător de la Apple.</li> </ul>                                     |  |
|                                                                      | Depanare hardware                                                                                                    |  |
|                                                                      | Verificați dacă produsul este pornit.                                                                                                    |  |
|                                                                      | Verificați dacă ați conectat corect cablul USB.                                                                                                   |  |
|                                                                      | <ul> <li>Asigurați-vă că utilizați cablul USB de mare viteză<br/>corespunzător.</li> </ul>                                                        |  |
|                                                                      | <ul> <li>Asigurați-vă că nu aveți prea multe echipamente USB care să<br/>consume energie din acelaşi lanţ. Deconectaţi toate celelalte</li> </ul> |  |

### Tabelul 11-1 Probleme cu Mac OS X V10.3 și Mac OS X V10.4 (Continuare)

În cazul conectării cu un cablu USB, echipamentul nu apare în Printer Setup Utility (Utilitar configurare imprimantă) după ce se selectează driverul.

| Cauză | Soluție                                                                                                    |  |
|-------|----------------------------------------------------------------------------------------------------|--|
|       | echipamente din lanț și conectați cablul direct la portul USB de<br>pe calculatorul gazdă.                                                                                                    |  |
|       | <ul> <li>Asigurați-vă că nu există mai mult de două huburi USB<br/>nealimentate care să fie conectate în serie în acelaşi lanţ.<br/>Deconectaţi toate celelalte echipamente din lanţ şi conectaţi<br/>cablul direct la portul USB de pe calculatorul gazdă.</li> </ul> |  |
|       | NOTĂ: Tastatura iMac este un hub USB nealimentat.                                                                                                    |  |

# A Informații despre accesorii și consumabile

- Pentru a comanda consumabile în SUA, accesați www.hp.com/sbso/product/supplies.
- Pentru a comanda consumabile oriunde în lume, accesați <u>www.hp.com/ghp/buyonline.html</u>.
- Pentru a comanda consumabile în Canada, accesați <u>www.hp.ca/catalog/supplies</u>.
- Pentru a comanda consumabile în Europa, accesați <u>www.hp.com/go/ljsupplies</u>.
- Pentru a comanda consumabile în Asia-Pacific, accesați <u>www.hp.com/paper/</u>.
- Pentru a comanda accesorii, accesați <u>www.hp.com/go/accessories</u>.

# Consumabile

| Nume produs                    | Descriere                                                                        | Numărul de reper |
|--------------------------------|----------------------------------------------------------------------------------|------------------|
| Cartuş de imprimare înlocuitor | Capacitatea de utilizare a cartuşului de<br>imprimare este de cca. 2.000 pagini. | CB436A           |

# Accesorii tip cablu și de interfață

| Nume produs | Descriere                                                           | Numărul de reper |
|-------------|---------------------------------------------------------------------|------------------|
| Cablu USB   | 2 metri, cu conector pentru dispozitive<br>compatibile USB standard | C6518A           |
|             | 3 metri, cu conector pentru dispozitive compatibile USB standard    | C6520A.          |

# Declarație de garanție limitată Hewlett-Packard

PRODUS HP

HP LaserJet M1120 şi M1120n

DURATA GARANȚIEI LIMITATE

Garanție limitată de un an

HP garantează utilizatorului final că echipamentele și accesoriile HP nu vor conține defecte materiale și de fabricație, după data cumpărării, pe perioada specificată mai sus. Dacă HP primește o înștiințare despre asemenea defecte în perioada de garanție, va repara sau va înlocui, după opțiunea proprie, produsele care se dovedesc defecte. Produsele de schimb vor fi fie noi, fie echivalente în performanțe cu cele noi.

HP garantează că, dacă este instalat și utilizat corespunzător, software-ul HP nu va eșua la executarea instrucțiunilor de programare după data achiziției și pe perioada specificată mai sus, ca urmare a defectelor de material și manoperă. Dacă HP primește o înștiințare despre asemenea defecte în perioada de garanție, va înlocui software-ul care nu execută instrucțiunile de programare din cauza unor defecte de acest fel.

HP nu garantează că funcționarea produselor HP va fi neîntreruptă sau fără erori. Dacă HP nu poate, într-un timp rezonabil, să repare sau să înlocuiască un produs conform condițiilor garantate, clientul va fi îndreptățit la returnarea prețului de achiziție, în cazul returnării prompte a produsului.

Produsele HP pot conține componente recondiționate, echivalente din punct de vedere al performanțelor cu unele noi sau care au fost utilizate accidental.

Garanția nu se aplică pentru defecte rezultate din (a) întreținere sau calibrare improprie sau inadecvată, (b) software, interfațare, componente sau consumabile care nu au fost livrate de HP, (c) modificare neautorizată sau utilizare greșită, (d) utilizare în afara specificațiilor de mediu publicate pentru produs, sau (e) amenajare nepotrivită a locației sau întreținere nepotrivită.

ÎN MĂSURA PERMISĂ DE LEGEA LOCALĂ, GARANȚIILE DE MAI SUS SUNT EXCLUSIVE. NICI O ALTĂ GARANȚIE, FIE EA SCRISĂ SAU ORALĂ, NU ESTE OFERITĂ ÎN MOD EXPLICIT SAU IMPLICIT. HP RESPINGE ÎN MOD EXPRES GARANȚIILE IMPLICITE SAU CELE DE VANDABILITATE, CALITATE SATISFĂCĂTOARE SAU CONFORMITATE CU UN ANUMIT SCOP. Anumite țări/regiuni, state sau provincii nu permit limitări ale duratei unor garanții implicite, deci limitările de mai sus s-a putea să nu fie aplicabile în cazul dvs. Această garanție vă oferă drepturi specifice. Este posibil să mai aveți și alte drepturi, care pot varia în funcție de stat, țară/regiune sau provincie. Garanția cu răspundere limitată HP este valabilă în orice țară/regiune sau localitate unde HP are o reprezentanță de asistență pentru acest produs și unde HP comercializează acest produs. Nivelul de service pe perioada de garanție poate varia conform standardelor locale. HP nu va modifica sau adapta nici un produs pentru ca acesta să poată funcționa într-o țară/regiune pentru care nu a fost destinat, din motive derivând din legislație sau alte reglementări.

ÎN MĂSURA PERMISĂ DE LEGEA LOCALĂ, COMPENSAȚIILE DIN ACEASTĂ DECLARAȚIE DE GARANȚIE SUNT COMPENSAȚIILE UNICE ȘI EXCLUSIVE ALE CUMPĂRĂTORULUI. CU EXCEPȚIA CELOR INDICATE MAI SUS, HP SAU FURNIZORII SĂI NU VOR PUTEA FI FĂCUȚI RĂSPUNZĂTORI PENTRU NICI UN FEL DE PIERDERI DE DATE SAU PAGUBE DIRECTE, SPECIALE, INCIDENTALE SAU DERIVATE (INCLUSIV PIERDERI DE PROFIT SAU DE DATE), SAU PENTRU ALTE PAGUBE, INDIFERENT DACĂ ACESTEA SE BAZEAZĂ PE CONTRACTE, ÎNCĂLCĂRI ALE DREPTULUI CIVIL SAU ALTE CLAUZE. Anumite țări/regiuni, state sau provincii nu permit excluderea sau limitarea pagubelor incidentale sau derivate, deci limitările de mai sus s-a putea să nu fie aplicabile în cazul dvs.

CONDIȚIILE DE GARANȚIE INCLUSE ÎN ACEST CERTIFICAT, NU EXCLUD, RESTRICȚIONEAZĂ SAU MODIFICĂ, DECÂT ÎN MĂSURA PERMISĂ DE LEGE, DREPTURILE STATUTARE OBLIGATORII ÎN VIGOARE LA VÂNZAREA ACESTUI PRODUS CĂTRE DVS., LA CARE SE ADAUGĂ.

# Serviciul de garanție pentru reparații efectuate de client

Produsele HP sunt create cu multe componente care pot fi reparate de client (CSR) pentru a minimiza timpul de reparație și pentru a asigura mai multă flexibilitate la efectuarea înlocuirii pieselor defecte. Dacă, în timpul perioadei de diagnosticare, HP constată că reparația poate fi efectuată cu o piesă CSR, HP vă va livra direct piesa respectivă pentru înlocuire. Există două categorii de piese CSR: 1) Piese pentru care repararea de către client este obligatorie. Dacă solicitați HP să înlocuiască aceste piese, veți fi taxat cu valoarea transportului și manoperei aferente acestui serviciu. 2) Piese pentru care repararea de către client este opțională. Aceste piese sunt create și pentru repararea de către client. Dacă, totuși, solicitați ca acestea să fie înlocuite de către HP, acest lucru se poate face fără costuri suplimentare în cadrul serviciului de garanție aferent acestui produs.

În funcție de disponibilitate și de accesibilitatea geografică, piesele CSR vor fi expediate pentru a fi livrate a doua zi. Livrarea în aceeași zi sau în patru ore poate fi asigurată cu un cost suplimentar, dacă zona este accesibilă. Dacă aveți nevoie de asistență, puteți suna la Centrul de asistență tehnică HP, iar un tehnician vă va ajuta prin telefon. HP specifică în documentația livrată împreună cu orice piesă CSR dacă piesa deteriorată trebuie returnată la HP. În cazurile în care este necesar să returnați piesele defecte la HP, trebuie să expediați piesele defecte înapoi la HP într-un anumit interval de timp, de obicei cinci (5) zile lucrătoare. Piesele defecte trebuie returnate împreună cu documentația aferentă în ambalajul furnizat. Nereturnarea piesei defecte poate conduce la taxarea dvs. de către HP pentru înlocuire. Pentru orice piesă reparată de client, HP va plăti toate costurile de expediere și returnare a piesei și va alege curierul/transportatorul care să fie utilizat.

# Certificat de garanție limitată pentru cartuşul de tipărire

Acest produs HP este garantat ca lipsit de defecțiuni legate de material și manoperă.

Această garanție nu acoperă produsele care (a) au fost reumplute, reprelucrate, modificate sau utilizate necorespunzător, (b) întâmpină probleme în urma folosirii sau depozitării necorespunzătoare sau în neconcordanță cu specificațiile de mediu publicate pentru imprimantă sau (c) prezintă urme de uzură rezultate din funcționarea normală.

Pentru a obține service de garanție, vă rugăm să returnați produsul în unitatea de unde l-ați achiziționat (cu o descriere scrisă a problemei și cu exemple tipărite) sau să contactați asistența pentru clienți HP. HP va decide înlocuirea produselor care se dovedesc a fi defecte sau rambursarea prețului de achiziție.

ÎN MĂSURA PERMISĂ DE LEGEA LOCALĂ, GARANȚIA DE MAI SUS ESTE EXCLUSIVĂ, ȘI NICI O ALTĂ GARANȚIE SAU CONDIȚIE, FIE EA SCRISĂ SAU ORALĂ, NU ESTE EXPRIMATĂ SAU IMPLICATĂ, IAR HP REFUZĂ SPECIFIC ORICE GARANȚII IMPLICATE SAU CONDIȚII DE COMERCIALIZARE, CALITATE SATISFĂCĂTOARE SAU ADAPTARE LA UN ANUMIT SCOP.

ÎN MĂSURA PERMISĂ DE LEGEA LOCALĂ, ÎN NICI UN CAZ HP SAU FURNIZORII SĂI NU VOR FI RĂSPUNZĂTORI PENTRU DEFECȚIUNI APĂRUTE ÎN MOD DIRECT, SPECIAL, INCIDENTAL SAU IMPLICIT (INCLUSIV PIERDERI DE PROFIT SAU DE DATE), SAU PENTRU ALTE DEFECȚIUNI, CHIAR DACĂ SE BAZEAZĂ PE CONTRACTE, CLAUZE DE PIERDERE A REPUTAȚIEI SAU PE ALTE CLAUZE.

CONDIȚIILE DE GARANȚIE INCLUSE ÎN ACEST CERTIFICAT, NU EXCLUD, RESTRICȚIONEAZĂ SAU MODIFICĂ, DECÂT ÎN MĂSURA PERMISĂ DE LEGE, DREPTURILE STATUTARE OBLIGATORII ÎN VIGOARE LA VÂNZAREA ACESTUI PRODUS CĂTRE DVS., LA CARE SE ADAUGĂ.

# Asistența pentru clienți HP

# Servicii online

Pentru acces non-stop la software-ul specific echipamentelor HP, la informații despre produs și la informații de asistență prin intermediul unei conexiuni la Internet, accesați site-ul Web: <u>www.hp.com/support/LJM1120</u>.

HP Instant Support Professional Edition (ISPE) este o suită de instrumente de depanare bazate pe Web pentru calculatoare desktop și produse de tipărire. Accesați <u>instantsupport.hp.com</u>.

# Asistență prin telefon

HP asigură asistență telefonică gratuită pe perioada garanției. Pentru a afla numărul de telefon corespunzător țării/regiunii dvs., consultați prospectul livrat împreună cu echipamentul sau vizitați siteul <u>www.hp.com/support/</u>. Înainte de a contacta compania HP, trebuie să aveți pregătite următoarele informații: numele și numărul de serie al produsului, data achiziției și o descriere a problemei.

# Utilitarele software, driverele și informațiile în format electronic

#### www.hp.com/go/LJM1120\_software

Pagina Web pentru drivere este în limba engleză, dar driverele propriu-zise pot fi descărcate în mai multe limbi.

### Comandarea de accesorii și consumabile direct de la HP

- Statele Unite: <u>www.hp.com/sbso/product/supplies</u>.
- Canada: <u>www.hp.ca/catalog/supplies</u>
- Europa: www.hp.com/go/ljsupplies
- Asia-Pacific: <u>www.hp.com/paper/</u>

Pentru a comanda piese și accesorii originale HP, accesați HP Parts Store la adresa <u>www.hp.com/buy/</u> <u>parts</u> (numai pentru SUA și Canada) sau sunați la 1-800-538-8787 (SUA) sau 1-800-387-3154 (Canada).

### Informați de service HP

Pentru a localiza dealerii HP autorizați, sunați la 1-800-243-9816 (SUA) sau 1-800-387-3867 (Canada).

În afara Statelor Unite și Canadei, sunați la numărul de asistență pentru clienți corespunzător țării/ regiunii dvs. Consultați prospectul livrat în cutie cu echipamentul.

### Acordurile de service HP

Sunați la 1-800-HPINVENT (1-800-474-6836 (SUA)) sau la 1-800-268-1221 (Canada). Sau accesați site-urile Web HP SupportPack și Carepaq<sup>™</sup> la adresa <u>www.hpexpress-services.com/10467a</u>.

Pentru service suplimentar, sunați la 1-800-446-0522.

# Asistență HP și informații pentru calculatoarele Macintosh

Vizitați <u>www.hp.com/go/macosx</u> pentru informații de asistență pentru Macintosh OS X și serviciul HP de abonare la actualizările de drivere.

Accesați <u>www.hp.com/go/mac-connect</u> pentru produsele concepute special pentru utilizatorii de Macintosh.

# Acorduri de întreținere HP

HP are mai multe tipuri de acorduri de întreținere care îndeplinesc o gamă largă de necesități de asistență. Acordurile de întreținere nu fac parte din garanția standard. Serviciile de asistență pot varia în funcție de zonă. Contactați dealerul HP local pentru a afla serviciile la care aveți acces.

### Reambalarea dispozitivului

Dacă departamentul HP de asistență pentru clienți stabilește că dispozitivul dvs. trebuie adus înapoi la HP pentru reparații, urmați pașii de mai jos pentru a-l reambala înainte de expediere.

- △ ATENȚIE: Deteriorarea produsului ca urmare a ambalării necorespunzătoare cade în responsabilitatea clientului.
  - 1. Demontați și păstrați cartușul de tipărire.
    - △ ATENȚIE: Este foarte important să demontați cartuşul de tipărire înainte de a expedia produsul. În cazul în care cartuşul de tipărire rămâne în echipament în timpul transportului, tonerul se va scurge şi va acoperi complet motorul aparatului şi alte componente.

Pentru a evita deteriorarea cartuşului de tipărire, evitați să atingeți rola de dedesubt și păstrați cartuşul de tipărire în ambalajul original în așa fel încât să nu fie expus la lumină.

- 2. Scoateți și păstrați cablul de alimentare, cablul de interfață și accesoriile opționale.
- Dacă este posibil, includeți mostre de materiale tipărite şi 50 până la 100 de coli de hârtie sau alte suporturi care nu au fost tipărite corect.
- 4. În SUA, apelați serviciul de asistență pentru clienți HP pentru a solicita ambalaje noi. În alte zone, folosiți ambalajele originale, dacă acest lucru este posibil. Hewlett-Packard recomandă asigurarea echipamentului pentru transport.

### Garanție extinsă

Asistența HP acoperă produsele hardware HP și toate componentele interne furnizate de HP. Întreținerea hardware acoperă o perioadă de 1 - 3 ani de la data cumpărării produsului HP. Clientul trebuie să achiziționeze serviciul de asistență HP în cadrul garanției acordate din fabrică. Pentru informații suplimentare, contactați serviciul de asistență pentru clienți și grupul de asistență HP.

# C Specificații

Această secțiune conține următoarele informații despre produs:

- Specificații fizice
- Specificații privind alimentarea cu curent electric
- Consum de energie
- <u>Specificații referitoare la mediu</u>
- Emisii acustice

# Specificații fizice

#### Tabelul C-1 Specificații fizice

| Produs            | Înălțime | Adâncime | Lățime | Greutate |
|-------------------|----------|----------|--------|----------|
| HP LaserJet M3027 | 308 mm   | 496 mm   | 437 mm | 8,2 kg   |
| HP LaserJet M3035 | 308 mm   | 363 mm   | 437 mm | 8,2 kg   |

# Specificații privind alimentarea cu curent electric

△ ATENȚIE: Cerințele de alimentare cu energie au la bază țara/regiunea în care este comercializat echipamentul. Nu convertiți tensiunile de funcționare. Riscați să deteriorați produsul şi să anulați garanția.

| Tabelul C-2         Specificații privind alimentarea cu curent electric |                       |                       |  |  |
|-------------------------------------------------------------------------|-----------------------|-----------------------|--|--|
| Opțiune                                                                 | Modele de 110 volți   | Modele de 230 volți   |  |  |
| Cerințe de alimentare                                                   | 100 - 127 V (+/-10%)  | 220 - 240 V (+/-10%)  |  |  |
|                                                                         | 50 / 60 Hz (+/- 2 Hz) | 50 / 60 Hz (+/- 2 Hz) |  |  |
| Intensitate curent                                                      | 4,9 A                 | 2,9 A                 |  |  |

# Consum de energie

#### Tabelul C-3 Putere consumată (medie în W)<sup>1</sup>

| Model produs      | Imprimare <sup>2</sup> | Copiere <sup>2</sup> | Pregătită/În<br>aşteptare³ | Oprită |
|-------------------|------------------------|----------------------|----------------------------|--------|
| HP LaserJet M3027 | 420 W                  | 420 W                | 5 W                        | <0,1 W |
| HP LaserJet M3035 | 420 W                  | 420 W                | 8 W                        | <0,1 W |

<sup>1</sup> Valorile se bazează pe date preliminare. Consultați <u>www.hp.com/support/LJP3005</u> pentru informații actualizate.

<sup>2</sup> Puterile consumate sunt valorile cele mai mari măsurate la toate tensiunile standard.

<sup>3</sup> Tehnologie de pornire rapidă a cuptorului

<sup>4</sup> Timp de revenire din modul Ready/Sleep (Gata/Hibernare) până la pornirea imprimării < 6 secunde

<sup>5</sup> Disipare maximă a căldurii pentru toate modelele în modul Ready (Gata) = 30 BTU/oră

# Specificații referitoare la mediu

### Tabelul C-4 Specificații referitoare la mediu<sup>1</sup>

|                    | Recomandat      | Funcționare     | Stocare           |
|--------------------|-----------------|-----------------|-------------------|
| Temperatură        | 15° - 32,5°C    | 15° - 32,5°C    | –20° - 40° C      |
|                    | (59° - 90,5° F) | (59° - 90,5° F) | (–4° - 104° F)    |
| Umiditate relativă | 10% - 80%       | 10% - 80%       | 95% sau mai puțin |

<sup>1</sup> Valorile sunt supuse schimbării.

# **Emisii acustice**

#### Tabelul C-5 Emisii acustice

| Nivelul puterii sunetului                                 | Declarat conform ISO 9296 <sup>1</sup>     |
|-----------------------------------------------------------|--------------------------------------------|
| Imprimare (19 ppm)                                        | L <sub>WAd</sub> = 6,6 Bell (A) [66 dB(A)] |
| Ready (Gata)                                              | Neperceptibil                              |
| Nivelul de presiune al sunetului - Poziția utilizatorului | Declarat conform ISO 92961                 |
| Imprimare (19 ppm)                                        | L <sub>pAm</sub> = 53 dB(A)                |
| Ready (Gata)                                              | Neperceptibil                              |

<sup>1</sup> Valorile se bazează pe date preliminare. Consultați <u>www.hp.com/support/LJP3005</u> pentru informații actualizate.

<sup>2</sup> Configurație testată: HP LaserJet M3027 imprimare simplex pe coli A4, la 19 ppm.

# D Informații despre norme

Această secțiune conține următoarele informații despre norme:

- Conformitatea cu FCC
- Programul de protecție a mediului
- Declarație de conformitate
- Instrucțiuni de siguranță

# Conformitatea cu FCC

Acest echipament a fost testat și s-a stabilit că se încadrează în limitele stabilite pentru un dispozitiv digital din Clasa B, în conformitate cu partea 15 din Regulamentul FCC. Aceste limite sunt destinate să ofere o protecție rezonabilă împotriva interferențelor dăunătoare dintr-o instalație rezidențială. Acest echipament generează, folosește și poate emite unde radio. Dacă nu este instalat și utilizat în conformitate cu instrucțiunile, poate să cauzeze interferențe dăunătoare comunicațiilor radio. Totuși, nu există nicio garanție că nu vor surveni interferențe în anumite condiții de instalare. Dacă acest echipament cauzează interferențe dăunătoare recepției radio sau TV, lucru care se poate determina prin pornirea și oprirea echipamentului, utilizatorul este încurajat să încerce să corecteze interferențele printr-una sau mai multe dintre următoarele măsuri:

- Reorientarea sau schimbarea poziției antenei de recepție.
- Mărirea distanței dintre echipament și receptor.
- Conectarea echipamentului la o priză aflată pe alt circuit decât cel pe care se află receptorul.
- Consultarea furnizorului sau a unui tehnician radio/TV experimentat.
- NOTĂ: Orice schimbări sau modificări aduse imprimantei care nu sunt aprobate expres de Hewlett-Packard pot duce la anularea dreptului utilizatorului de a opera acest echipament.

Pentru a respecta limitările impuse pentru clasa B în partea 15 a regulamentului FCC, trebuie să folosiți un cablu de interfață ecranat.

# Programul de protecție a mediului

### Protecția mediului

Compania Hewlett-Packard se angajează să furnizeze produse de calitate, fabricate într-o manieră inofensivă pentru mediul înconjurător. Acest produs a fost proiectat cu o serie de caracteristici pentru a reduce la minim impactul asupra mediului.

### Generarea de ozon

Acest produs nu generează cantități apreciabile de ozon (O<sub>3</sub>).

### Consumul de energie

Consumul de energie scade considerabil (n mod Ready/Sleep (Gata/În aşteptare), care economiseşte resurse naturale şi bani fără să afecteze calitatea funcționării acestui produs. Pentru a determina (ncadrarea acestui produs (n cerințele ENERGY STAR®, consultați fişa de date sau fişa de specificații pentru produs. Produsele care se (ncadrează (n cerințele respective sunt listate şi la:

http://www.hp.com/hpinfo/globalcitizenship/environment/productdesign/ecolabels.html

### **Consumul de toner**

Modul economic folosește mult mai puțin toner, ceea ce poate prelungi durata de viață a cartușului de imprimare.

# Utilizarea hârtiei

Funcția duplex manuală (imprimarea pe ambele fețe) și imprimarea N-up (mai multe pagini imprimate pe aceeași pagină) pot limita consumul de hârtie și, implicit, consumul de resurse naturale.

### **Materiale plastice**

Piesele din plastic de peste 25 de grame sunt marcate în conformitate cu standardele internaționale, ceea ce mărește posibilitatea de identificare a materialelor plastice în scopul reciclării la sfârșitul perioadei de viață a produsului.

### Consumabile pentru tipărire HP LaserJet

Returnarea și reciclarea cartușelor de imprimare HP LaserJet goale se realizează simplu—gratuit—prin partenerii globali ai HP. Informații și instrucțiuni în mai multe limbi despre acest program sunt incluse în toate pachetele noi cu cartușe de imprimare și consumabile HP LaserJet. Determinați reducerea suplimentară a taxei de mediu, când returnați mai multe cartușe odată, decât atunci când le returnați separat.

HP se angajează să furnizeze produse și servicii inovatoare, de înaltă calitate, care protejează mediul, de la proiectarea și fabricarea produsului până la distribuție, utilizarea de către consumatori și reciclare. Când participați în programul de parteneriat global al HP, vă asigurăm că toate cartușele de imprimare HP LaserJet sunt reciclate corespunzător, prin procesarea lor în scopul recuperării materialelor din plastic și din metal pentru noi produse, redirecționând milioane de tone de deșeuri care ar ajunge în gropile de gunoi. Deoarece cartușul este reciclat și utilizat în materiale noi, el nu vă va fi returnat. Vă mulțumim pentru comportamentul dvs. responsabil față de mediu!

NOTĂ: Utilizați eticheta de returnare pentru a returna numai cartuşe de imprimare HP LaserJet originale. Vă rugăm să nu utilizați această etichetă pentru cartuşe cu jet de cerneală HP, non-HP, pentru cartuşe reumplute sau refabricate sau refuzate la garanție. Pentru informații despre reciclarea cartuşelor cu jet de cerneală HP, accesați <u>http://www.hp.com/recycle</u>.

### Instrucțiuni pentru returnare și reciclare

### Statele Unite și Porto Rico

Eticheta inclusă în cutia cartușului de toner HP LaserJet este pentru returnarea și reciclarea unuia sau mai multor cartușe de imprimare HP LaserJet, după utilizare. Urmați instrucțiunile aplicabile de mai jos.

#### Returnări multiple (de la două la opt cartușe)

- 1. Ambalați fiecare cartuş de imprimare HP LaserJet in cutia și punga sa originală.
- 2. Împachetați până la opt cutii împreună, utilizând o bandă rezistentă sau o bandă de ambalare (până la 31,75 kg).
- 3. Utilizați o singură etichetă de expediere pre-plătită.

#### SAU

- Utilizați propria dvs. cutie adecvată sau solicitați o cutie gratuită de colectare, cu volum mare, de la <u>http://www.hp.com/recycle</u> sau 1-800-340-2445 (cuprinde până la opt cartuşe de imprimare HP LaserJet).
- 2. Utilizați o singură etichetă de expediere pre-plătită.

#### Returnări separate

- 1. Ambalați cartușul de imprimare HP LaserJet în cutia și punga sa originală.
- 2. Plasați eticheta de expediere pe partea frontală a cutiei.

#### Expediere

Pentru toate returnările în vederea reciclării a cartuşelor de imprimare HP, predați pachetul la UPS în timpul următoarei expedieri sau culegeri, sau duceți-l la un centru de predare UPS autorizat. Pentru adresa centrului dvs. local de predare UPS, apelați 1-800-PICKUPS sau vizitați <u>http://www.ups.com</u>. Dacă returnați prin etichetare USPS, predați pachetul la un curier al serviciului poştal S.U.A. sau depuneți-l la un birou al serviciului poştal S.U.A. Pentru mai multe informații, sau pentru a comanda etichete sau cutii suplimentare pentru returnări masive, vizitați <u>http://www.hp.com/recycle</u> sau apelați 1-800-340-2445. Preluările UPS necesare vor fi taxate cu rate normale de ridicare. Informațiile se supun modificărilor fără notificare prealabilă.

#### Returnarea ín afara S.U.A.

Pentru a participa la programul de parteneriat global al HP de returnare și reciclare, urmați direcțiile simple din ghidul de reciclare (aflat în interiorul pachetului noului articol consumabil al imprimantei) sau vizitați <u>http://www.hp.com/recycle</u>. Pentru informații despre modul în care se returnează consumabilele de imprimare HP LaserJet, selectați țara/regiunea dvs.

### Hârtia

Acest produs poate să folosească hârtie reciclată în cazul în care aceasta îndeplineşte condițiile specificate în *Ghidul mediilor de tipărire pentru familia de imprimante HP LaserJet*. Acest produs este adecvat pentru utilizarea de hârtie reciclată în conformitate cu EN12281:2002.

### Restricții pentru materiale

Acest produs HP nu conține mercur.

Acest produs HP nu conține o baterie.

# Scoaterea din uz a echipamentelor uzate de către utilizatorii persoane fizice din Uniunea Europeană

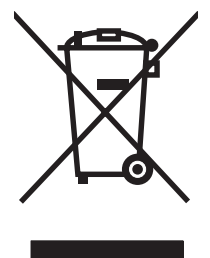

Prezența acestui simbol pe produs sau pe ambalajul acestuia indică faptul că nu poate fi aruncat împreună cu gunoiul menajer. În schimb, este răspunderea dvs. să scoateți din uz echipamentul uzat predându-l la punctul de colectare indicat pentru reciclarea echipamentelor electrice și electronice uzate. Colectarea și reciclarea separată a echipamentelor uzate la scoaterea din folosință ajută la conservarea resurselor naturale și asigură reciclarea acestora într-un mod care protejează sănătatea oamenilor și mediul înconjurător. Pentru informații suplimentare despre locațiile în care puteți preda echipamentele uzate pentru reciclare, contactați primăria locală, serviciul de salubrizare care deservește gospodăria dvs. sau magazinul de la care ați cumpărat produsul.

### Foaie de date despre siguranța materialelor (MSDS)

Buletinele tehnice de siguranță a materialelor (MSDS) pentru materialele consumabile care conțin substanțe chimice (de exemplu, toner) pot fi obținute vizitând site-ul Web HP de la <u>www.hp.com/go/</u><u>msds</u> sau <u>www.hp.com/hpinfo/globalcitizenship/environment</u>.

# Pentru informații suplimentare

Pentru a obține informații despre aceste subiecte legate de protecția mediului:

- Specificații legate de protecția mediului pentru acest produs și pentru alte produse HP corelate
- Angajamentul HP privind protecția mediului
- Sistemul HP de management ecologic
- Programul HP de returnare și reciclare a produselor, la sfârșitul duratei de viață
- Specificații privind siguranța materialelor

Vizitați <u>www.hp.com/go/environment</u> sau <u>www.hp.com/hpinfo/globalcitizenship/environment/</u> index.html.

# Declarație de conformitate

| Declarație de confo<br>conform ISO/IEC 17                                                                                     | o <mark>rmitate</mark><br>050-1 și EN 17050-1                                                                                                    |                                                                                                    |  |  |
|----------------------------------------------------------------------------------------------------|----------------------------------------------------------------------------------------------------|----------------------------------------------------------------------------------------------------|--|--|
| Numele producătorului:<br>Adresa producătorului:                                                                              |                                                                                                    | Hewlett-Packard Company DoC#: BOISB-0604-03-rel.1,0<br>11311 Chinden Boulevard,<br>Boise, Idaho 83714-1021, USA |  |  |
| declară că produsu                                                                                                    | I                                                                                                    |                                                                                                    |  |  |
| Numele produsului                                                                                                    | :                                                                                                    | HP LaserJet P3005 Series                                                                                        |  |  |
| număr regulator de model <sup>2)</sup><br>Opțiuni produs:<br>Cartuşe de imprimare:<br>respectă următoarele specificații de pr |                                                                                                    | BOISB-0604-03<br>TOATE<br>CB436A<br>rodus:                                                                      |  |  |
| Siguranță:                                                                                                    | IEC 60950-1:2001 / EN60950-1: 2001 +A11<br>IEC 60825-1:1993 +A1 +A2 / EN 60825-1:1994 +A1 +A2 (Produs Laser/LED de clasă 1<br>GB4943-2001                                                                                     |                                                                                                    |  |  |
| EMC:                                                                                                    | CISPR22:2005 / EN55022:2006 – Clasa B <sup>1)</sup><br>EN 61000-3-2:2000 +A2<br>EN 61000-3-3:1995 +A1<br>EN 55024:1998 +A1 +A2<br>Titlul FCC 47 CFR, Partea 15 Clasa B / ICES-003, versiunea 4<br>GB9254-1998, GB17625.1-2003 |                                                                                                    |  |  |

#### Informații suplimentare:

Acest produs respectă cerințele directivei EMC 89/336/EEC și ale directivei pentru joasă tensiune 73/23/EEC, având, în consecință, marcajul CE.

Acest echipament se conformează cu Partea 15 din Reglementările FCC. Funcționarea trebuie să respecte următoarele condiții: (1) acest echipament nu trebuie să cauzeze interferențe dăunătoare și (2) acest echipament trebuie să accepte orice interferențe recepționate, inclusiv interferențele care ar putea cauza funcționarea incorectă.

1) Produsul a fost testat într-o configurație tipică, cu sisteme PC Hewlett-Packard.

3) Din motive care țin de reglementări, acestui produs i s-a atribuit un număr de model reglementat. Acest număr nu trebuie confundat cu numele sau numărul (numerele) produsului.

#### Boise, Idaho , USA

#### August 2007

#### Doar pentru probleme de conformitate:

Date de contactBiroul local Hewlett-Packard pentru vânzări și service sau Hewlett-Packard GmbH, departamentul HQ-TRE/Standardspentru Europa:Europa,, Herrenberger Strasse 140, , D-71034, Böblingen, (FAX: +49-7031-14-3143)

Date de contact Product Regulations Manager, Hewlett-Packard Company,, PO Box 15, Mail Stop 160, Boise, ID 83707-0015, , (Telefon: 208-396-6000)

# Instrucțiuni de siguranță

# Siguranță laser

Centrul pentru echipamente și sănătate radiologică (CDRH) din cadrul U.S. Food and Drug Administration a implementat reglementări pentru produsele laser fabricate începând cu 1 august 1976. Respectarea acestora este obligatorie pentru produsele comercializate în SUA. Echipamentul este certificat ca produs laser din "clasa 1" în standardul pentru radiații al Departamentului pentru Sănătate și Servicii Publice (DHHS) conform acordului pentru controlul radiațiilor în scopul asigurării sănătății și siguranței din 1968. Deoarece radiațiile emise în interiorul echipamentului sunt complet izolate de învelişul de protecție și suprafețele externe, raza laser nu poate părăsi incinta în timpul funcționării în condiții normale.

AVERTISMENT! Folosirea controalelor, efectuarea reglajelor sau parcurgerea procedurilor în alt mod decât se specifică în ghidul utilizatorului poate determina expunerea la radiații periculoase.

### Reglementări DOC Canada

Complies with Canadian EMC Class B requirements.

« Conforme à la classe B des normes canadiennes de compatibilité électromagnétiques. « CEM ». »

# Declarație EMI (Coreea)

B급 기기 (가정용 정보통신기기)

이 기기는 가정용으로 전자파적합등록을 한 기기로서 주거지역에서는 물론 모든지역에서 사용할 수 있습니다.

# Declarație pentru laser (Finlanda)

### Luokan 1 laserlaite

Klass 1 Laser Apparat

HP LaserJet M1120, M1120n, laserkirjoitin on käyttäjän kannalta turvallinen luokan 1 laserlaite. Normaalissa käytössä kirjoittimen suojakotelointi estää lasersäteen pääsyn laitteen ulkopuolelle. Laitteen turvallisuusluokka on määritetty standardin EN 60825-1 (1994) mukaisesti.

### **VAROITUS** !

Laitteen käyttäminen muulla kuin käyttöohjeessa mainitulla tavalla saattaa altistaa käyttäjän turvallisuusluokan 1 ylittävälle näkymättömälle lasersäteilylle.

### VARNING !

Om apparaten används på annat sätt än i bruksanvisning specificerats, kan användaren utsättas för osynlig laserstrålning, som överskrider gränsen för laserklass 1.

### HUOLTO

HP LaserJet M1120, M1120n - kirjoittimen sisällä ei ole käyttäjän huollettavissa olevia kohteita. Laitteen saa avata ja huoltaa ainoastaan sen huoltamiseen koulutettu henkilö. Tällaiseksi huoltotoimenpiteeksi

ei katsota väriainekasetin vaihtamista, paperiradan puhdistusta tai muita käyttäjän käsikirjassa lueteltuja, käyttäjän tehtäväksi tarkoitettuja ylläpitotoimia, jotka voidaan suorittaa ilman erikoistyökaluja.

### VARO !

Mikäli kirjoittimen suojakotelo avataan, olet alttiina näkymättömällelasersäteilylle laitteen ollessa toiminnassa. Älä katso säteeseen.

#### VARNING !

Om laserprinterns skyddshölje öppnas då apparaten är i funktion, utsättas användaren för osynlig laserstrålning. Betrakta ej strålen. Tiedot laitteessa käytettävän laserdiodin säteilyominaisuuksista: Aallonpituus 775-795 nm Teho 5 m W Luokan 3B laser.

### Tabel de substanțe (China)

| Tabelul D-1 有毒有害物质表 |                        |        |        |              |                            |                 |
|---------------------|------------------------|--------|--------|--------------|----------------------------|-----------------|
| 部件名称                | 有毒有害物 <sub>质</sub> 和元素 |        |        |              |                            |                 |
|                     | 铅 (Pb)                 | 汞 (Hg) | 镉 (Cd) | 六价铬 (Cr(VI)) | <b>多</b> 溴联 <b>苯</b> (PBB) | 多溴二苯醚<br>(PBDE) |
| 打印引擎                | х                      | 0      | Х      | х            | 0                          | 0               |
| 复印机组件               | х                      | 0      | 0      | 0            | 0                          | 0               |
| 控制面板                | 0                      | 0      | 0      | 0            | 0                          | 0               |
| 塑料外壳                | 0                      | 0      | 0      | 0            | 0                          | 0               |
| 格式化板组件              | х                      | 0      | 0      | 0            | 0                          | 0               |
| 碳粉盒                 | Х                      | 0      | 0      | 0            | 0                          | 0               |

根据中国电子信息产品污染控制管理办法的要求而出台

**O**:表示在此部件所用的所有同类材料中,所含的此有毒或有害物质均低于 SJ/T11363-2006 的限制要求。

X:表示在此部件所用的所有同类材料中,至少一种所含的此有毒或有害物质高于 SJ/T11363-2006 的限制要求。

🗊 NOTĂ: 引用的"环保使用期限"是根据在正常温度和湿度条件下操作使用产品而确定的。
# Glosar

**Browser** Prescurtarea de la Browser Web - un program software utilizat pentru navigarea pe Internet şi deschiderea paginilor Web.

**Colaționare** Procesul de imprimare a operațiilor cu exemplare multiple, în seturi. La selectarea opțiunii de colaționare, produsul va imprima un set întreg, apoi va imprima exemplarul următor. Fără selectarea acestei opțiuni, echipamentul va imprima toate exemplarele unei pagini înainte de a trece la pagina următoare.

**Contrast** Diferența dintre zonele întunecate și zonele luminoase ale imaginii. Cu cât este mai mică valoarea, cu atât mai apropiate sunt nuanțele. Cu cât este mai mare numărul, cu atât mai multe nuanțe diferite vor apărea.

**Dots (puncte) per inch (dpi)** Unitatea de măsură a rezoluției, utilizată la imprimare. În general, un număr mai mare de puncte per inch înseamnă o rezoluție mai mare, mai multe detalii și o dimensiune mai mare a fișierului.

**Driver de imprimantă** Un driver de imprimantă este un program software pe care îl utilizează alte programe software pentru a avea acces la caracteristicile dispozitivului. Un driver de imprimantă traduce comenzile de formatare ale programului software (împărțirea în pagini sau selectarea fontului) într-un limbaj accesibil imprimantei (cum ar fi PostScript sau PCL), apoi trimite fișierul respectiv pentru imprimare.

**DSL** Abreviere pentru "Digital subscriber line", o tehnologie care permite conexiunile directe de mare viteză, la Internet, cu ajutorul liniilor telefonice.

**E-mail (electronic mail)** Abreviere pentru mesajele de poştă electronică. Aplicație software care poate fi utilizată pentru a transmite elemente de date printr-o rețea de comunicații.

**Filigran** Un filigran adaugă text de fundal la un document imprimat. De exemplu, marcajul "Confidențial" poate fi imprimat în fundalul unui document pentru a indica faptul că documentul este confidențial. Puteți selecta un filigran dintre cele predefinite. Fontul, dimensiunea, unghiul și stilul pot fi modificate. Filigranul poate fi plasat doar pe prima pagină sau pe toate paginile.

Format de fişier Modul în care conținutul unui fișier este structurat după un program sau un grup de programe.

HP Director Un program software utilizat la lucrul cu documente pe un calculator Macintosh.

**legătură** O conexiune la un program sau dispozitiv care poate fi utilizată pentru a trimite informații de la softwareul produsului către alte programe - legături de e-mail, faxuri electronice sau OCR.

**Pixeli per inch (ppi)** O unitate de măsură a rezoluției, utilizată la imprimare. În general, un număr mai mare de pixeli per inch înseamnă o rezoluție mai mare, mai multe detalii și o dimensiune mai mare a fișierului.

**Protecție la suprasarcină** Un dispozitiv care protejează alimentatorul și liniile de comunicații împotriva suprasarcinilor.

Readiris Un program de recunoaștere optică a caracterelor (OCR) dezvoltat de I.R.I.S. și inclus în acest produs.

**Recunoașterea optică a caracterelor (OCR)** Aplicațiile OCR convertesc imaginile electronice de text (de exemplu, documentele scanate) într-o formă care poate fi utilizată de programe de procesare a textului, aplicații de calcul tabelar și baze de date.

**Rezoluție** Definiția unei imagini, măsurată în dots per inch (dpi). Cu cât este mai mare numărul dpi, cu atât mai mare este rezoluția.

**Semiton** O imagine care simulează tonurile de gri prin varierea numărului de puncte. Zonele intens colorate au un număr mai mare de puncte, în timp ce zonele mai deschise la culoare au un număr mai mic de puncte.

**Tonuri de gri** Tonurile de gri reprezintă porțiunile luminoase sau închise ale unei imagini, atunci când o imagine color este convertită în tonuri de gri; culorile sunt reprezentate de diverse nuanțe de gri.

**TWAIN** Un standard industrial pentru scanere și software. Utilizând un scaner compatibil TWAIN și un program compatibil TWAIN, se va putea iniția o scanare din cadrul programului.

**URL** Uniform Resource Locator - adresa globală a documentelor și resurselor de pe Internet. Prima parte a adresei indică protocolul utilizat, iar a doua parte indică adresa IP sau numele domeniului în care se află resursa.

**USB** Universal Serial Bus (USB) este un standard dezvoltat de USB Implementers Forum, Inc., pentru conectarea calculatoarelor și perifericelor. Standardul USB permite conectarea concurentă a mai multor periferice la un singur port USB de pe calculator.

**WIA** Windows Imaging Architecture (WIA) este o arhitectură de imagine disponibilă în Windows Me şi Windows XP. O scanare poate fi inițiată din oricare dintre aceste sisteme de operare, cu ajutorul unui scaner compatibil WIA.

## Index

#### Simboluri/Numerice

şifonări, depanare 98

#### Α

acceptate, medii de imprimare 35 accesorii numere de reper 116 acorduri de întreținere 122 acorduri de service 122 actualizări firmware 82 acumulări toner, depanare 95 acumulări, depanare 95 adresă IP Macintosh, depanare 111 alb-negru, scanare 70 alimentare cerințe 124 alimentarea cu suport tava prioritară de alimentare 37 ambalarea dispozitivului 122 anulare operație de imprimare 42 operații de copiere 55 operații de scanare 67 asistența pentru clienți HP 120 asistentă online 120 reambalarea dispozitivului 122 asistență online 120 asistență pentru clienți online 120 reambalarea dispozitivului 122 asistentă tehnică online 120 reambalarea dispozitivului 122

#### В

baterii incluse 130 blocaje cauze 90 localizare 90 prevenire 94 tăvi, îndepărtare 91 tăvi de ieşire, îndepărtare 92 zona cartuşelor de imprimare, îndepărtare 93 blocaje în zona cartuşului de imprimare, îndepărtare 93

#### С

cabluri numere de reper 116 USB, depanare 102 calitate copiere, depanare 103 imprimare, depanare 95, 108 scanări, depanare 106, 107 setări copiere 56 setări imprimare (Macintosh) 25 calitate ieșire copiere, depanare 103 calitate imagine copiere, depanare 103 imprimare, depanare 95, 108 scanări, depanare 106, 107 calitate imprimare depanare 95, 108 calitate la ieșire imprimare, depanare 95, 108 calitate rezultat scanări, depanare 106, 107 capac, curățare 81 capacitate tavă de ieşire 3 caractere, depanare 98

caracteristici produs 3 cartuş număr reper 116 cartuşe depozitare 78 garanție 119 înlocuire 79 linie directă pentru fraudă HP 78 reciclare 79, 129 reutilizare 79 stare, verificare 78 cartuşe de imprimare deblocare uşiță, localizare 4 depozitare 78 înlocuire 79 linie directă pentru fraudă HP 78 număr reper 116 reciclare 79 reutilizare 79 stare, verificare 78 cartuşe de tipărire garantie 119 reciclare 129 stare Macintosh 26 cartuşe de toner. Vezi cartuşe de tipărire cărti copiere 60 scanare 72 cerinte de tensiune 124 color setări de scanare 70 comparatie, modele de produse 1 comutator alimentare, localizare 4

comutator pornire/oprire, localizare 4 conformitatea cu FCC 128 consumabile depozitare 78 înlocuirea cartușelor de imprimare 79 linie directă pentru fraudă HP 78 reciclare 79, 129 reutilizare 79 stare, verificare 78 consum de energie 124 contactare HP 120 coperti 25, 45 copiere anulare 55 calitate, aiustare 56 calitate, depanare 103 cărți 60 contrast, ajustare 57 depanare 105 dimensiune, depanare 106 dimensiuni suporturi de copiere 59 exemplare multiple 54 fată-verso 62 fotografii 61 mărire 55 meniu de configurare 11 micsorare 55 one-touch 54 până la margini 59 restaurare setări prestabilite 60 schimbarea numărului implicit 54 setări luminos/întunecat 57 setări suporturi de imprimare 59 suporturi de imprimare, depanare 104 tipuri de suporturi media 59 copiere cu contrast prea ridicat 104 copiere cu contrast prea scăzut 104 copii albe, depanare 106 copii de dimensiuni personalizate 55

culoare, setări scanare 69 cum se comandă consumabile și accesorii 116 cuptor ghidaje suporturi de imprimare 44 curățare exterior 82 geam 70, 82 geam scanner 57 spate capac 81 traseu hârtie 81

#### D

dealeri autorizați 120 dealeri HP autorizati 120 deblocarea uşiței cartuşului, localizare 4 Declaratie de sigurantă pentru laser (Finlanda) 133 Declarație EMI Coreea 133 declaratii de sigurantă 133 declarații de siguranță laser 133 defecte repetitive, depanare 99 densitate, imprimare schimbarea setărilor pentru operatiile de imprimare 58 densitate imprimare modificare setări 43 schimbarea setărilor operațiilor de imprimare 58 depanare acumulări de toner 95 afişaj panou de control 90 blocaje 90 cabluri USB 102 calitate copiere 103 calitate imprimare 95 calitate scanare 106, 107 copiere 105 defecte repetitive 99 dimensiune copie 106 fisiere EPS 112 hârtie 99 imprimare estompată 95 împrăstiere toner 99 întindere toner 97 linii. exemplare 104 linii, pagini imprimate 96

linii, scanări 108 listă de verificare 84 mesaje de eroare critice 86 mesaje panou de control 86 pagini cu contrastul prea mare 104 pagini fără contrast 104 pagini goale 101 paginile nu se imprimă 102 pagini oblice 98, 100 pagini scanate albe 108 probleme de alimentare 101 retele 109 revărsare toner 97 suport ondulat 98 sifonări 98 text 98 depozitare cartuse de imprimare 78 specificații de mediu 125 dezinstalare software Windows 18 dezinstalare software Windows 18 dimensiune, copiere depanare 106 dimensiune, suporturi de imprimare selectare tavă 40 dimensiune copiere micsorare sau mărire 55 dimensiuni suporturi 35 dpi (puncte per inch) fax 69 specificații 3 drivere acceptate 16 presetări (Macintosh) 25 setări 16, 17, 22, 23 setări Macintosh 25 sisteme de operare acceptate 7 drivere de imprimantă acceptate 16 dungi albe sau lipsite de contrast, depanare 103 dungi verticale albe sau lipsite de contrast 103

#### E

e-mail, scanare către Macintosh 28 setări rezoluție 69 emisii acustice 125 erori de operare ilegală 111 erori Spool32 111 expedierea dispozitivului 122

### F

FastRes 3 filă Services (Servicii) Macintosh 26 filigrane 47 fişier, scanare către Macintosh 28 fişiere EPS, depanare 112 Foaie de date despre siguranța materialelor (MSDS) 130 fotografii copiere 61 scanare 73 scanare, depanare 106 funcții de accesibilitate 3 fundal gri, depanare 96

#### G

garanție cartușe de tipărire 119 Depanare de către client 118 extinsă 122 produs 117 garanție extinsă 122 geam, curățare 70, 82 General Protection FaultException OE (Defecțiune/Excepție OE privind protecția generală) 111 glosar de termeni 135 greutate 124

#### Н

hartă meniuri imprimare 76 hârtie blocaje 90 depanare 99 dimensiune, modificare 59 dimensiune, selectare 46 dimensiune document, selectare 46 dimensiuni acceptate 35

dimensiuni personalizate, setări Macintosh 25 ondulată, depanare 98 pagini per coală 26 prima pagină 25, 45 setări copiere 59 sursă, selectare 46 sifonată 98 tip, schimbare 60 tip, selectare 47 tipuri acceptate 40 hârtie specială indicatii 36 hârtie vălurită, depanare 98 **HP Instant Support Professional** Edition (ISPE) 120 HP LaserJet Scan (Windows) 66 HP SupportPack 122

ieşire, tavă blocaje, eliminare 92 capacitate 3 localizare 4 iluminare contrast copiere 57 imprimare conectarea la o retea 31 conectare directă la calculator 30 conectare USB 30 depanare 102 față-verso, Windows 48 hartă meniu 76 Macintosh 25 pagină de configurare 76 pagină demo 76 până la margini 59 pe suporturi de imprimare de dimensiuni diferite 46 imprimare, densitate modificare setări 43 imprimare estompată 95 imprimare luminoasă, depanare 95 imprimare n pe pagină Windows 50 imprimare până la margini 59 imprimare peer-to-peer denegare 30

Informații despre reglementări 128 instalare software Macintosh în retele 24 software Macintosh pentru conexiuni directe 23 software Windows 6, 18 instalare, software avansată 6 tipuri (Windows) 18 uşoară 6 Instalare avansată software 6 instalare uşoară software 6 Instant Support Professional Edition (ISPE) 120

### Î

împrăştiere toner, depanare 99
împrăştiere, depanare 99
încărcare suport de imprimare tava 1 37
încrețiri, depanare 98
înlocuire cartuşe de imprimare 79
întunecare, setări contrast copiere 57

#### L

LaserJet Scan (Windows) 66 linia directă HP pentru fraudă 78 linie directă pentru fraudă 78 linii, depanare exemplare 104 pagini imprimate 96 scanări 108 linii întrerupte, depanare 96 linii și benzi, depanare 96 linii verticale, depanare 96 lumină imprimare estompată, depanare 95

#### Μ

Macintosh asistență 121 card USB, depanare 112 drivere acceptate 7 instalarea sistemelor de imprimare pentru rețele 24

instalarea sistemului de tipărire pentru conexiuni directe 23 Intel Core Processor 6 PPC 6 probleme, rezolvare 111 redimensionare documente 25 scanare către e-mail 28 scanare către un fișier 28 scanare din panoul de control 28 scanare din software TWAIN sau WIA 66 scanare pagină cu pagină 28 setări driver 23, 25 setări imprimare 23 sisteme de operare acceptate 6, 22 mai multe pagini per coală 26. 50 mărime 124 mărire documente copiere 55 medii de imprimare acceptate 35 memorie specificații 3 meniu configurare copiere 11 Configurare sistem 12 panou de control acces 11 Rapoarte 12 Service 12 meniul System Setup (Configurare sistem) 12 mesaje critice 86 panoul de control 86 mesaje de alertă 86 mesaje de avertisment 86 mesaje de eroare critice 86 panou de control 86 micsorare documente copiere 55 model comparație 1

#### Ν

număr de model, localizare 5 număr de exemplare, modificare 54 numărul de serie, localizare 5 numere de reper cabluri 116 consumabile 116 numere de telefon linie directă pentru fraudă HP 78

#### 0

operație de imprimare anulare 42 orientare, setare 47 orientare peisaj, setare 47 orientare portret, setare 47

#### Ρ

pagină de configurare imprimare 76 pagină demo, imprimare 76 pagini eroare de alimentare 100 qoale 101 încrețire excesivă 100 nu se imprimă 102 oblice 98, 100 pagini albe depanare 101 pagini goale tipărire 45 pagini oblice 98, 100 pagini pe minut 3 pagini per coală Windows 50 pagini scanate albe, depanare 108 pagini strâmbe 98, 100 panou de control depanare probleme de afişare 90 meniuri 11 mesaje, depanare 86 pagină de curătare, imprimare 81 scanare din (Macintosh) 28 setări 16, 22

pete, depanare 95 pixeli per inch (ppi), rezoluție scanare 69 port retea configurare 31 porturi cabluri, comandare 116 depanare Macintosh 112 localizare 4 tipuri incluse 3 porturi de interfață cabluri, comandare 116 localizare 4 porturi de rețea localizare 4 porturi interfată tipuri incluse 3 port USB depanare 102 depanare Macintosh 112 instalare Macintosh 23 localizare 4 tip inclus 3 ppi (pixeli per inch), rezolutie scanare 69 presetări (Macintosh) 25 prima pagină goală 45 utilizare hârtie diferită 25, 45 prioritate, setări 16, 22 probleme de alimentare, depanare 101 produs comparație model 1 număr de serie, localizare 5 produs fără mercur 130 programul de protecție a mediului 128 protocoale, rețele 31 puncte, depanare 95 puncte per inch (dpi) specificatii 3

#### R

rapoarte hartă meniu 12, 76 pagină de configurare 12, 76 pagină demo 12, 76 reambalare dispozitiv 122 reciclare Programul HP ecologic și de returnare a materialelor pentru imprimare 129 reciclarea consumabilelor 79 redimensionarea documentelor copiere 55 redimensionare documente Macintosh 25 redistribuirea tonerului 79 Reglementări DOC Canada 133 restricții pentru materiale 130 retea configurare 29 depanare 109 protocoale acceptate 31 sisteme de operare acceptate 30 retele instalare Macintosh 24 revărsare toner, depanare 97 rezoluție functii 3 scanare 69 specificații 3 rezolvare probleme probleme Macintosh 111 Windows 111

#### S

scalare documente copiere 55 Macintosh 25 scanare alb-negru 70 anulare 67 calitate, depanare 106, 107 cărti 72 către e-mail (Macintosh) 28 către un fisier (Macintosh) 28 culoare 69 din HP LaserJet Scan (Windows) 66 din panoul de control (Macintosh) 28 formate de fişiere 69 fotografii 73 metode 66 nuanțe de gri 70

pagină cu pagină (Macintosh) 28 pagini albe, depanare 108 rezoluție 69 software compatibil TWAIN 66 software compatibil WIA 66 software OCR 67 viteză, depanare 107 scanare în nuante de gri 70 scanare pagină cu pagină (Macintosh) 28 scaner geam, curățare 57, 70 scoatere din uz, după utilizare 130 scoatere din uz după utilizare 130 server Web încorporat 19, 24 server Web încorporat (EWS) caracteristici 77 service dealeri HP autorizați 120 mesaje de eroare critice 86 numere de reper 116 reambalare dispozitiv 122 Service, meniu 12 setarea Mod economic 47 setări drivere 17, 23 imprimare în rețea 31 presetări driver (Macintosh) 25 prioritate 16, 22 setări broşură Windows 43 setări de contrast copiere 57 setări driver Macintosh filă Services (Servicii) 26 hârtie cu dimensiuni personalizate 25 setări driver Windows brosuri 43 setări pagină cu dimensiuni personalizate Macintosh 25 sisteme de operare, retele 30 sisteme de operare acceptate 6, 7, 16, 22

site-uri Web asistență pentru clienți 120 asistență pentru clienți Macintosh 121 Site-uri Web Foaie de date despre siguranța materialelor (MSDS) 130 software componente 6 componente Windows 15 instalare avansată 6 instalare conexiune directă, Macintosh 23 instalare în rețea, Macintosh 24 instalare usoară 6 Readiris OCR 67 scanare din TWAIN sau din WIA 66 server Web încorporat 19, 24 setări 16, 22 sisteme de operare acceptate 6, 16, 22 Windows 19 software compatibil TWAIN, scanare din 66 software compatibil WIA, scanare din 66 software de recunoastere optică a caracterelor 67 software OCR 67 software Readiris OCR 67 specificatii caracteristici produs 3 electricitate 124 emisii acustice 125 fizice 124 mediu 125 specificații de mediu de operare 125 specificații de temperatură mediu 125 specificatii de umiditate mediu 125 specificații fizice 124 specificatii privind alimentarea 124 specificatii privind mediul 125 specificații privind nivelul de zgomot 125

stare consumabile, verificare 78 filă Services (Servicii) Macintosh 26 stare consumabile, filă Services (Servicii) Macintosh 26 stare echipament filă Services (Servicii) Macintosh 26 suport ondulat, depanare 98 sifonat 98 suport de imprimare blocaje 90 suport de tipărire dimensiuni personalizate, setări Macintosh 25 pagini per coală 26 prima pagină 25 suport ondulat 98 suporturi dimensiuni acceptate 35 suporturi de imprimare depanare 99 dimensiune, modificare 59 dimensiune, selectare 46 dimensiune document, selectare 46 dimensiuni prestabilite pentru tavă 38 imprimarea pe suporturi de imprimare speciale 44 orientare, setare 47 pagini pe foaie, Windows 50 selectare dimensiune și tip 40 setări copiere 59 sursă, selectare 46 tip, schimbare 60 tip, selectare 47 suporturi de tipărire prima pagină 45 suporturi speciale indicatii 36 SupportPack, HP 122

#### T

tava 1 blocaje, îndepărtare 91

încărcare 37 localizare 4 tava prioritară de alimentare alimentare 37 tavă de iesire capacitate 3 localizare 4 tavă prioritară de alimentare localizare 4 tăvi blocaje, curățare 91 capacitate 40 capacități 3 dimensiuni prestabilite ale suporturilor de imprimare 38 probleme de alimentare, depanare 101 tăvi de alimentare cu hârtie probleme de alimentare, depanare 101 tăvi prioritare de alimentare blocaje, eliminare 91 TCP/IP protocoale acceptate 31 sisteme de operare acceptate 30 terminologie 135 text, depanare 98 tipărire, cartuse stare Macintosh 26 tipărire N-up 26 tipuri, suporturi de imprimare selectare tavă 40 toner economisire 47 întins, depanare 97 toner întins, depanare 97 toner revărsat, depanare 97

#### U

umbrire fundal, depanare 96 Uniunea Europeană, scoatere din uz 130 utilizare hârtie diferită/coperți 45

#### V

viteză scanare, depanare 107 specificații imprimare 3 viteză mică, depanare scanare 107

#### W

Windows componente software 15, 19 driver acceptat 16 drivere acceptate 7 pagini pe foaie 50 rezolvare probleme 111 scanare din software TWAIN sau WIA 66 setări driver 17 sisteme de operare acceptate 6, 16

© 2008 Hewlett-Packard Development Company, L.P.

#### www.hp.com

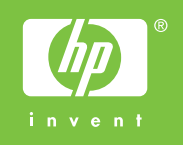

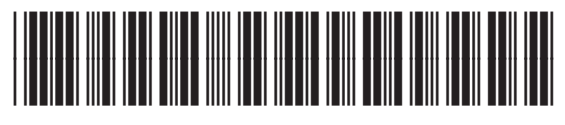

CB537-90970